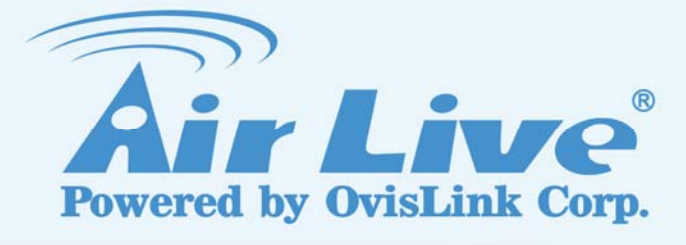

# **IP-2000VPN**

**Internet VPN Router** 

# **User's Manual**

www.airlive.com

|                                 | Declaration of Conformity<br>We, Manufacturer/Importer<br>OvisLink Corp.<br>5F., NO.6, Lane 130, Min-Chuan Rd.,<br>Hsin-Tien City, Taipei County, Taiwan                   |
|---------------------------------|----------------------------------------------------------------------------------------------------|
| In                              | Declare that the product<br>Internet VPN Router<br>AirLive IP-2000VPN<br>is in conformity with<br>accordance with 89/336 EEC-EMC Directive and 1999/5 EC-R & TTE Directive |
| <u>Clause</u>                   | <b>Description</b>                                                                                                    |
| ■ EN 55022:1998                 | Limits and methods of measurement of radio disturbance<br>characteristics of information technology equipment                                                              |
| ■ EN 61000-3-2:2000             | Disturbances in supply systems caused by household appliances and similar electrical equipment "Harmonics"                                                                 |
| ■ EN 61000-3-3:1995/<br>A1:2001 | Disturbances in supply systems caused by household appliances<br>and similar electrical equipment "Voltage fluctuations"                                                   |
| ■ EN 55024:1998                 | Information Technology equipment-Immunity characteristics-Limits<br>And methods of measurement                                                                             |
| ■ CE marking                    | CE                                                                                                    |

Manufacturer/Importer

NON

Signature : Name : Position/ Title :

Albert Yeh Vice President

Date : 2008/1/1

(Stamp)

### **AirLive IP-2000VPN CE Declaration Statement**

| Country            | Declaration                                        | Country              | Declaration                                              |
|--------------------|----------------------------------------------------|----------------------|----------------------------------------------------------|
| cs                 | OvisLink Corp. tímto prohlašuje, že tento AirLive  | lt                   | Šiuo OvisLink Corp. deklaruoja, kad šis AirLive IP-      |
| Česky [Czech]      | IP-2000VPN je ve shodě se základními               | Lietuvių             | 2000VPN atitinka esminius reikalavimus ir kitas          |
|                    | požadavky a dalšími příslušnými ustanoveními       | [Lithuanian]         | 1999/5/EB Direktyvos nuostatas.                          |
|                    | směrnice 1999/5/ES.                                |                      |                                                          |
| da                 | Undertegnede OvisLink Corp. erklærer herved,       | nl                   | Hierbij verklaart OvisLink Corp. dat het toestel AirLive |
| Dansk [Danish]     | at følgende udstyr AirLive IP-2000VPN              | Nederlands [Dutch    | IP-2000VPN in overeenstemming is met de                  |
|                    | overholder de væsentlige krav og øvrige            | _                    | essentiële eisen en de andere relevante bepalingen       |
|                    | relevante krav i direktiv 1999/5/EF.               |                      | van richtlijn 1999/5/EG.                                 |
| de                 | Hiermit erklärt OvisLink Corp., dass sich das      | mt                   | Hawnhekk, OvisLink Corp, jiddikjara li dan AirLive IP-   |
| Deutsch            | Gerät AirLive IP-2000VPN in Übereinstimmung        | Malti [Maltese]      | 2000VPN jikkonforma mal-ħtiġijiet essenzjali u ma        |
| [German]           | mit den grundlegenden Anforderungen und den        |                      | provvedimenti oħrajn relevanti li hemm fid-Dirrettiva    |
|                    | übrigen einschlägigen Bestimmungen der             |                      | 1999/5/EC.                                               |
|                    | Richtlinie 1999/5/EG befindet.                     |                      |                                                          |
| et                 | Käesolevaga kinnitab OvisLink Corp. seadme         | hu                   | Az OvisLink Corporation kijelenti, hogy az AirLive IP-   |
| Eesti [Estonian]   | AirLive IP-2000VPN vastavust direktiivi            | Magyar               | 2000VPN megfelel az 1999/05/CE irányelv alapvető         |
|                    | 1999/5/EÜ põhinõuetele ja nimetatud direktiivist   | [Hungarian]          | követelményeinek és egyéb vonatkozó                      |
|                    | tulenevatele teistele asiakohastele sätetele.      |                      | rendelkezéseinek.                                        |
| en                 | Hereby, OvisLink Corp., declares that this AirLive | pl                   | Niniejszym OvisLink Corp oświadcza, że AirLive IP-       |
| English            | IP-2000VPN is in compliance with the essential     | Polski [Polish]      | 2000VPN jest zgodny z zasadniczymi wymogami              |
|                    | requirements and other relevant provisions of      |                      | oraz pozostałymi stosownymi postanowieniami              |
|                    | Directive 1999/5/EC.                               |                      | Dyrektywy 1999/5/EC.                                     |
| es                 | Por medio de la presente OvisLink Corp. declara    | pt                   | OvisLink Corp declara que este AirLive IP-2000VPN        |
| Español            | que el AirLive IP-2000VPN cumple con los           | Português            | está conforme com os requisitos essenciais e outras      |
| [Spanish]          | requisitos esenciales y cualesquiera otras         | [Portuguese]         | disposições da Directiva 1999/5/CE.                      |
|                    | disposiciones aplicables o exigibles de la         |                      |                                                          |
|                    | Directiva 1999/5/CE.                               |                      |                                                          |
| el                 | ΜΕ ΤΗΝ ΠΑΡΟΥΣΑ OvisLink Corp. ΔΗΛΩΝΕΙ              | sl                   | OvisLink Corp izjavlja, da je ta AirLive IP-2000VPN v    |
| Ελληνική [Greek]   | ΟΤΙ AirLive IP-2000VPN ΣΥΜΜΟΡΦΩΝΕΤΑΙ               | Slovensko            | skladu z bistvenimi zahtevami in ostalimi relevantnimi   |
|                    | ΠΡΟΣ ΤΙΣ ΟΥΣΙΩΔΕΙΣ ΑΠΑΙΤΗΣΕΙΣ ΚΑΙ ΤΙΣ              | [Slovenian]          | določili direktive 1999/5/ES.                            |
|                    | ΛΟΙΠΕΣ ΣΧΕΤΙΚΕΣ ΔΙΑΤΑΞΕΙΣ ΤΗΣ ΟΔΗΓΙΑΣ              |                      |                                                          |
|                    | 1999/5/EK.                                         |                      |                                                          |
| fr                 | Par la présente OvisLink Corp. déclare que         | sk                   | OvisLink Corp týmto vyhlasuje, že AirLive IP-            |
| Français [French]  | l'appareil AirLive IP-2000VPN est conforme aux     | Slovensky [Slovak]   | 2000VPN spĺňa základné požiadavky a všetky               |
|                    | exigences essentielles et aux autres dispositions  |                      | príslušné ustanovenia Smernice 1999/5/ES.                |
|                    | pertinentes de la directive 1999/5/CE              |                      |                                                          |
| it                 | Con la presente OvisLink Corp. dichiara che        | fi                   | OvisLink Corp vakuuttaa täten että AirLive IP-           |
| Italiano [Italian] | questo AirLive IP-2000VPN è conforme ai            | Suomi [Finnish]      | 2000VPN tyyppinen laite on direktiivin 1999/5/EY         |
|                    | requisiti essenziali ed alle altre disposizioni    |                      | oleellisten vaatimusten ja sitä koskevien direktiivin    |
|                    | pertinenti stabilite dalla direttiva 1999/5/CE.    |                      | muiden ehtojen mukainen                                  |
| lv                 | Ar šo OvisLink Corp. deklarē, ka AirLive IP-       |                      | Hér með lýsir OvisLink Corp yfir því að AirLive IP-      |
| Latviski [Latvian] | 2000VPN atbilst Direktīvas 1999/5/EK               | Íslenska [Icelandic] | 2000VPN er í samræmi við grunnkröfur og aðrar            |
|                    | būtiskajām prasībām un citiem ar to saistītajiem   |                      | kröfur, sem gerðar eru í tilskipun 1999/5/EC.            |
|                    | noteikumiem.                                       |                      |                                                          |
| sv                 | Härmed intygar OvisLink Corp. att denna AirLive    | no                   | OvisLink Corp erklærer herved at utstyret AirLive IP-    |
| Svenska            | IP-2000VPN står I överensstämmelse med de          | Norsk [Norwegian]    | 2000VPN er i samsvar med de grunnleggende krav           |
| [Swedish]          | väsentliga egenskapskrav och övriga relevanta      |                      | og øvrige relevante krav i direktiv 1999/5/EF.           |
|                    | bestämmelser som framgår av direktiv               |                      |                                                          |
|                    | 1999/5/EG.                                         |                      |                                                          |

A copy of the full CE report can be obtained from the following address:

OvisLink Corp. 5F, No.6 Lane 130, Min-Chuan Rd, Hsin-Tien City, Taipei, Taiwan, R.O.C.

This equipment may be used in AT, BE, CY, CZ, DK, EE, FI, FR, DE, GR, HU, IE, IT, LV, LT, LU, MT, NL, PL, PT, SK, SI, ES, SE, GB, IS, LI, NO, CH, BG, RO, TR

### Copyright

The contents of this publication may not be reproduced in any part or as a whole, stored, transcribed in an information retrieval system, translated into any language, or transmitted in any form or by any means, mechanical, magnetic, electronic, optical, photocopying, manual, or otherwise, without the prior written permission.

### Trademarks

All products, company, brand names are trademarks or registered trademarks of their respective companies. They are used for identification purpose only. Specifications are subject to be changed without prior notice.

### **FCC Interference Statement**

The **IP-2000VPN** has been tested and found to comply with the limits for a Class B digital device pursuant to Part 15 of the FCC Rules. These limits are designed to provide reasonable protection against radio interference in a commercial environment. This equipment can generate, use and radiate radio frequency energy and, if not installed and used in accordance with the instructions in this manual, may cause harmful interference to radio communications. Operation of this equipment in a residential area is likely to cause interference, in which case the user, at his own expense, will be required to take whatever measures are necessary to correct the interference.

### **CE Declaration of Conformity**

This equipment complies with the requirements relating to electromagnetic compatibility, EN 55022, EN 61000-3-2, EN 61000-3-3/A1, EN 55024, Class B.

The specification is subject to change without notice.

# **Table of Contents**

| Chapter 1 | Introduction                                                             | 4   |
|-----------|--------------------------------------------------------------------------|-----|
| 1.1 Fea   | tures                                                                    | 5   |
| 1.2 Inst  | allation of the Router                                                   |     |
| 1.3 Fro   | nt Panel and Rear Panel                                                  | 10  |
| 1.4 Pac   | king List                                                                | 11  |
| 1.5 Har   | dware DMZ                                                                | 11  |
| Chapter 2 | Deployment                                                               | 12  |
| Chapter 3 | Configure Router                                                         | 15  |
| 3.1 Set   | up Wizard                                                                | 16  |
| 3.2 LAN   | I                                                                        |     |
| Chapter 4 | Internet Features                                                        |     |
| 4.1 WA    | N Port                                                                   |     |
| 4.2 Adv   | anced Internet                                                           |     |
| 4.3 Dyr   | amic DNS                                                                 |     |
| 4.4 Virt  | ual Server                                                               |     |
| 4.5 Opt   | ons                                                                      |     |
| Chapter 5 | Security                                                                 |     |
| 5.1 Adn   | nin Login                                                                |     |
| 5.2 Acc   | ess Control                                                              | 39  |
| 5.3 Fire  | wall Rule                                                                |     |
| 5.4 Log   | S                                                                        |     |
| 5.5 E-m   | ail                                                                      |     |
| 5.6 Sec   | urity Options                                                            | 51  |
| 5.7 Sch   | eduling                                                                  | 53  |
| 5.8 Ser   | vices                                                                    |     |
| Chapter 6 | IPSec VPN                                                                | 55  |
| 6.1 Cor   | nmon VPN Situations                                                      | 55  |
| 6.2 VPI   | V Configuration                                                          | 57  |
| 6.3 Cer   | lificates                                                                | 67  |
| 6.4 CLF   | Rs                                                                       |     |
| 6.5 Stat  | us                                                                       | 74  |
| Chapter 7 | Microsoft VPN (PPTP)                                                     | 75  |
| 7.1 PP    | P Server                                                                 | 75  |
| 7.2 Win   | dows PPTP Clients Setup                                                  |     |
| Chapter 8 | VPN Example                                                              |     |
| 8.1 Offi  | ce-to-office IPSec VPN – Connecting to 2 IP-2000VPN                      |     |
| 8.2 Offi  | ce-to-office IPSec VPN – Connecting IP-2000VPN and RS-1200               |     |
| 8.3 Get   | ting into Office Network from Internet (PPTP) – Windows XP PPTP Client   | 105 |
| 8.4 Get   | ting into Office Network from Internet (IPSec) – Windows XP IPSec Client | 113 |

| Chapter 9  | Status                                   | 132   |
|------------|------------------------------------------|-------|
| 9.1 Conn   | ection Status – PPPoE                    | . 134 |
| 9.2 Conn   | ection Status – PPTP                     | . 136 |
| 9.3 Conn   | ection Status – Telstra Big Pond         | . 138 |
| 9.4 Conn   | ection Status – SingTel RAS              | . 140 |
| 9.5 Conn   | ection Status – Fixed/Dynamic IP Address | . 142 |
| 9.6 Conn   | ection Status – L2TP                     | . 144 |
| Chapter 10 | Other Features & Settings                | 146   |
| 10.1 Con   | fig file                                 | . 146 |
| 10.2 Net   | vork Diagnostics                         | . 148 |
| 10.3 PC    | Database                                 | . 149 |
| 10.4 Ren   | note Administration                      | . 152 |
| 10.5 Rou   | ting                                     | . 154 |
| 10.6 Upg   | rade Firmware                            | . 158 |
| 10.7 UPr   | ۱P                                       | . 159 |
| Appendix A | PC Configuration                         | 160   |
| Appendix B | VPN Overview                             | 169   |
| Appendix C | Troubleshooting                          | 172   |
| Appendix D | Specifications                           | 174   |

## Chapter 1 Introduction

The AirLive Internet VPN Router, IP-2000VPN, features IPSec and PPTP VPN Server, to offer the easy installation VPN connection for office-to-office or client-to-office environment. Follow the wizard to configure IPSec VPN, and it will not be the difficult job to set up your own VPN environment.

The IP-2000VPN does not only feature VPN function, it is also a router built-in with SPI and DoS firewall to protect internal device; with VPN and router's feature, you can deploy AirLive IP-2000VPN in several environment such as SMB office, branch office, SOHO user and the home user.

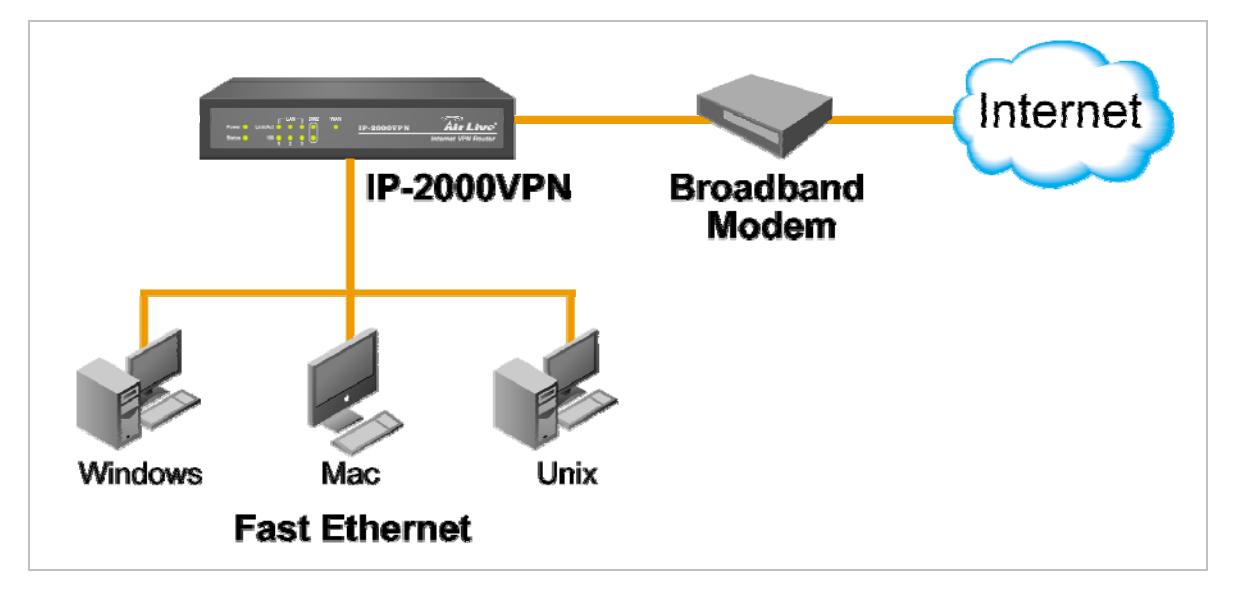

### **Recommendation before starting to configure IP-2000VPN**

If you want to configure **WAN interface** first:

• Please refer to *Chapter 3.1 Setup Wizard* and follow the steps to configure WAN interface. You also can refer to *Chapter 4.1 WAN Port* to configure WAN interface directly if you are an experienced user.

If you want to configure Office-to-Office IPSec VPN communication:

 Please refer to VPN example Chapter 8.1 Office-to-office IPSec VPN – Connecting 2 IP-2000VPN, or Chapter 8.2 Office-to-office IPSec VPN – Connecting IP-2000VPN and RS-1200.

If you want to connect office VPN from home:

 Please refer to VPN example Chapter 8.3 Getting into Office Network from Internet (PPTP) – Windows XP PPTP Client.

### 1.1 Features

#### **IPSec VPN Features**

- IPSec. Support for IPSec standards, including IKE and certificates.
- 10 Tunnels. Up to 10 VPN tunnels can be created.
- *IPSec Authentication and Encryption.* Support DES, 3DES, AES-128, 192, 256 bits Encryption, and MD5, SHA-1 Authentication.

#### **Microsoft VPN Gateway Support**

- **PPTP Server.** The IP-2000VPN emulates a Microsoft PPTP VPN Server, allowing clients to use the Microsoft VPN client provided in Windows.
- *Windows Client Support.* Remote users can use the Microsoft VPN client (VPN Adapter) provided in recent versions of Windows.
- *Easy Setup.* For both the Administrator and remote users, the Microsoft VPN is much easier to configure than IPSec VPN.

#### **Security Features**

- **Password protected Configuration**. Optional password protection is provided to prevent unauthorized users from modifying the configuration data and settings.
- NAT Protection. An intrinsic side effect of NAT (Network Address Translation) technology is that by allowing all LAN users to share a single IP address, the location and even the existence of each PC is hidden. From the external viewpoint, there is no network, only a single device – the IP-2000VPN.
- **Stateful Inspection Firewall.** All incoming data packets are monitored and all incoming server requests are filtered, thus protecting your network from malicious attacks from external sources.
- Protection against DoS attacks. DoS (Denial of Service) attacks can flood your Internet connection with invalid packets and connection requests, using so much bandwidth and so many resources that Internet access becomes unavailable. The IP-2000VPN incorporates protection against DoS attacks.
- *Rule-based Policy Firewall.* To provide additional protection against malicious packets, you can define your own firewall rules. This can also be used to control the Internet services available to LAN users.

### **Advanced Internet Functions**

- **Communication Applications.** Support for Internet communication applications, such as interactive Games, Telephony, and Conferencing applications, which are often difficult to use when behind a Firewall, is included.
- **Special Internet Applications.** Applications which use non-standard connections or port numbers are normally blocked by the Firewall. The ability to define and allow such applications is provided, to enable such applications to be used normally.
- *Virtual Servers.* This feature allows Internet users to access Internet servers on your LAN. The required setup is quick and easy.
- *Multi-DMZ.* For each WAN (Internet) IP address allocated to you, one (1) PC on your local LAN can be configured to allow unrestricted 2-way communication with Servers or individual users on the Internet. This provides the ability to run programs which are incompatible with Firewalls.
- **Physical DMZ Port.** PCs connected to the DMZ port are effectively isolated from your LAN, while connected to the Internet. This provides additional security for your LAN while allowing your Servers to be accessed from the Internet.
- URL Filter. Use the URL Filter to block access to undesirable Web sites by LAN users.
- Internet Access Log. See which Internet connections have been made.
- *VPN Pass through Support.* PCs with VPN (Virtual Private Networking) software using PPTP, L2TP and IPSec are transparently supported no configuration is required.

#### **Internet Access Features**

- Shared Internet Access. All users on the LAN or WLAN can access the Internet through the IP-2000VPN, using only a single external IP Address. The local (invalid) IP Addresses are hidden from external sources. This process is called NAT (Network Address Translation).
- DSL & Cable Modem Support. The IP-2000VPN has a 100BaseT Ethernet port for connecting a
  DSL or Cable Modem. All popular DSL and Cable Modems are supported. SingTel RAS and Big
  Pond (Australia) login support is also included.
- *PPPoE, PPTP, SingTel RAS and Telstra Big Pond Support.* The Internet (WAN port) connection supports PPPoE (PPP over Ethernet), PPTP (Peer-to-Peer Tunneling Protocol), SingTel RAS and Telstra Big Pond (Australia), as well as "Direct Connection" type services.
- *Fixed or Dynamic IP Address.* On the Internet (WAN port) connection, the IP-2000VPN supports both Dynamic IP Address (IP Address is allocated on connection) and Fixed IP Address.

### LAN Features

- **3-Port Switching Hub.** The IP-2000VPN incorporates a 3-port 10/100BaseT switching hub, making it easy to create or extend your LAN.
- *DHCP Server Support.* Dynamic Host Configuration Protocol provides a dynamic IP address to PCs and other devices upon request. The IP-2000VPN can act as a **DHCP Server** for devices on your local LAN and WLAN.
- *Multi Segment LAN Support.* LANs containing one or more segments are supported, via the IP-2000VPN's RIP (Routing Information Protocol) support and built-in static routing table.
- **DMZ Port.** Used when allowing Servers on your LAN to be accessed from the Internet, the DMZ port provides additional protection for both your Servers and your LAN.

### **Configuration & Management**

- *Easy Setup.* Use your WEB browser from anywhere on the LAN or WLAN for configuration.
- **Remote Management.** The IP-2000VPN can be managed from any PC on your LAN. And, if the Internet connection exists, it can also (optionally) be configured via the Internet.
- **UPnP Support.** UPnP (Universal Plug and Play) allows automatic discovery and configuration of the IP-2000VPN. UPnP is by supported by Windows ME, XP, or later.
- **Configuration File Backup & Restore.** You can backup (download) the IP-2000VPN's configuration file to your PC, and restore (upload) a previously-saved configuration file to the IP-2000VPN.

### **1.2 Installation of the Router**

#### Requirement

- Network cables. Use standard 10/100BaseT network (UTP) cables with RJ45 connectors.
- TCP/IP protocol must be installed on all PCs.
- For Internet Access, an Internet Access account with an ISP, and a Broadband modem (usually, DSL or Cable modem).

### Procedure

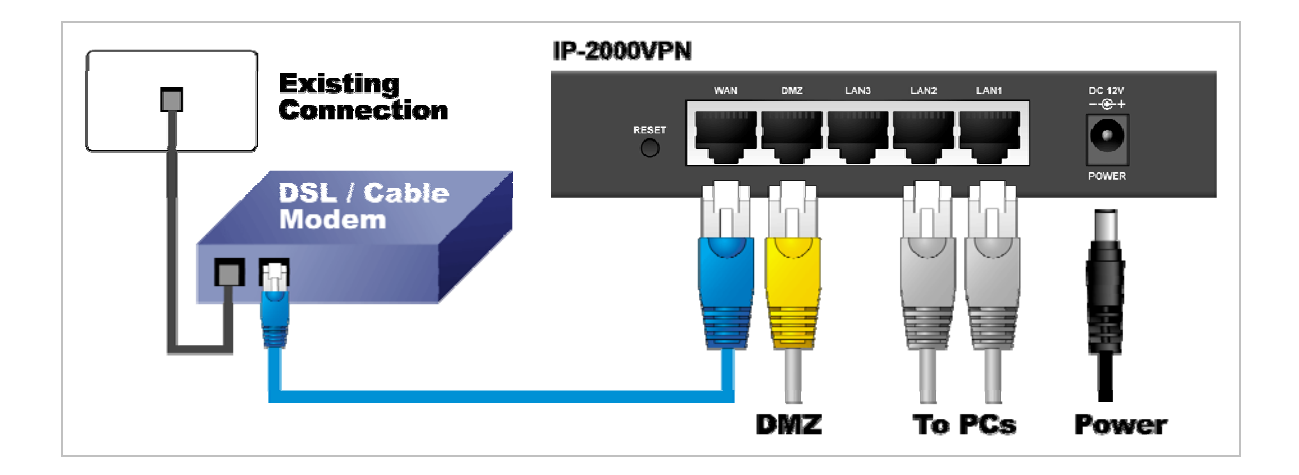

#### 1. Choose an Installation Site

Select a suitable place on the network to install the IP-2000VPN. Ensure the IP-2000VPN and the DSL/Cable modem are powered OFF.

#### 2. Connect LAN Cables

- Use standard LAN cables to connect PCs to the Switching Hub ports on the IP-2000VPN. Both 10BaseT and 100BaseTX connections can be used simultaneously.
- If required, you can connect any LAN port to another Hub. Any LAN port on the IP-2000VPN will automatically function as an "Uplink" port when required. Just connect any LAN port to a normal port on the other hub, using a standard LAN cable.
- If desired, connect a PC (server) to the DMZ port. To use multiple servers, use a standard LAN cable to connect the DMZ port to a normal port on another hub, and connect your servers to the hub. PCs connected to the DMZ port are isolated from your LAN.

#### 3. Connect WAN Cable

Connect the Broadband modem to the WAN port on the IP-2000VPN. Use the cable supplied with your Broadband modem. If no cable was supplied, use a standard LAN cable.

AirLive IP-2000VPN User's Manual

#### 4. Power Up

- Power on the Broadband modem.
- Connect the supplied power adapter to the IP-2000VPN and power up. Please note that you should use only the power adapter provided. Using a different one may cause hardware damage.

### 5. Check the LEDs

- The *Power* LED should be ON.
- The *Status* LED should blink during start up, and then turn Off. If it stays on, there is a hardware error.
- For each LAN (PC) connection, the LAN *Link/Act* LED should be ON (provided the PC is also ON).
- If a PC is connected to the DMZ port, the DMZ port's *Link/Act* LED should be ON (provided the PC is also ON).
- The *WAN* LED should be ON.

### 6. Router's default IP

• The default IP address of router's LAN port is:

IP Address: 192.168.1.1 Subnet Mask: 255.255.255.0

- For Web Management, please configure client PC as DHCP client to obtain IP address from IP-2000VPN.
- After configuring the computer's IP properly, please enter the router's IP address "192.168.1.1" in Web browser to manage the router, type the proper user name and password to pass the router's authentication.

### 7. User name and password

- User's name: admin
- Password: airlive

### **1.3 Front Panel and Rear Panel**

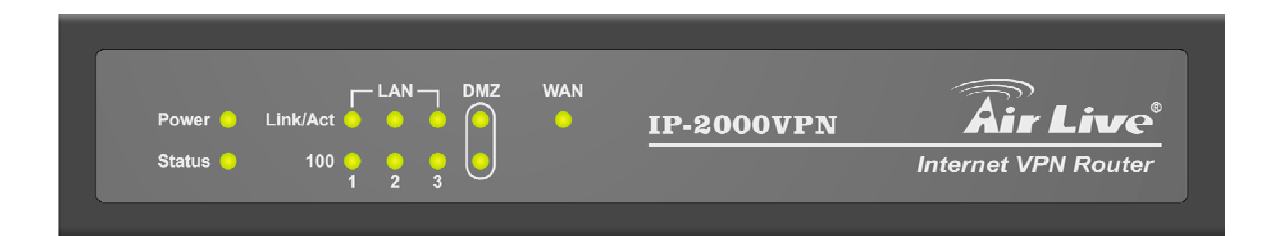

| LED              | Function            | Color                      | Status   | Description                                                 |
|------------------|---------------------|----------------------------|----------|-------------------------------------------------------------|
| Power            | Power<br>indication | <ul> <li>Green</li> </ul>  | On       | Power on                                                    |
| Status           | Svetom status       | • Red                      | On       | Error condition                                             |
| Sialus           | System status       |                            | Blinking | System starts up                                            |
|                  | M/AN port           | rt<br>• Green              | On       | The WAN port is linked.                                     |
| WAN              | activity            |                            | Blinking | The WAN port is sending or receiving data.                  |
| Link/Act         | Link status         | • Green                    | On       | An active station is connected to the corresponding port.   |
| (LAN/DMZ)        | Link status         |                            | Blinking | The corresponding LAN port is<br>sending or receiving data. |
| 100<br>(LAN/DMZ) | Link rate           | <ul> <li>Orange</li> </ul> | On       | Data is transmitting in 100Mbps on the corresponding port.  |

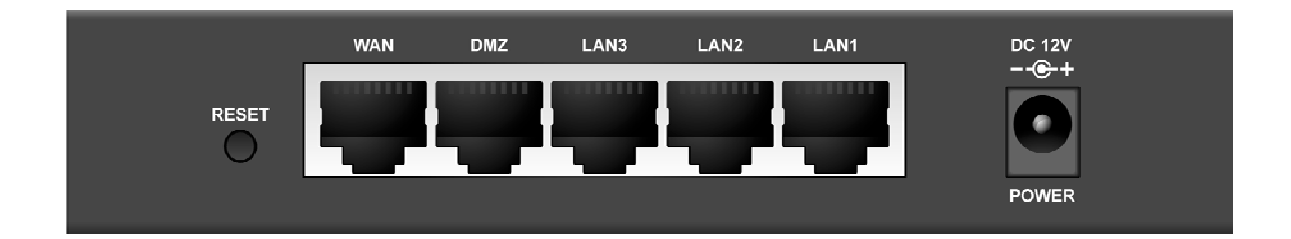

| Port / Button | Description                                                                                                    |
|---------------|----------------------------------------------------------------------------------------------------|
| Power         | Connect the supplied power adapter (DC12V, 1A) here.                                                                                        |
| WAN           | The port where you will connect your cable (or xDSL) modem or Ethernet router                                                               |
| LAN 1 ~ 3     | The ports where you will connect networked computers and other devices.                                                                     |
| DMZ           | PCs or devices connected to the DMZ port are isolated from the LAN.<br>You can deploy one or more servers to be accessed by Internet users. |
| Reset         | Press this button to reset system settings to factory defaults.                                                                             |

### 1.4 Packing List

The following items should be included:

- IP-2000VPN Internet VPN Router
- Installation CD-ROM
- Quick Installation Guide
- AC Adapter

When you open your package, make sure all of the above items are included and not damaged. If you see that any components are damaged, please notify your dealer immediately.

### 1.5 Hardware DMZ

### Using the DMZ Port

The DMZ port is intended for connection of a server you wish to make available to the public. To use multiple servers, use a standard LAN cable to connect the DMZ port to a normal port on another switch, and connect your servers to the switch.

Please note the following points regarding the DMZ port:

- Although physically attached to the switch ports, the DMZ port is not part of the built-in switch. It is a separate single port which is isolated from the switch.
- PCs connected to the DMZ port are on the same LAN segment as PCs connected to the LAN ports. They must use the same IP address range.
- PCs connected to the DMZ port are NOT visible to PCs on the LAN ports. So you cannot use Microsoft networking or other networking protocols to connect to PCs on the DMZ. The connection must be made via the Internet.
- PCs connected to the DMZ port still share the WAN port IP address for Internet access.
- To make PCs on the DMZ port available from the Internet, the "Virtual Server" (Port Forwarding) feature must be configured to send incoming traffic to the appropriate server.

### Advantages of the DMZ Port

If running any Servers on your LAN, you should connect them to the DMZ port, for the following reasons:

- Traffic passing between the DMZ and LAN passes through the firewall. The firewall will protect your LAN if your Server is compromised and used to launch an attack on your LAN.
- When using the *Virtual Servers* feature, a firewall rule to allow incoming traffic from the Internet to the DMZ is automatically created. If the Server is connected to the LAN ports, you must add the firewall rule manually.

# Chapter 2 Deployment

### Overview

This chapter describes the setup procedure for:

- Internet Access
- LAN configuration

PCs on your local LAN may also require configuration. For details, see *Appendix A - PC Configuration*. Other configuration may also be required, depending on which features and functions of the IP-2000VPN you wish to use. Use the table below to locate detailed instructions for the required functions.

| To Do this:                                            | Refer to:         |
|--------------------------------------------------------|-------------------|
| Configure PCs on your LAN.                             | Appendix A:       |
|                                                        | PC Configuration  |
| Use any of the following Internet features:            | Chapter 4:        |
| WAN Port                                               | Internet Features |
| Advanced Setup                                         |                   |
| Dynamic DNS                                            |                   |
| Virtual Servers                                        |                   |
| Options                                                |                   |
| Change any of the following Security-related settings: | Chapter 5:        |
| Admin Login                                            | Security          |
| Access Control                                         |                   |
| Firewall Rules                                         |                   |
| • Logs                                                 |                   |
| • E-mail                                               |                   |
| Security Options                                       |                   |
| Scheduling                                             |                   |
| Services                                               |                   |
| Use the IPSec VPN features:                            | Chapter 6:        |
| VPN Policies                                           | VPN (IPSec)       |
| Certificates                                           |                   |
| • CRLs                                                 |                   |
| VPN Status                                             |                   |
| Use the Microsoft VPN feature:                         | Chapter 8:        |
| PPTP Server in the IP-2000VPN.                         | Microsoft VPN     |
| User and Client setup.                                 |                   |
| Checking VPN connection Status.                        |                   |
| Check IP-2000VPN Status.                               | Chapter 9:        |
|                                                        | Status            |

| Configure or use any of the following:                        | Chapter 10: |
|---------------------------------------------------------------|-------------|
| Configuration File backup and restore.     Other Features and |             |
| Network Diagnostic                                            | Settings    |
| PC Database                                                   |             |
| Remote Administration                                         |             |
| Routing                                                       |             |
| Upgrade Firmware                                              |             |
| UPnP                                                          |             |

### **Configuration Program**

The IP-2000VPN contains an HTTP server. This enables you to connect to it, and configure it using your Web Browser. **Your Browser must support JavaScript**. The configuration program has been tested on the following browsers:

- Netscape v4.08 or later
- Internet Explorer v4 or later

### Preparation

Before attempting to configure the IP-2000VPN, please ensure that:

- Your PC can establish a physical connection to the IP-2000VPN. The PC and the IP-2000VPN must be directly connected (using the switch ports on the IP-2000VPN) or on the same LAN segment.
- The IP-2000VPN must be installed and powered ON.
- If the IP-2000VPN's default IP Address (192.168.1.1) is already used by another device, the other device must be turned OFF until the IP-2000VPN is allocated a new IP Address during configuration.

### **Using UPnP**

If your Windows system supports UPnP, an icon for the IP-2000VPN will appear in the system tray, notifying you that a new network device has been found, and offering to create a new desktop shortcut to the newly-discovered device.

- Unless you intend to change the IP Address of the IP-2000VPN, you can accept the desktop shortcut.
- Whether you accept the desktop shortcut or not, you can always find UPnP devices in *My Network Places* (previously called *Network Neighborhood*).
- Double click the icon for the IP-2000VPN (either on the Desktop, or in *My Network Places*) to start the configuration. Refer to the following section *錯誤! 找不到參照來源。* for details of the initial configuration process.

### Using your Web Browser

To establish a connection from your PC to the IP-2000VPN:

- 1. Start your WEB browser.
- 2. In the *Address* box, enter "http://" and the IP Address of the IP-2000VPN, as in this example, which uses the IP-2000VPN's default IP Address: <u>http://192.168.1.1</u>
- 3. You will be prompted for a username and password, as shown below.

| Enter Net  | work Passwo           | rd                            | ? × |
|------------|-----------------------|-------------------------------|-----|
| <b>?</b> > | Please type yo        | ur user name and password.    |     |
| 2          | Site:                 | 192.168.0.1                   |     |
|            | Realm                 | NeedPassword                  |     |
|            | <u>U</u> ser Name     |                               |     |
|            | <u>P</u> assword      |                               |     |
|            | □ <u>S</u> ave this p | assword in your password list |     |
|            |                       | OK Cano                       | ;el |

- 4. Enter *admin* for the User name, and *airlive* for the Password.
- 5. These are the default values. Both the name and password can (and should) be changed, using the *Admin Login* screen. Once you have changed either the name or the password, you must use the current values

### If you can't connect

If the IP-2000VPN does not respond, check the following:

- The IP-2000VPN is properly installed, LAN connection is OK, and it is powered ON. You can test the connection by using the "Ping" command:
  - Open the MS-DOS window or command prompt window.
  - Enter the command:

ping 192.168.1.1

If no response is received, either the connection is not working, or your PC's IP address is not compatible with the IP-2000VPN's IP Address. (See next item).

 If your PC is using a fixed IP Address, its IP Address must be within the range 192.168.1.2 to 192.168.1.254 to be compatible with the IP-2000VPN's default IP Address of 192.168.1.1. Also, the *Network Mask* must be set to 255.255.255.0. See *Appendix A - PC Configuration* for details on checking your PC's TCP/IP settings.

Ensure that your PC and the IP-2000VPN are on the same network segment. (If you don't have a router, this must be the case.)

AirLive IP-2000VPN User's Manual

# Chapter 3 Configure Router

### Home Screen

The first time you connect to the IP-2000VPN, you will see the *Home* screen shown below:

| AirLive   |              |              |
|-----------|--------------|--------------|
| Internet: | IP Address:  | 192.168.0.38 |
|           | Connection:  | DHCP         |
| LAN:      | IP Address:  | 192.168.1.1  |
|           | DHCP Server: | ON           |

- Use the menu bar on the top of the screen, and the "Back" button on your Browser, for navigation.
- Changing to another screen without clicking "Save" does NOT save any changes you may have made. You must "Save" before changing screens or your data will be ignored.
- On each screen, clicking the "Help" button will display help for that screen.
- From any help screen, you can access the list of all help files (help index).

### 3.1 Setup Wizard

The main purpose of Setup Wizard works to configure WAN type, when you finish the WAN port's configuration, you can make the test in the wizard to verify the setting.

- You need to know the type of Internet connection service used by your ISP. Check the data supplied by your ISP.
- The common connection types are explained in the tables below:

### **Cable Modem**

| Login method | Туре       | Details                  | ISP Data required                        |
|--------------|------------|--------------------------|------------------------------------------|
| None         | Dynamic IP | Your IP Address is       | Usually, none.                           |
|              | Address    | allocated automatically, | However, some ISP's may require you to   |
|              |            | when you connect to      | use a particular Hostname, Domain        |
|              |            | you ISP.                 | name, or MAC (physical) address.         |
|              | Static IP  | Your ISP allocates a     | IP Address, mask, gateway and DNS        |
|              | Address    | permanent IP Address     | address allocated to you.                |
|              |            | to you.                  | Some ISP's may also require you to use a |
|              |            |                          | particular Hostname, Domain name, or     |
|              |            |                          | MAC (physical) address.                  |
| PPPoE        | Dynamic IP | Your IP Address is       | User name and password.                  |
|              | Address    | allocated automatically, |                                          |
|              |            | when you connect to      |                                          |
|              |            | you ISP.                 |                                          |
|              | Static IP  | Your ISP allocates a     | User name and password.                  |
|              | Address    | permanent IP Address     | IP Address, mask, gateway and DNS        |
|              |            | to you.                  | address allocated to you.                |
|              |            |                          | Some ISP's may also require you to use a |
|              |            |                          | particular Hostname, Domain name, or     |
|              |            |                          | MAC (physical) address.                  |

| Setup Wizard - Cable Modem        |                                                    |  |
|-----------------------------------|----------------------------------------------------|--|
| Use the default values if your IS | SP did not provide this data.                      |  |
| Hostname:<br>Domain Name:         | AirLive                                            |  |
| Login method:                     | None     PPPoE                                     |  |
| MAC (physical) Address:           | 004f74300001       Default       Clone MAC Address |  |
|                                   | < Back Next > Cancel                               |  |

### DSL Modem

| Login method | Туре       | Details                             | ISP Data required             |
|--------------|------------|-------------------------------------|-------------------------------|
| PPPoE        | Dynamic IP | Your IP Address is allocated        | User name and password.       |
|              | Address    | automatically, when you connect     |                               |
|              |            | to you ISP.                         |                               |
|              | Static IP  | Your ISP allocates a permanent IP   | IP Address, mask, gateway and |
|              | Address    | Address to you.                     | DNS address allocated to you. |
| PPTP         | Dynamic IP | You connect to the ISP only when    | PPTP Server IP Address.       |
|              | Address    | required. The IP address is usually | • User name and password.     |
|              |            | allocated automatically.            |                               |
|              | Static IP  | Your ISP allocates a permanent IP   | PPTP Server IP Address.       |
|              | Address    | Address to you.                     | • User name and password.     |
|              |            |                                     | IP Address allocated to you   |
| L2TP         | Dynamic IP | You connect to the ISP only when    | L2TP Server IP Address or     |
|              | Address    | required. The IP address is usually | domain name.                  |
|              |            | allocated automatically.            | • User name and password.     |
|              | Static IP  | Your ISP allocates a permanent IP   | L2TP Server IP Address or     |
|              | Address    | Address to you.                     | domain name                   |
|              |            |                                     | User name and password.       |
|              |            |                                     | IP Address allocated to you.  |

| None | Dynamic IP | You connect to the ISP only when    | Usually, none.                |
|------|------------|-------------------------------------|-------------------------------|
|      | Address    | required. The IP address is usually |                               |
|      |            | allocated automatically.            |                               |
|      | Static IP  | Your ISP allocates a permanent IP   | IP Address, mask, gateway and |
|      | Address    | Address to you.                     | DNS address allocated to you. |

| Setup Wizard - DSL Modem                           |                   |      |
|----------------------------------------------------|-------------------|------|
| Check the data supplied by your ISP.               | l                 |      |
| What type of Login is used for Internet Access ?   |                   |      |
| • PPPoE                                            |                   |      |
| O PPTP (requires PPTP Server IP Address)           |                   |      |
| L2TP (requires L2TP Server IP Address)             |                   |      |
| <ul> <li>None (no username or password)</li> </ul> |                   |      |
|                                                    |                   |      |
|                                                    |                   |      |
|                                                    |                   |      |
|                                                    | < Back Next > Car | ncel |

# Telstra Big Pond Cable (Australia)

| Туре              | Details                        | ISP Data required            |
|-------------------|--------------------------------|------------------------------|
| Dynamic IP        | Your IP Address is allocated   | Big Pond Server IP Address.  |
| Address           | automatically, when you        | User name and password.      |
|                   | connect to you ISP.            |                              |
| Static IP Address | Your ISP allocates a permanent | Big Pond Server IP Address.  |
|                   | IP Address to you.             | User name and password.      |
|                   |                                | IP Address allocated to you. |

| Setup Wizard - Big                                                                                    | Pond (Telstra, Australia)                                                                |        |
|----------------------------------------------------------------------------------------------------|------------------------------------------------------------------------------------------|--------|
| Check the data supplied                                                                               | by your ISP.                                                                             |        |
| Server IP Address:<br>Login User Name:<br>Login Password:<br>Connect behavior:<br>Auto-disconnect Tir | 60 .250 158 64<br>test<br>••••<br>Automatic Connect/Disconnect 🛩<br>neout period: 15 min |        |
|                                                                                                    | < Back Next >                                                                            | Cancel |

# SingTel RAS

For this connection method, the following data is required:

- User Name
- Password
- RAS Plan

| Setup Wizard - Sin                                                                                         | gTel RAS    |        |        |        |
|----------------------------------------------------------------------------------------------------|-------------|--------|--------|--------|
| Check the data supplied                                                                                    | by SingTel. |        |        | Ś      |
| Login User Name:<br>Login Password:<br>RAS Plan:<br>O Connect autom<br>Auto-disconnect<br>O Always maintai | test        |        |        |        |
|                                                                                                    |             | < Back | Next > | Cancel |

# Others (e.g. Fixed Wireless)

| Туре               | Details                      | ISP Data required                          |
|--------------------|------------------------------|--------------------------------------------|
| Dynamic IP Address | Your IP Address is allocated | Usually, none.                             |
|                    | automatically, when you      | However, some ISP's may require you to use |
|                    | connect to you ISP.          | a particular Hostname, Domain name, or     |
|                    |                              | MAC (physical) address.                    |
| Static IP Address  | Your ISP allocates a         | IP Address, mask, gateway and DNS address  |
|                    | permanent IP Address to you. | allocated to you.                          |

| Setup Wizard - Internet Access                  |               |        |
|-------------------------------------------------|---------------|--------|
| Check the type of Internet access used.         |               |        |
| What type of Internet access do you have ?      |               |        |
| O Cable modem (TV-style cable)                  |               |        |
| O DSL/ADSL modem (phone-type cable)             |               |        |
| 🔿 Telstra Bigpond Cable (Australia)             |               |        |
| O SingTel RAS                                   |               |        |
| <ul> <li>Other (e.g. Fixed Wireless)</li> </ul> |               |        |
|                                                 |               |        |
|                                                 |               |        |
|                                                 | < Back Next > | Cancel |

### <u>3.2 LAN</u>

Use the LAN link on the main menu to reach the LAN screen. An example screen is shown below.

| LAN |        |              |                       |
|-----|--------|--------------|-----------------------|
|     | TCP/IP | IP Address:  | 192 168 1 1           |
|     |        | Subnet Mask: | 255 255 255 0         |
|     |        | DHCP Server  | Start IP Address:     |
|     |        | 1            | Finish IP Address: 51 |
|     |        |              | Save Cancel Help      |

### Data - LAN Screen

| TCP/IP      |                                                                           |  |  |
|-------------|---------------------------------------------------------------------------|--|--|
| IP Address  | IP address for the IP-2000VPN, as seen from the local LAN. Use the        |  |  |
|             | default value unless the address is already in use or your LAN is using a |  |  |
|             | different IP address range. In the latter case, enter an unused IP        |  |  |
|             | Address from within the range used by your LAN.                           |  |  |
| Subnet Mask | The default value 255.255.255.0 is standard for small (class "C")         |  |  |
|             | networks. For other networks, use the Subnet Mask for the LAN             |  |  |
|             | segment to which the IP-2000VPN is attached (the same value as the        |  |  |
|             | PCs on that LAN segment).                                                 |  |  |
| DHCP Server | If enabled, the IP-2000VPN will allocate IP Addresses to PCs              |  |  |
|             | (DHCP clients) on your LAN when they start up. The default (and           |  |  |
|             | recommended) value is Enabled.                                            |  |  |
|             | If you are already using a DHCP Server, this setting must be              |  |  |
|             | disabled, and the existing DHCP server must be re-configured to           |  |  |
|             | treat the IP-2000VPN as the default Gateway. See the following            |  |  |
|             | section for further details.                                              |  |  |
|             | • The Start IP Address and Finish IP Address fields set the values        |  |  |
|             | used by the DHCP server when allocating IP Addresses to DHCP              |  |  |
|             | clients. This range also determines the number of DHCP clients            |  |  |
|             | supported.                                                                |  |  |
|             | See the following section for further details on using DHCP.              |  |  |
| Buttons     |                                                                           |  |  |
| Save        | Save the data on screen.                                                  |  |  |
| Cancel      | The "Cancel" button will discard any data you have entered and reload     |  |  |
|             | the file from the IP-2000VPN.                                             |  |  |

### What DHCP Server Can Do

A DHCP (Dynamic Host Configuration Protocol) **Server** allocates a valid IP address to a DHCP **Client** (PC or device) upon request.

- The client request is made when the client device starts up (boots).
- The DHCP Server provides the *Gateway* and *DNS* addresses to the client, as well as allocating an IP Address..
- The IP-2000VPN can act as a DHCP server.
- Windows 2000/XP and other non-Server versions of Windows will act as a DHCP client. This is the default Windows setting for the TCP/IP network protocol. However, Windows uses the term *Obtain* an *IP Address automatically* instead of "DHCP Client".
- You must NOT have two (2) or more DHCP Servers on the same LAN segment. (If your LAN does not have other Routers, this means there must only be one (1) DHCP Server on your LAN).

### Using the IP-2000VPN's DHCP Server

This is the default setting. The DHCP Server settings are on the *LAN* screen. On this screen, you can:

- Enable or Disable the IP-2000VPN's **DHCP Server** function.
- Set the range of IP Addresses allocated to PCs by the DHCP Server function.

You can assign Fixed IP Addresses to some devices while using DHCP, provided that the Fixed IP Addresses are NOT within the range used by the DHCP Server.

### **Using another DHCP Server**

You can only use one (1) DHCP Server per LAN segment. If you wish to use another DHCP Server, rather than the IP-2000VPN's, the following procedure is required.

- Disable the DHCP Server feature in the IP-2000VPN. This setting is on the LAN screen.
- Configure the DHCP Server to provide the IP-2000VPNs IP Address as the Default Gateway.

### To Configure your PCs to use DHCP

This is the default setting for TCP/IP under Windows 98/ME/2000/XP or else operating system.

See *Appendix A - Client Configuration* for the procedure to check these settings.

AirLive IP-2000VPN User's Manual

### Operation

#### Once both the IP-2000VPN and the PCs are configured, operation is automatic.

However, there are some situations where additional Internet configuration may be required:

- If using Internet-based *Communication Applications*, it may be necessary to specify which PC receives an incoming connection. Refer to *Chapter 4 Internet Features* for further details.
- Applications which use non-standard connections or port numbers may be blocked by the IP-2000VPN's built-in firewall. You can define such applications as *Special Applications* to allow them to function normally. Refer to *Chapter 4 - Internet Features* for further details.
- Some non-standard applications may require use of the *DMZ* feature. Refer to *Chapter 4 Internet Features* for further details.

### Chapter 4 Internet Features

### 4.1 WAN Port

### **Overview**

The following advanced features are provided.

- WAN Port Configuration
- Advanced Internet
  - Communication Applications
  - Special Applications
  - Multi-DMZ
  - URL filter
- Dynamic DNS
- Virtual Servers
- Options

### **WAN Port Configuration**

The WAN Port Configuration screen provides an alternative to using the Wizard. It can be accessed from the *Internet* menu. An example screen is shown below.

| WAN Port Confi | guration                                   |                         |                   |
|----------------|--------------------------------------------|-------------------------|-------------------|
| Identification | Hostname:                                  | AirLive                 |                   |
|                | Domain Name:                               |                         |                   |
|                | WAN Port MAC Address:                      | 004F74300001            |                   |
|                |                                            | Default Cop             | y from PC         |
| IP Address     | <ul> <li>IP Address is assigned</li> </ul> | ned automatically (Dyr  | namic IP Address) |
|                | Specified IP Address                       | s (Static IP Address)   |                   |
| NAT            | Enable NAT, allow a                        | II LAN users to share ' | WAN IP address.   |
|                | O Disable NAT, perform                     | m standard routing ON   | ILY.              |
| DNS            | <ul> <li>Automatically obtain</li> </ul>   | from Server             |                   |
|                | Our Use this DNS 168                       | 95 1 1                  |                   |
| Login          | Login Method: None (D                      | lirect connection) 🗸    |                   |
|                | Login Metrod. [None (D                     |                         |                   |
|                |                                            |                         | Save Cancel Help  |

# Data – WAN Port Configuration Screen

| Identification         |                                                                                   |  |
|------------------------|-----------------------------------------------------------------------------------|--|
| Hostname               | Normally, there is no need to change the default name, but if your ISP            |  |
|                        | requests that you use a particular "Hostname", enter it here.                     |  |
| Domain name            | If your ISP provided a domain name, enter it here. Otherwise, it can be left      |  |
|                        | blank.                                                                            |  |
| MAC Address            | Also called Network Adapter Address or Physical Address. This is a                |  |
|                        | low-level identifier, as seen from the WAN port.                                  |  |
|                        | Normally there is no need to change this, but some ISPs require a                 |  |
|                        | particular value, often that of the PC initially used for Internet access.        |  |
|                        | You can use the Copy from PC button to copy your PC's address into this           |  |
|                        | field, the Default button to insert the default value, or enter a value directly. |  |
| IP Address             |                                                                                   |  |
| IP Address is assigned | Also called Dynamic IP Address. This is the default, and the most                 |  |
| automatically          | common.                                                                           |  |
|                        | Leave this selected if your ISP allocates an IP Address to the IP-2000VPN         |  |
|                        | upon connection.                                                                  |  |
| Specified              | Also called Static IP Address. Select this if your ISP has allocated you a        |  |
| IP Address             | fixed IP Address. If this option is selected, the following data must be          |  |
|                        | entered.                                                                          |  |
|                        | IP Address.                                                                       |  |
|                        | The IP Address allocated by the ISP.                                              |  |
|                        | Network Mask (Not required for PPPoE)                                             |  |
|                        | This is also supplied by your ISP. It must be compatible with the IP              |  |
|                        | Address above.                                                                    |  |
|                        | Gateway IP Address (Not required for PPPoE)                                       |  |
|                        | The address of the router or gateway, as supplied by your ISP.                    |  |
| NAT                    |                                                                                   |  |
| Enable NAT             | NAT (Network Address Translation) is the technology which allows all PCs          |  |
|                        | on your LAN to share the Internet IP address allocated to the WAN port on         |  |
|                        | this Router. From the Internet, all PCs appear to have the same IP                |  |
|                        | address.                                                                          |  |
|                        | For normal operation, this setting must be ENABLED.                               |  |
| Disable NAT            | Disabling NAT will disable Internet access, unless all PCs have valid             |  |
|                        | Internet IP addresses.                                                            |  |
|                        | If you wish to use this device for Routing ONLY (and NOT for Internet             |  |
|                        | access), then NAT should be disabled.                                             |  |

| DNS                  |                                                                              |  |  |  |  |
|----------------------|------------------------------------------------------------------------------|--|--|--|--|
| Automatically obtain | The DNS (Domain Name Server) address will be obtained automatically          |  |  |  |  |
| from Server          | from your ISP's server. Note that if using a fixed IP address, with no login |  |  |  |  |
|                      | (login is set to "None"), then no Server is used, and this option cannot be  |  |  |  |  |
|                      | used.                                                                        |  |  |  |  |
| Use this DNS         | If this option is selected, you must enter the IP address of the DNS         |  |  |  |  |
|                      | (Domain Name Server) you wish to use.                                        |  |  |  |  |
|                      | Note: If the DNS is unavailable, the "Backup DNS", entered on the            |  |  |  |  |
|                      | Internet - Options screen, will be used.                                     |  |  |  |  |
| Login                |                                                                              |  |  |  |  |
| Login Method         | If your ISP does not use a login method (username, password) for Internet    |  |  |  |  |
|                      | access, leave this at the default value "None (Direct connection)"           |  |  |  |  |
|                      | Otherwise, check the documentation from your ISP, select the login           |  |  |  |  |
|                      | method used, and enter the required data.                                    |  |  |  |  |
|                      | • <b>PPPoE</b> - this is the most common login method, widely used with DSL  |  |  |  |  |
|                      | modems. Normally, your ISP will have provided some software to               |  |  |  |  |
|                      | connect and login. This software is no longer required, and should not       |  |  |  |  |
|                      | be used.                                                                     |  |  |  |  |
|                      | • <b>PPTP</b> - this is mainly used in Europe. You need to know the PPTP     |  |  |  |  |
|                      | Server address as well as your name and password.                            |  |  |  |  |
|                      | • L2TP - You need to know the L2TP Server address as well as your            |  |  |  |  |
|                      | name and password.                                                           |  |  |  |  |
|                      | • Big Pond Cable - for Australia only.                                       |  |  |  |  |
|                      | SingTel RAS - for Singapore only.                                            |  |  |  |  |
| Login User Name      | The User Name (or account name) provided by your ISP.                        |  |  |  |  |
| Login Password       | Enter the password for the login name above.                                 |  |  |  |  |
| RAS Plan             | For SingTel customers only, select the RAS plan you are on.                  |  |  |  |  |
| Server Address       | If using PPTP, L2TP or Big Pond Cable, enter the address of your ISP's       |  |  |  |  |
|                      | server.                                                                      |  |  |  |  |
|                      | For PPPoE or SingTel RAS, the Server address in not required.                |  |  |  |  |
| Connection behavior  | Select the desired option:                                                   |  |  |  |  |
|                      | Automatic Connect/Disconnect                                                 |  |  |  |  |
|                      | An Internet connection is automatically made when required, and              |  |  |  |  |
|                      | disconnected when idle for the time period specified by the                  |  |  |  |  |
|                      | "Auto-disconnect Idle Time-out".                                             |  |  |  |  |
|                      | Manual Connect/Disconnect                                                    |  |  |  |  |
|                      | You must manually establish and terminate the connection.                    |  |  |  |  |
|                      | Keep alive (maintain connection)                                             |  |  |  |  |
|                      | The connection will never be disconnected by this device. If                 |  |  |  |  |

|                      | disconnected by your ISP, the connection will be re-established              |  |  |  |  |
|----------------------|------------------------------------------------------------------------------|--|--|--|--|
|                      | immediately. (However, this does not ensure that your Internet IP            |  |  |  |  |
|                      | address will remain unchanged.)                                              |  |  |  |  |
| Auto-disconnect Idle | This field has no effect unless the setting above is Automatic               |  |  |  |  |
| Time-out             | Connect/Disconnect.                                                          |  |  |  |  |
|                      | If Auto-disconnect is being used, enter the desired idle time-out period (in |  |  |  |  |
|                      | minutes). After the connection to your ISP has been idle for this time       |  |  |  |  |
|                      | period, the connection will be terminated.                                   |  |  |  |  |

### **4.2 Advanced Internet**

This screen allows configuration of all advanced features relating to Internet access.

- Communication Applications
- Special Applications
- Multi-DMZ
- URL Filter

| Advanced Inter                | net                       |                                         |                                  |                        |                                                   |
|-------------------------------|---------------------------|-----------------------------------------|----------------------------------|------------------------|---------------------------------------------------|
| Communication<br>Applications | Select an Application:    | Age of<br>H323(0<br>ICU II (<br>Interne | Empi<br>CUsee<br>(ICU 2<br>t Pho | res<br>ME &<br>)<br>ne | MS NetMeeting & TGI Phone)                        |
|                               | Send incoming calls to:   | Select                                  | a PC                             |                        | ~                                                 |
|                               | Save                      | when fin                                | ished                            | , not af               | ter each change.                                  |
| Special<br>Applications       | If an application does no | t work, yo                              | ou can                           | define                 | it as a Special Application. Special Applications |
| Multi-DMZ                     | If you have only 1 WAN I  | o addres                                | is, only                         | y DMZ '                | 1 can be used.                                    |
|                               | Enable<br>1. 🔲 19         | WAN IP<br>2.168                         | <b>addr</b><br>.0.3              | e <mark>ss</mark><br>8 | PC<br>Select a PC                                 |
|                               | 2. 🔲 🛛                    | . 0                                     | . 0                              | . 0                    | Select a PC                                       |
|                               | 3. 🔲 🛛                    | . 0                                     | 0                                | 0                      | Select a PC                                       |
|                               | 4. 🔲 🛛                    | . 0                                     | . 0                              | . 0                    | Select a PC                                       |
|                               | 5. 🔲 🛛                    | . 0                                     | 0                                | . 0                    | Select a PC                                       |
|                               | 6. 🔲 🛛                    | . 0                                     | . 0                              | . 0                    | Select a PC                                       |
|                               | 7. 🔲 🛛                    | . 0                                     | . 0                              | . 0                    | Select a PC                                       |
|                               |                           |                                         |                                  |                        | My PC is not listed                               |
| URL Filter                    | Enable URL Filter         |                                         |                                  |                        | Configure URL Filter                              |

### **Communication Applications**

Most applications are supported transparently by the IP-2000VPN. But sometimes it is not clear which PC should receive an incoming connection. This problem could arise with the *Communication Applications* listed on this screen.

If this problem arises, you can use this screen to set which PC should receive an incoming connection, as described below.

| Communication Applications |                                                                        |  |  |  |
|----------------------------|------------------------------------------------------------------------|--|--|--|
| Select an Application      | This lists applications which may generate incoming connections, where |  |  |  |
|                            | the destination PC (on your local LAN) is unknown.                     |  |  |  |
| Send incoming calls to     | This lists the PCs on your LAN.                                        |  |  |  |
|                            | • If necessary, you can add PCs manually, using the <b>PC Database</b> |  |  |  |
|                            | option on the <i>Other</i> menu.                                       |  |  |  |
|                            | • For each application listed above, you can choose a destination PC.  |  |  |  |
|                            | There is no need to "Save" after each change; you can set the          |  |  |  |
|                            | destination PC for each application, then click "Save".                |  |  |  |

### **Special Applications**

If you use Internet applications with non-standard connections or port numbers, you may find that they do not function correctly because they are blocked by the IP-2000VPN's firewall. In this case, you can define the application as a "Special Application".

### **Special Applications Screen**

This screen can be reached by clicking the *Special Applications* button on the *Advanced Internet* screen. You can then define your Special Applications. You will need detailed information about the application; this is normally available from the supplier of the application.

Also, note that the terms "Incoming" and "Outgoing" on this screen refer to traffic from the client (PC) viewpoint.

| Special Ap     | plications | can only be | e used by 1 | l user at : | any time.  |        |
|----------------|------------|-------------|-------------|-------------|------------|--------|
|                | h          | ncoming P   | orts        | C           | utgoing Po | orts   |
| Name           | Туре       | Start       | Finish      | Туре        | Start      | Finish |
| 1. 🔲 dialpad   | udp 🛩      | 51200       | 51201       | udp 🗸       | 51200      | 51201  |
| 2. 🔲 paltalk   | udp 🛩      | 2090        | 2091        | udp 🗸       | 2090       | 2091   |
| 3. 🔲 quicktime | udp 🛩      | 6970        | 6999        | tcp 🔽       | 554        | 554    |
| 4. 🔲           | udp 🛩      |             |             | udp 😽       |            |        |
| 5.             | udp 🛩      |             |             | udp 🗸       |            |        |
|                | udn 🗸      |             |             | udo v       |            |        |

### **Data – Special Applications Screen**

| Special Application | ons                                                                                                    |
|---------------------|----------------------------------------------------------------------------------------------------|
| Checkbox            | Use this to Enable or Disable this Special Application as required.                                                                                                    |
| Name                | Enter a descriptive name to identify this Special Application.                                                                                                    |
| Incoming Ports      | <ul> <li>Type - Select the protocol (TCP or UDP) used when you receive data from the special application or service. (Note: Some applications use different protocols for outgoing and incoming data).</li> <li>Start - Enter the beginning of the range of port numbers used by the application server, for data you receive. If the application uses a single port number, enter it in both the "Start" and "Finish" fields.</li> <li>Finish - Enter the end of the range of port numbers used by the application server, for data you receive.</li> </ul>          |
| Outgoing Ports      | <ul> <li>Type - Select the protocol (TCP or UDP) used when you send data to the remote system or service.</li> <li>Start - Enter the beginning of the range of port numbers used by the application server, for data you send to it. If the application uses a single port number, enter it in both the "Start" and "Finish" fields.</li> <li>Finish - Enter the end of the range of port numbers used by the application server, for data you send to it. If the application uses a single port number, enter it in both the "Start" and "Finish" fields.</li> </ul> |

### **Using a Special Application**

- Configure the **Special Applications** screen as required.
- On your PC, use the application normally. Remember that only one (1) PC can use each Special application at any time. Also, when 1 PC is finished using a particular Special Application, there may need to be a "Time-out" before another PC can use the same Special Application. The "Time-out" period may be up to 3 minutes

If an application still cannot function correctly, try using the "DMZ" feature.

### Multi-DMZ

This feature, if enabled, allows one (1) or more computers on your LAN to be exposed to all users on the Internet. You can set a DMZ PC for each WAN IP address. If you only have 1 WAN IP addresses, only 1 DMZ PC can be used.

This allows unrestricted 2-way communication between the "DMZ PC" and other Internet users or Servers.

- This allows almost any application to be used on the "DMZ PC".
- The "DMZ PC" will receive all "Unknown" connections and data.
- If the DMZ feature is enabled, you must select the PC to be used as the "DMZ PC".
- To use more than one (1) DMZ, your ISP must assign multiple fixed IP addresses to you. You must enter each IP address; you can then assign a DMZ PC for each IP address.

The "DMZ PC" is effectively outside the Firewall, making it more vulnerable to attacks. For this reason, you should only enable the DMZ feature when required.

#### **URL Filter**

The URL Filter allows you to block access to undesirable Web site.

- To use this feature, you must define "filter strings". If the "filter string" appears in a requested URL, the request is blocked.
- Enabling the *URL Filter* also affects the Internet *Access Log.* If Enabled, the "Destination" field in the log will display the URL. Otherwise, it will display the IP Address
- The URL Filter can be Enabled or Disabled on the Advanced Internet screen

### **URL Filter Screen**

Click the "Configure URL Filter" button on the *Advanced Internet* screen to access the *URL Filter* screen. An example screen is shown below.

|                       | ORETHIC                                                                 |
|-----------------------|-------------------------------------------------------------------------|
| ilter String          | s                                                                       |
| /hen enabled,<br>IRL. | a request is blocked if any of these entries occur in the requested     |
|                       | Current Entries                                                         |
|                       |                                                                         |
|                       | Delete All                                                              |
| \dd Filter String     | Delete Delete All                                                       |
| Add Filter String     | Delete Delete All Add Filter Strings should be as specific as possible. |

### Data – URL Filter Screen

| Filter Strings         |                                                                                        |
|------------------------|----------------------------------------------------------------------------------------|
| <b>Current Entries</b> | This lists any existing entries. If you have not entered any values, this list will be |
|                        | empty.                                                                                 |
| Add Filter String      | To add an entry to the list, enter it here, and click the "Add" button.                |
|                        | An entry may be a Domain name (e.g. www.trash.com) or simply a string.                 |
|                        | (e.g. ads/ ). Any URL which contains ANY entry ANYWHERE in the URL will be             |
|                        | blocked.                                                                               |
| Buttons                |                                                                                        |
| Delete/Delete All      | Use these buttons to delete the selected entry or all entries, as required. Multiple   |
|                        | entries can be selected by holding down the CTRL key while selecting. (On the          |
|                        | Macintosh, hold the SHIFT key while selecting.)                                        |
| Add                    | Use this to add the current Filter String to the site list.                            |

### 4.3 Dynamic DNS

This free service is very useful when combined with the *Virtual Server* feature. It allows Internet users to connect to your Virtual Servers using a URL, rather than an IP Address.

This also solves the problem of having a dynamic IP address. With a dynamic IP address, your IP address may change whenever you connect, which makes it difficult to connect to you.

#### The Service works as follows:

- 1. You must register for the service at one of the listed DDNS Service providers.
- 2. After registration, follow the Service Provider's procedure to request a Domain Name, and have it allocated to you.
- 3. Enter your DDNS data on the IP-2000VPN's DDNS screen (shown below).
- 4. The IP-2000VPN will then automatically ensure that your current IP Address is recorded and updated at the DDNS server.

If the DDNS Service provides software to perform this "IP address update"; you should disable the "Update" function, or not use the software at all.

5. From the Internet, users will be able to connect to your Virtual Servers (or DMZ PC) using your Domain name, as shown on this screen.

# Dynamic DNS Screen

Select *Internet* on the main menu, then *Dynamic DNS*, to see a screen like the following:

| DDNS (Dynamic | DNS)                                                                                                    |
|---------------|----------------------------------------------------------------------------------------------------|
| DDNS Service  | Dynamic DNS allows you to provide Internet users with a domain name (instead of an<br>IP Address) to access your Virtual Servers. |
| DDNS Data     | User name is set when you register; your password is E-mailed to you.                                                             |
|               | DDNS Service: dyndns 💙 Web Site                                                                                                   |
|               | User Name:                                                                                                    |
|               | Password:                                                                                                    |
|               | Domain Name:dyndns .org                                                                                                    |
|               | DDNS Status: Username, password, and hostname must not be blank                                                                   |

### Data – Dynamic DNS Screen

| DDNS Service |                                                                                                    |
|--------------|----------------------------------------------------------------------------------------------------|
| DDNS Service | • You must register for the service at one of the listed Service Providers. You can reach the Service provider's Web Site by selecting them in the list and |
|              | clicking the "Web Site" button.                                                                                                    |
|              | Apply for a Domain Name, and ensure it is allocated to you.                                                                                                 |
|              | • Details of your DDNS account (Name, password, Domain name) must then be                                                                                   |
|              | entered and saved on this screen.                                                                                                    |
|              | • This device will then automatically ensure that your current IP Address is                                                                                |
|              | recorded by the DDNS Service Provider. (You do NOT need to use the "Client"                                                                                 |
|              | program provided by some DDNS Service providers.)                                                                                                    |
|              | • From the Internet, users will now be able to connect to your Virtual Servers (or                                                                          |
|              | DMZ PC) using your Domain name.                                                                                                    |
| DDNS Data    | -                                                                                                    |
| DDNS Service | Select the desired DDNS Service provider.                                                                                                    |
| User Name    | Enter your Username for the DDNS Service.                                                                                                    |
| Password/Key | Enter your current password for the DDNS Service.                                                                                                    |
| Domain Name  | Enter the domain name allocated to you by the DDNS Service. If you have more                                                                                |
|              | than one name, enter the name you wish to use.                                                                                                    |
| DDNS Status  | This message is returned by the DDNS Server                                                                                                    |
|              | Normally, this message should be something like "Update successful" or "IP                                                                                  |
|              | address updated".                                                                                                    |
|              | • If the message indicates some problem, you need to connect to the DDNS                                                                                    |
|              | Service provider and correct this problem.                                                                                                    |

### 4.4 Virtual Server

This feature allows you to make Servers on your LAN accessible to Internet users. Normally, Internet users would not be able to access a server on your LAN because:

- Your Server does not have a valid external IP Address.
- Attempts to connect to devices on your LAN are blocked by the firewall in this device.

The "Virtual Server" feature solves these problems and allows Internet users to connect to your servers, as illustrated below.

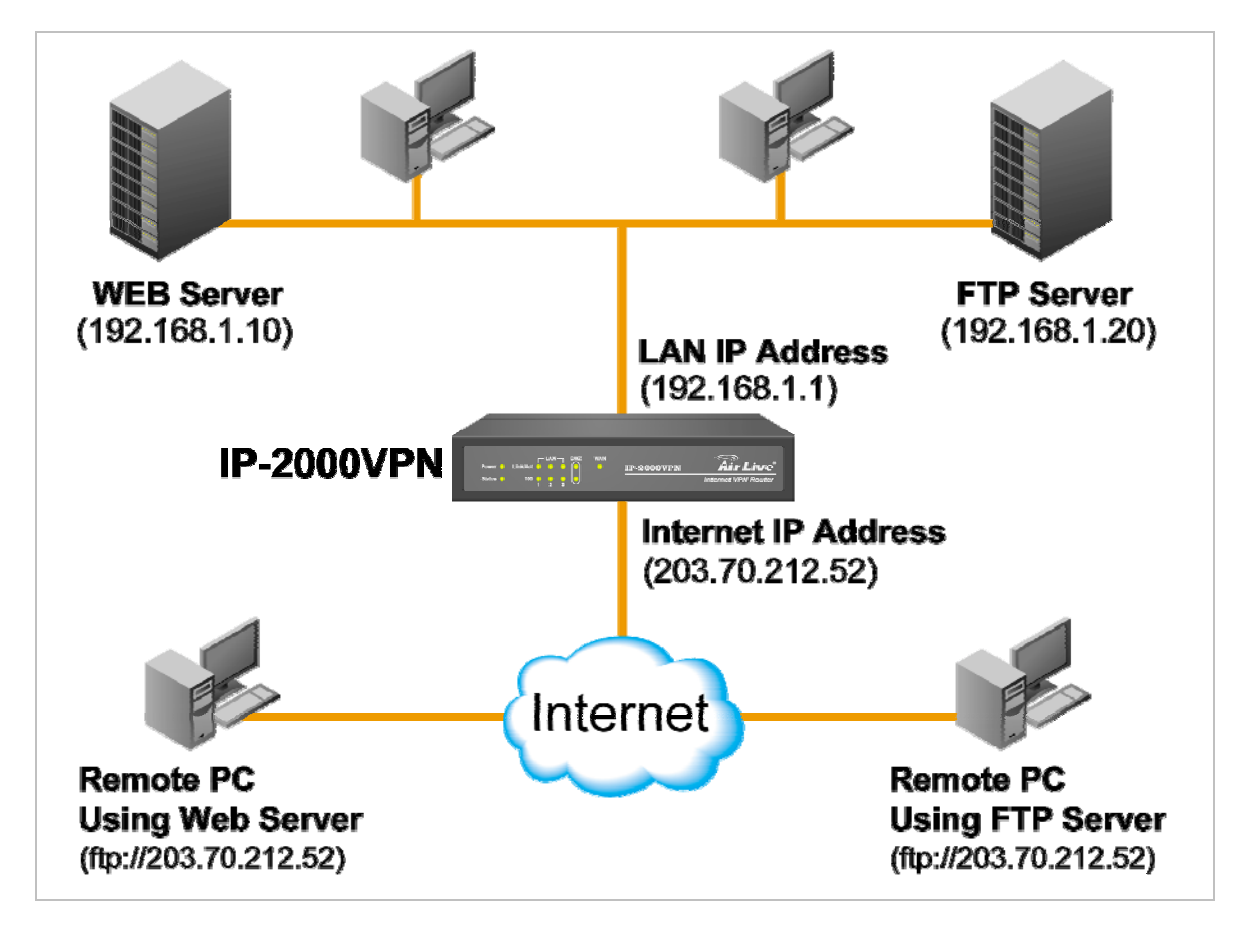

### IP address seen by Internet Users

Note that, in this illustration, both Internet users are connecting to the same IP Address, but using different protocols.

# To Internet users, all virtual Servers on your LAN have the same IP Address. This IP Address is allocated by your ISP.

This address should be static, rather than dynamic, to make it easier for Internet users to connect to your Servers.

However, you can use the **DDNS (Dynamic DNS)** feature to allow users to connect to your Virtual Servers using a URL, instead of an IP Address.
#### Using the DMZ port for Virtual Servers

You should connect your Virtual Servers to the DMZ port, for the following reasons:

- Traffic passing between the DMZ and LAN passes through the firewall. The firewall will protect your LAN if your Server is compromised and used to launch an attack on your LAN.
- For each enabled Virtual Server, a firewall rule to allow incoming traffic from the Internet (WAN) to the DMZ is automatically created. If the Server is connected to the LAN (switch) ports, you must add the firewall rule manually.

The DMZ port is a normal port, not an "uplink" port. If connecting to a switch, connect to the standard port on the switch.

#### **Virtual Server Screen**

The *Virtual Servers* screen is reached by the *Virtual Servers* link on the *Internet* menu. An example screen is shown below.

| <b>DDNS (Dynamic</b> | DNS)                                                                                                    |
|----------------------|----------------------------------------------------------------------------------------------------|
| DDNS Service         | Dynamic DNS allows you to provide Internet users with a domain name (instead of an<br>IP Address) to access your Virtual Servers. |
| DDNS Data            | User name is set when you register; your password is E-mailed to you.                                                             |
|                      | DDNS Service: dyndns 👻 Web Site                                                                                                   |
|                      | User Name:                                                                                                    |
|                      | Password:                                                                                                    |
|                      | Domain Name:                                                                                                    |
|                      | DDNS Status: Username, password, and hostname must not be blank                                                                   |

This screen lists a number of pre-defined Servers, providing a quick and convenient method to set up the common server types.

#### Data – Virtual Servers Screen

| Servers     |                                                                                |  |  |
|-------------|--------------------------------------------------------------------------------|--|--|
| Servers     | This lists a number of pre-defined Servers, plus any Servers you have defined. |  |  |
|             | Details of the selected Server are shown in the "Properties" area.             |  |  |
| Properties  |                                                                                |  |  |
| Enable      | Use this to Enable or Disable support for this Server, as required.            |  |  |
|             | • If Enabled, any incoming connections will be forwarded to the selected PC.   |  |  |
|             | If Disabled, any incoming connection attempts will be blocked.                 |  |  |
| PC (Server) | Select the PC for this Server. The PC must be running the appropriate Server   |  |  |
|             | software.                                                                      |  |  |

#### **Defining your own Virtual Servers**

If the type of Server you wish to use is not listed on the *Virtual Servers* screen, you can use the Firewall Rules to allow particular incoming traffic and forward it to a specified PC (Server).

#### **Connecting to the Virtual Servers**

Once configured, anyone on the Internet can connect to your Virtual Servers. They must use the Internet IP Address (the IP Address allocated to you by your ISP).

e.g.

http://203.70.212.52

ftp://203.70.212.52

It is more convenient if you are using a Fixed IP Address from your ISP, rather than Dynamic. However, you can use the *Dynamic DNS* feature, described in the following section, to allow users to connect to your Virtual Servers using a URL, rather than an IP Address.

# 4.5 Options

This screen allows advanced users to enter or change a number of settings. For normal operation, there is no need to use this screen or change any settings.

| Options    |                                                  |                                 |
|------------|--------------------------------------------------|---------------------------------|
| Backup DNS | Backup DNS (1) IP Address:                       |                                 |
|            | Backup DNS (2) IP Address:                       |                                 |
|            | These DNS (Domain Name Servers) are unavailable. | used only if the primary DNS is |
| МТО        | MTU (Maximum Transmission Unit): 1500            | (11500) bytes                   |

# Data – Options Screen

| Backup DNS |                                                                                      |  |
|------------|--------------------------------------------------------------------------------------|--|
| IP Address | Enter the IP Address of the DNS (Domain Name Servers) here. These DNS will be        |  |
|            | used only if the primary DNS is unavailable.                                         |  |
| ΜΤυ        |                                                                                      |  |
| MTU size   | MTU (Maximum Transmission Unit) value should only be changed if advised to do so     |  |
|            | by Technical Support.                                                                |  |
|            | Enter a value between 1 and 1500.                                                    |  |
|            | • This device will still auto-negotiate with the remote server, to set the MTU size. |  |
|            | The smaller of the 2 values (auto-negotiated, or entered here) will be used.         |  |
|            | • For direct connections (not PPPoE or PPTP), the MTU used is always 1500.           |  |

# Chapter 5 Security

#### Overview

The following advanced configurations are provided.

- Admin Login
- Access Control
- Firewall Rules
- Logs
- E-mail
- Security Options
- Scheduling
- Services

#### 5.1 Admin Login

The Admin Login screen allows you to assign a user name and password to the IP-2000VPN.

| dmin Login  |                                                                                                    |       |  |
|-------------|----------------------------------------------------------------------------------------------------|-------|--|
| Admin Login | The admin login protects the configuration data.<br>Once set (recommended), you will be prompted for the user name and<br>password when you connect. |       |  |
|             | Login name:                                                                                                    | admin |  |
|             | New password:                                                                                                    | ••••• |  |
|             | Verify password:                                                                                                    |       |  |

- 1. The default login name is "admin". Change this to the desired value.
- 2. The default password is airlive. Enter the desired password in the *New Password* and *Verify Password* fields.
- 3. Save your changes.

You will see a login prompt when you connect to the IP-2000VPN, as shown below.

| Enter Net  | work Passwo        | rd                             | ? × |
|------------|--------------------|--------------------------------|-----|
| <b>?</b> > | Please type yo     | ur user name and password.     |     |
| Ø          | Site:              | 192.168.0.1                    |     |
|            | Realm              | NeedPassword                   |     |
|            | <u>U</u> ser Name  | l                              |     |
|            | <u>P</u> assword   |                                |     |
|            | $\Box$ Save this p | bassword in your password list |     |
|            |                    | OK Can                         | cel |

Enter the "User Name" and "Password" you set on the *Admin Login* screen above.

### 5.2 Access Control

This feature is accessed by the *Access Control* link on the *Security* menu.

The Access Control feature allows administrators to restrict the level of Internet Access available to PCs on your LAN. With the default settings, everyone has unrestricted Internet access.

#### To use this feature

- 1. Set the desired restrictions on the "Default" group. All PCs are in the "Default" group unless explicitly moved to another group.
- 2. Set the desired restrictions on the other groups ("Group 1", "Group 2", "Group 3" and "Group 4") as needed.
- 3. Assign PC to the groups as required.

Restrictions are imposed by blocking "Services", or types of connections. All common Services are pre-defined. If required, you can also define your own Services.

#### **Access Control Screen**

To view this screen, select the Access Control link on the Security menu.

| Group           | Default Vermbers              |
|-----------------|-------------------------------|
| Internet Access | Restrictions: None            |
|                 | Block by Schedule: None       |
|                 | Services                      |
|                 | ALL( TCP/UDP:165534 )         |
|                 | AIM(TCP:5190)<br>BGP(TCP:179) |
|                 | BOOTP_CLIENT( UDP:68 )        |
|                 | BOOTP_SERVER(UDP:6768)        |
|                 | DNS(TCP/UDP:53)               |
|                 | FINGER(TCP:79)                |

## Data – Access Control Screen

| Group             |                                                                                     |  |  |
|-------------------|-------------------------------------------------------------------------------------|--|--|
| Group             | Select the desired Group. The screen will update to display the settings for the    |  |  |
|                   | selected Group. Groups are named "Default", "Group 1", "Group 2", "Group 3"         |  |  |
|                   | and "Group 4", and cannot be re-named.                                              |  |  |
| "Members" Button  | Click this button to add or remove members from the current Group.                  |  |  |
|                   | • If the current group is "Default", then members can not be added or deleted.      |  |  |
|                   | This group contains PCs not allocated to any other group.                           |  |  |
|                   | • To remove PCs from the Default Group, assign them to another Group.               |  |  |
|                   | • To assign PCs to the Default Group, delete them from the Group they are           |  |  |
|                   | currently in.                                                                       |  |  |
|                   | See the following section for details of the Group Members screen.                  |  |  |
| Internet Access   |                                                                                     |  |  |
| Restrictions      | Select the desired options for the current group:                                   |  |  |
|                   | • None - Nothing is blocked. Use this to create the least restrictive group.        |  |  |
|                   | • Block all Internet access - All traffic via the WAN port is blocked. Use this to  |  |  |
|                   | create the most restrictive group.                                                  |  |  |
|                   | Block selected Services - You can select which Services are to block. Use           |  |  |
|                   | this to gain fine control over the Internet access for a group.                     |  |  |
| Block by Schedule | If Internet access is being blocked, you can choose to apply the blocking only      |  |  |
|                   | during scheduled times. (If access is not blocked, no Scheduling is possible, and   |  |  |
|                   | this setting has no effect.)                                                        |  |  |
|                   | To define the schedule, use the <b>Schedule</b> option on the menu.                 |  |  |
| Services          | This lists all defined Services. Select the Services you wish to block. To select   |  |  |
|                   | multiple services, hold the CTRL key while selecting. (On the Macintosh, hold the   |  |  |
|                   | SHIFT key rather than CTRL.)                                                        |  |  |
| Buttons           |                                                                                     |  |  |
| Members           | Click this button to add or remove members from the current Group.                  |  |  |
|                   | If the current group is "Default", then members can not be added or deleted. This   |  |  |
|                   | group contains PCs not allocated to any other group.                                |  |  |
|                   | See the following section for details of the <i>Group Members</i> screen.           |  |  |
| Save              | Save the data on screen.                                                            |  |  |
| Cancel            | Reverse any changes made since the last "Save".                                     |  |  |
| View Log          | Click this to open a sub-window where you can view the "Access Control" log.        |  |  |
|                   | This log shows attempted Internet accesses which have been blocked by the           |  |  |
|                   | Access Control feature.                                                             |  |  |
| Clear Log         | Click this to clear and restart the "Access Control" log, making new entries easier |  |  |
|                   | to read.                                                                            |  |  |

#### Group Members Screen

This screen is displayed when the *Members* button on the Access Control screen is clicked.

| G             | roup Members                                |
|---------------|---------------------------------------------|
| roup:Group 1  |                                             |
| Members (PCs) | Other PCs<br>Del >> Jacky 192.168.1.2 (LAN) |
|               | < Add                                       |

Use this screen to add or remove members (PCs) from the current group.

- The "Del >>" button will remove the selected PC (in the Members list) from the current group.
- The "<< Add" button will add the selected PC (in the Other PCs list) to the current group.

PCs not assigned to any group will be in the "Default" group. PCs deleted from any other Group will be added to the "Default" group.

#### Access Control Log

To check the operation of the Access Control feature, an *Access Control Log* is provided. Click the *View Log* button on the *Access Control* screen to view this log.

This log shows attempted Internet accesses which have been **blocked** by the **Access Control** function. Data shown in this log is as follows:

| Access Control Log |                                                                               |  |
|--------------------|-------------------------------------------------------------------------------|--|
| Date/Time          | Date and Time of the attempted access.                                        |  |
| Name               | If known, the name of the PC whose access was blocked. This name is taken     |  |
|                    | from the <b>Network Clients</b> database                                      |  |
| Source IP address  | The IP Address of the PC or device whose access request was blocked           |  |
| MAC address        | The hardware or physical address of the PC or device whose access request was |  |
|                    | blocked                                                                       |  |
| Destination        | The destination URL or IP address                                             |  |

### 5.3 Firewall Rule

For normal operation and LAN protection, it is not necessary to use this screen.

The Firewall will always block DoS (Denial of Service) attacks. A DoS attack does not attempt to steal data or damage your PCs, but overloads your Internet connection so you can not use it - the service is unavailable. As well, you can use this screen to create Firewall rules to block or allow specific traffic. But incorrect configuration may cause serious problems.

This feature is for advanced administrators only!

#### **Firewall Rules Screen**

Click the *Firewall Rules* option on the Security menu to see a screen like the following example. This example contains two (2) rules for outgoing traffic.

Since the default rule for outgoing (LAN => WAN) traffic is "Allow", having an "Allow" rule for LAN => WAN only makes sense in combination with another rule.

For example, the screen below shows a rule blocking all traffic to a MSN Game Server, followed by another rule allowing access by a specific PC.

| Firewall Rule       | S          |                  |              |                                                                                                    |
|---------------------|------------|------------------|--------------|----------------------------------------------------------------------------------------------------|
| View Rules for: DM2 | 2 => WAN 👻 |                  |              |                                                                                                    |
| Name                | Source     | Destination      | Action       | -1                                                                                                    |
|                     |            |                  |              | and the second second s |
|                     | Add        | Edit Move Delete |              | ×                                                                                                    |
|                     | <u></u>    | View Log         | System Rules | Help                                                                                                    |

## Data – Firewall Rules Screen

| Rule List    |                                                                                              |  |  |
|--------------|----------------------------------------------------------------------------------------------|--|--|
| View Rules   | Select the desired option; the screen will update and list any current rules. If you         |  |  |
| for          | have not defined any rules, the list will be empty.                                          |  |  |
| Data         | For each rule, the following data is shown:                                                  |  |  |
|              | Name - The name you assigned to the rule.                                                    |  |  |
|              | • <b>Source</b> - The traffic covered by this rule, defined by the source IP address. If the |  |  |
|              | IP address is followed by this indicates there is range of IP addresses, rather              |  |  |
|              | than a single address.                                                                       |  |  |
|              | • <b>Destination</b> - The traffic covered by this rule, defined by destination IP address.  |  |  |
|              | If the IP address is followed by this indicates there is range of IP addresses,              |  |  |
|              | rather than a single address.                                                                |  |  |
|              | Action - Action will be "Forward" or "Block"                                                 |  |  |
| Add          | To add a new rule, click the "Add" button, and complete the resulting screen. See the        |  |  |
|              | following section for more details.                                                          |  |  |
| Edit         | To Edit or modify an existing rule, select it and click the "Edit" button.                   |  |  |
| Move         | There are 2 ways to change the order of rules                                                |  |  |
|              | • Use the up and down indicators on the right to move the selected rule. You must            |  |  |
|              | confirm your changes by clicking "OK". If you change your mind before clicking               |  |  |
|              | "OK", click "Cancel" to reverse your changes.                                                |  |  |
|              | Click "Move" to directly specify a new location for the selected rule.                       |  |  |
| Delete       | To delete an existing rule, select it and click the "Delete" button.                         |  |  |
| View Log     | Clicking the "View Log" button will open a new window and display the Firewall log.          |  |  |
| System Rules | Clicking the "System Rules" button will open a new window and display the default            |  |  |
|              | firewall rules currently applied by the system. These rules cannot be edited, but any        |  |  |
|              | rules you create will take precedence over the default rules.                                |  |  |

### **Define Firewall Rule**

Clicking the "Add" button in the *Firewall Rules* screen will display a screen like the example below.

| Name      |                            |  |  |  |  |
|-----------|----------------------------|--|--|--|--|
| Туре      | DMZ => WAN 🛩               |  |  |  |  |
| Source IP | IP Type : Any              |  |  |  |  |
|           | Start IP address: 0 0 0 0  |  |  |  |  |
|           | Finish IP address: 0 0 0 0 |  |  |  |  |
|           | Subnet Mask: 255,255,255,0 |  |  |  |  |
| Dest IP   | IP Type : Any              |  |  |  |  |
|           | Start IP address: 0 0 0 0  |  |  |  |  |
|           | Finish IP address: 0 0 0   |  |  |  |  |
|           | Subnet Mask: 255 255 255 0 |  |  |  |  |
| Service   | ALL(TCP/UDP:165534)        |  |  |  |  |
| Action    | Block ¥                    |  |  |  |  |
| Log       | Never                      |  |  |  |  |

# Data – Define Firewall Rule Screen

| Define Firewall Rule |                                                                                    |
|----------------------|------------------------------------------------------------------------------------|
| Name                 | Enter a suitable name for this rule.                                               |
| Туре                 | This determines the source and destination ports for traffic covered by this rule. |
|                      | Select the desired option.                                                         |
| Source IP            | These settings determine which traffic, based on their source IP address, is       |
|                      | covered by this rule.                                                              |
|                      | Select the desired option:                                                         |
|                      | Any - All traffic from the source port is covered by this rule.                    |
|                      | Single address - Enter the required IP address in the "Start IP address"           |
|                      | field". You can ignore the "Subnet Mask" field.                                    |
|                      | • Range address - If this option is selected, you must complete both the "Start    |
|                      | IP address" and "Finish IP address" fields. You can ignore the "Subnet             |
|                      | Mask" field.                                                                       |
|                      | • Subnet address - If this option is selected, enter the required mask in the      |
|                      | "Subnet Mask" field.                                                               |
| Dest IP              | These settings determine which traffic, based on their destination IP address, is  |
|                      | covered by this rule.                                                              |
|                      | Select the desired option:                                                         |
|                      | Any - All traffic from the source port is covered by this rule.                    |
|                      | Single address - Enter the required IP address in the "Start IP address"           |
|                      | field". You can ignore the "Subnet Mask" field.                                    |
|                      | Range address - If this option is selected, you must complete both the "Start      |
|                      | IP address" and "Finish IP address" fields. You can ignore the "Subnet             |
|                      | Mask" field.                                                                       |
|                      | Subnet address - If this option is selected, enter the required mask in the        |
|                      | "Subnet Mask" field.                                                               |
| Services             | Select the desired Service or Services. This determines which packets are          |
|                      | covered by this rule, based on the protocol (TPC or UDP) and port number. If       |
|                      | necessary, you can define a new Service on the "Services" screen, by defining      |
|                      | the protocols and port numbers used by the Service.                                |
| Action               | Select the desired action for packets covered by this rule:                        |
| Log                  | This determines whether packets covered by this rule are logged. Select the        |
|                      | desired option.                                                                    |

### <u>5.4 Logs</u>

The Logs record various types of activity on the IP-2000VPN. This data is useful for troubleshooting, but enabling all logs will generate a large amount of data and adversely affect performance.

Since only a limited amount of log data can be stored in the IP-2000VPN, log data can also be E-mailed to your PC or sent to a Syslog Server.

| Logs        |                                                       |
|-------------|-------------------------------------------------------|
| Enable Logs | Incoming Traffic Log                                  |
|             | O All IP traffic                                      |
|             | All TCP/UDP/ICMP traffic     View Log     Clear Log   |
|             | Outgoing Traffic Log                                  |
|             | O All IP traffic                                      |
|             | All TCP/UDP/ICMP traffic     View Log     Clear Log   |
|             | Web Site Log                                          |
|             | View Log Clear Log                                    |
|             | VPN Log                                               |
|             | View Log Clear Log                                    |
|             | System Log                                            |
|             | Router operations (start up, get time etc)            |
|             | Connections to the Web-based interface of this Router |
|             | Other connections and traffic to this Router          |
|             | Known DoS attacks and Port Scans                      |
|             | View Log Clear Log                                    |
| Timezone    | Timezone: (GMT+08:00) Taipei                          |
| Syslog      | Enable Syslog                                         |
| -,5         | Syslog Server: 0 0 0 0                                |
|             |                                                       |
|             |                                                       |
|             | web Sites M System M VPN                              |

| Enable Logs      |                                                                                     |
|------------------|-------------------------------------------------------------------------------------|
| Incoming Traffic | Select the desired option:                                                          |
|                  | • All IP traffic - this will log all incoming TCP/IP connections, of any type. This |
|                  | will generate the largest logs, and fill the internal log buffer more quickly.      |
|                  | • All TCP/UDP/ICMP traffic - These 3 protocols are used by most internet traffic.   |
|                  | TCP is used by HTTP, FTP, Telnet, E-mail and other common Internet                  |
|                  | protocols and applications. UDP is used by Video streams and other                  |
|                  | communications where speed is more important than guaranteed delivery.              |
|                  | ICMP is used by the "ping" and "trace route" applications, and other network        |
|                  | diagnostics.                                                                        |
| Outgoing Traffic | Select the desired option:                                                          |
|                  | • All IP traffic this will log all outgoing TCP/IP connections, of any type. This   |
|                  | will generate the largest logs, and fill the internal log buffer more quickly.      |
|                  | • All TCP/UDP/ICMP traffic - These 3 protocols are used by most internet traffic.   |
|                  | TCP is used by HTTP, FTP, Telnet, E-mail and other common Internet                  |
|                  | protocols and applications. UDP is used by Video streams and other                  |
|                  | communications where speed is more important than guaranteed delivery.              |
|                  | ICMP is used by the "ping" and "trace route" applications, and other network        |
|                  | diagnostics.                                                                        |
|                  | Because most connections are logged, the logs will still be large.                  |
|                  | • Selected Traffic only - This selection will reduce the size of the log            |
|                  | considerably. Only HTTP connections are logged. Select the traffic you wish to      |
|                  | include:                                                                            |
|                  | Attempted access to blocked sites - This will only log Web connections              |
|                  | which are blocked by the URL filter.                                                |
|                  | Websites and news groups - This logs successful (allowed) connections               |
|                  | to Web Sites and newsgroup servers.                                                 |

| System Log      | Select the desired option:                                                             |
|-----------------|----------------------------------------------------------------------------------------|
|                 | • Router operations (start up, get time etc) - This option will log normal Router      |
|                 | operations.                                                                            |
|                 | • Connections to the Web - based interface of this Router - This option will           |
|                 | log each connection to the Router itself, whenever the Web-based                       |
|                 | management interface is used.                                                          |
|                 | • Other connections and traffic to this Router - This option will log other traffic    |
|                 | sent to the Router itself, such as "pings" or RIP (Router Information Protocol)        |
|                 | packets.                                                                               |
|                 | • Known DoS attacks and Port Scans - This will log details of DoS (Denial of           |
|                 | Service) attacks which have been blocked by the built-in Firewall. This Firewall       |
|                 | uses "Stateful Inspection" technology to block packets which are individually          |
|                 | valid, but collectively form an attack. Port scans, where a series of ports are        |
|                 | checked to see if they are opened (available) and also logged.                         |
| VPN             | If enabled, the VPN log will record incoming and outgoing VPN connections.             |
| View Log Button | Use this to view each log, as required.                                                |
| Clear Log       | Use this to restart the required log. This makes it easier to read the latest entries. |
| Button          |                                                                                        |
| Timezone        |                                                                                        |
| Timezone        | Select the correct Timezone for your location. This is required for the date/time      |
|                 | shown on the logs to be correct.                                                       |
| Syslog Server   |                                                                                        |
| Enable Syslog   | If enabled, log data will be sent to your Syslog Server.                               |
| Syslog Server   | Enter the IP address of your Syslog Server.                                            |
| Include         | Select the logs you wish to be included in the data sent to the Syslog Server.         |

# <u>5.5 E-mail</u>

| E-Mail       |                                                                                                    |
|--------------|----------------------------------------------------------------------------------------------------|
| E-Mail Alert | Send E-mail alert immediately when attacked                                                                                                  |
| E-Mail Logs  | Send logs by E-Mail                                                                                                    |
|              | Include: Incoming Traffic<br>Outgoing Traffic<br>System Log<br>VPN Log<br>Web Site Log<br>Send: When log is full<br>Every Sunday at 1 V AM V |
|              | E-mail address:                                                                                                    |
|              | Subject: Logs                                                                                                    |
|              | SMTP Server:  Address: IP address: IP address:                                                                                               |
|              | Port No. 25 (Default: 25)                                                                                                    |

# Data – E-mail Screen

| E-Mail Alerts     |                                                                                    |  |  |
|-------------------|------------------------------------------------------------------------------------|--|--|
| Send E-Mail alert | If enabled, an E-mail will be sent immediately if a DoS (Denial of Service) attack |  |  |
|                   | is detected. If enabled, the E-mail address information must be provided.          |  |  |
| E-Mail Logs       |                                                                                    |  |  |
| Send Logs by      | If enabled, logs will be logs to the specified E-mail address. You need to select  |  |  |
| E-Mail            | the Logs to be E-mailed, and complete the E-mail address settings on this          |  |  |
|                   | screen.                                                                            |  |  |
| Include           | Select the log items to be included in the E-mail.                                 |  |  |
| Send              | Select the desired option for sending the log by E-mail.                           |  |  |
|                   | • When log is full - The time is not fixed. The log will be sent when the log is   |  |  |
|                   | full, which will depend on the volume of traffic.                                  |  |  |
|                   | • Every day, Every Monday The log is sent on the interval specified.               |  |  |
|                   | • If "Every day" is selected, the log is sent at the time specified.               |  |  |
|                   | If the day is specified, the log is sent once per week, on the specified           |  |  |
|                   | day.                                                                               |  |  |
|                   | <ul> <li>Select the time of day you wish the E-mail to be sent.</li> </ul>         |  |  |
|                   | If the log is full before the time specified to send it, it will be sent           |  |  |
|                   | regardless.                                                                        |  |  |
| E-mail address    | Enter the E-mail address the Log is to be sent to. The E-mail will also show this  |  |  |
|                   | address as the Sender's address.                                                   |  |  |

| Subject     | Enter the text string to be shown in the "Subject" field for the E-mail.       |
|-------------|--------------------------------------------------------------------------------|
| SMTP Server | Enter the address or address or IP address of the SMTP (Simple Mail Transport  |
|             | Protocol) Server you use for outgoing E-mail.                                  |
| Port No.    | Enter the port number used to connect to the SMTP Server. The default value is |
|             | 25.                                                                            |

# 5.6 Security Options

This screen allows you to set Firewall and other security-related options.

| Security Options | 5                                       |                                                                                            |  |
|------------------|-----------------------------------------|--------------------------------------------------------------------------------------------|--|
| DoS Firewall     | Enable DoS (Denial of Service) Firewall |                                                                                            |  |
|                  | Threshold:                              | O High (WAN bandwidth > 2 Mbps)                                                            |  |
|                  |                                         | Medium (WAN bandwidth 1 - 2 Mbps)                                                          |  |
|                  |                                         | Low (WAN bandwidth < 1 Mbps)                                                               |  |
|                  | If Enabled (rec)<br>"Threshold" affe    | ommended), invalid packets and connections are dropped. The ects invalid connections only. |  |
| Options          | Respond to ICM                          | MP (ping) on WAN interface                                                                 |  |
|                  | Allow VPN Pas                           | sthrough (IPsec, PPTP, L2TP)                                                               |  |
|                  | Drop fragmente                          | ed IP packets                                                                              |  |
|                  | Block TCP Floo                          | d                                                                                          |  |
|                  | Block UDP Floo                          | od                                                                                         |  |
|                  | Block non-stan                          | dard packets                                                                               |  |

# Data – Security Options Screen

| Firewall   |                                                                                   |
|------------|-----------------------------------------------------------------------------------|
| Enable DoS | If enabled, DoS (Denial of Service) attacks will be detected and blocked. The     |
| Firewall   | default is enabled. It is strongly recommended that this setting be left enabled. |
|            | Note:                                                                             |
|            | A DoS attack does not attempt to steal data or damage your PCs, but               |
|            | overloads your Internet connection so you can not use it - the service is         |
|            | unavailable.                                                                      |
|            | This device uses "Stateful Inspection" technology. This system can detect         |
|            | situations where individual TCP/IP packets are valid, but collectively they       |
|            | become a DoS attack.                                                              |
| Threshold  | This setting affects the number of "half-open" connections allowed.               |
|            | • A "half-open" connection arises when a remote client contacts the Server with   |
|            | a connection request, but then does not reply to the Server's response.           |
|            | While the optimum number of "half-open" connections allowed (the                  |
|            | "Threshold") depends on many factors, the most important factor is the            |
|            | available bandwidth of your Internet connection.                                  |
|            | Select the setting to match the bandwidth of your Internet connection.            |

| Options         |                                                                                   |
|-----------------|-----------------------------------------------------------------------------------|
| Respond to      | The ICMP protocol is used by the "ping" and "trace route" programs, and by        |
| ICMP (ping)     | network monitoring and diagnostic programs.                                       |
|                 | If checked, the IP-2000VPN will respond to ICMP packets received from the         |
|                 | Internet.                                                                         |
|                 | • If not checked, ICMP packets from the Internet will be ignored. Disabling this  |
|                 | option provides a slight increase in security.                                    |
| Allow VPN       | If enabled, PCs on the LAN can use VPN software to connect to remote clients via  |
| pass-through    | the Internet connection. The protocols supported are:                             |
|                 | • IPSec                                                                           |
|                 | IPSec protocol is used to establish a secure connection, and is widely used by    |
|                 | VPN (Virtual Private Networking) programs.                                        |
|                 | • PPTP                                                                            |
|                 | PPTP (Point to Point Tunneling Protocol) is widely used by VPN (Virtual           |
|                 | Private Networking) programs.                                                     |
|                 | • L2TP                                                                            |
|                 | L2TP is a protocol developed by Cisco for VPNs (Virtual Private Networks).        |
| Drop fragmented | If enabled, fragmented IP packets are discarded, forcing re-transmission of these |
| IP packets      | packets. In some situations, this could prevent successful communication.         |
|                 | Normally, this setting should be disabled.                                        |
| Block TCP Flood | A TCP flood is excessively large number of TCP connection requests. This is       |
|                 | usually a DoS (Denial of Service) attack.                                         |
|                 | This setting should normally be enabled.                                          |
| Block UDP Flood | A UDP flood is excessively large number of UDP packets. This is usually a DoS     |
|                 | (Denial of Service) attack.                                                       |
|                 | This setting should normally be enabled.                                          |
| Block           | Abnormal packets are often used by hackers and in DoS attacks, but may also be    |
| non-standard    | generated by incorrectly configured network devices. (PCs will normally not       |
| packets         | generate non-standard packets.)                                                   |
|                 | This setting should normally be enabled.                                          |

## 5.7 Scheduling

- This schedule can be (optionally) applied to any Access Control Group.
- Blocking will be performed during the scheduled time (between the "Start" and "Finish" times).
- Two (2) separate sessions or periods can be defined.
- Times must be entered using a 24 hr clock.
- If the time for a particular day is blank, no action will be performed.

### **Define Schedule Screen**

This screen is accessed by the **Scheduling** link on the **Security** menu.

| Default Schedule | Use 24 hour clock. On all day: 00:00 to 24:00<br>Off all day: All fields blank |              |                  |               |                  |
|------------------|--------------------------------------------------------------------------------|--------------|------------------|---------------|------------------|
|                  | Day                                                                            | Ses<br>Start | sion 1<br>Finish | Ses:<br>Start | sion 2<br>Finish |
|                  | Monday                                                                         | :            |                  |               |                  |
|                  | Tuesday                                                                        |              |                  |               |                  |
|                  | Wednesday                                                                      |              |                  |               |                  |
|                  | Thursday                                                                       |              |                  |               |                  |
|                  | Friday                                                                         |              |                  |               |                  |
|                  | Saturday                                                                       |              |                  |               |                  |
|                  | Sunday                                                                         |              |                  | :             |                  |

#### Data – Define Schedule Screen

| Define Schedule Screen |                                                                                     |  |
|------------------------|-------------------------------------------------------------------------------------|--|
| Day                    | Each day of the week can be scheduled independently.                                |  |
| Session 1              | Two (2) separate sessions or periods can be defined. Session 2 can be left blank if |  |
| Session 2              | not required.                                                                       |  |
| Start Time             | Enter the start using a 24 hr clock.                                                |  |
| Finish Time            | Enter the finish time using a 24 hr clock.                                          |  |

## 5.8 Services

Services are used in defining traffic to be blocked or allowed by the *Access Control* or *Firewall Rules* features. Many common Services are pre-defined, but you can also define your own services if required. To view the Services screen, select the *Services* link on the *Security* menu.

| Services           |                                                                           |                                                                               |
|--------------------|---------------------------------------------------------------------------|-------------------------------------------------------------------------------|
| Available Services | ALL(TCP/U<br>AIM(TCP:5'<br>BGP(TCP:1<br>BOOTP_CLI<br>BOOTP_SE<br>CU-SEEME | DP:165534)<br>190)<br>179)<br>ENT(UDP:68)<br>RVER(UDP:6768)<br>(TCP/UDP:7648) |
| Add New Service    | Name:                                                                     |                                                                               |
|                    | Type:                                                                     | TCP                                                                           |
|                    | Start Port:                                                               | (TCP or UDP)                                                                  |
|                    | Finish Por                                                                | t (TCP or UDP)                                                                |
|                    | ICMP Type:                                                                | n∕a (0255)                                                                    |

### Data – Services Screen

| Available Services | 3                                                                                    |  |
|--------------------|--------------------------------------------------------------------------------------|--|
| Available          | This lists all defined Services.                                                     |  |
| Services           |                                                                                      |  |
| Delete Button      | Use this to delete the selected Service from the list.                               |  |
|                    | Note that you can only delete Services you have added; the pre-defined services      |  |
|                    | can not be deleted.                                                                  |  |
| Add New Service    |                                                                                      |  |
| Name               | Enter a suitable name for this Service.                                              |  |
| Туре               | Select the correct type for this Service.                                            |  |
| Start Port         | If the "Type" (above) is TCP, UDP, or TCP/UDP, enter the port number for this        |  |
|                    | Service. If a port range is required, enter the beginning of the range here, and the |  |
|                    | end of the range in the "Finish Port" field.                                         |  |
| Finish Port        | If the "Type" (above) is TCP, UDP, or TCP/UDP, this field can be used to enter the   |  |
|                    | end of range of port numbers. This can be left blank if not required.                |  |
| ІСМР Туре          | If the "Type" (above) is ICMP, enter the ICMP type here. Otherwise, this field       |  |
|                    | should be left blank.                                                                |  |

# Chapter 6 IPSec VPN

## 6.1 Common VPN Situations

### **VPN Pass-through**

Here, a PC on the LAN behind the Router/Gateway is using VPN software, but the Router/Gateway is NOT acting as a VPN endpoint. It is only allowing the VPN connection.

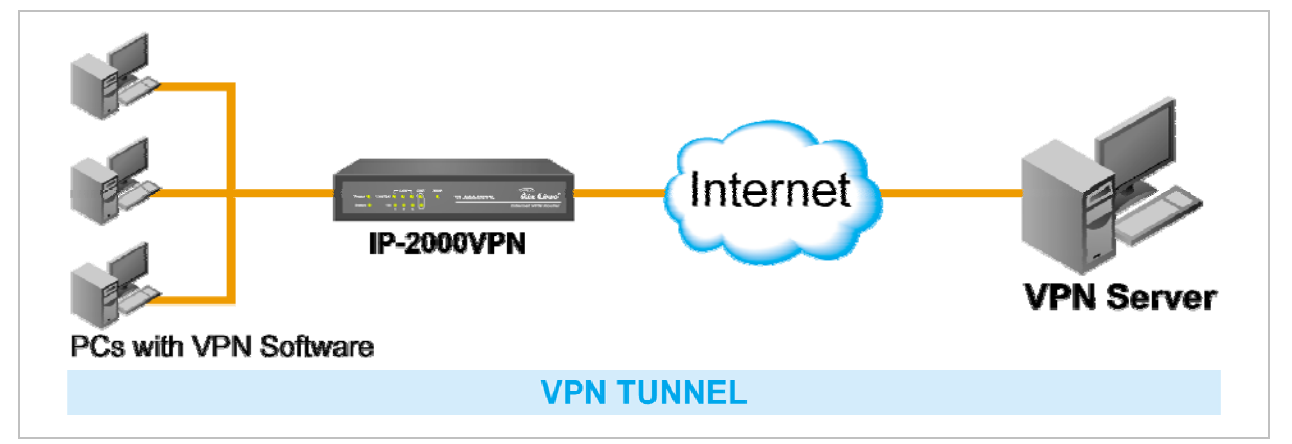

- The PC software can use any VPN protocol supported by the remote VPN.
- The remote VPN Server must support client PCs which are behind a NAT router, and so have an IP address which is not valid on the Internet.
- The Router/Gateway requires no VPN configuration, since it is not acting as a VPN endpoint

#### **Client-to-Office VPN Gateway**

In this situation, the PC must run appropriate VPN client software in order to connect, via the Internet, to the IP-2000VPN. Once connected, the client PC has the same access to LAN resources as PCs on the local LAN (unless restricted by the network administrator).

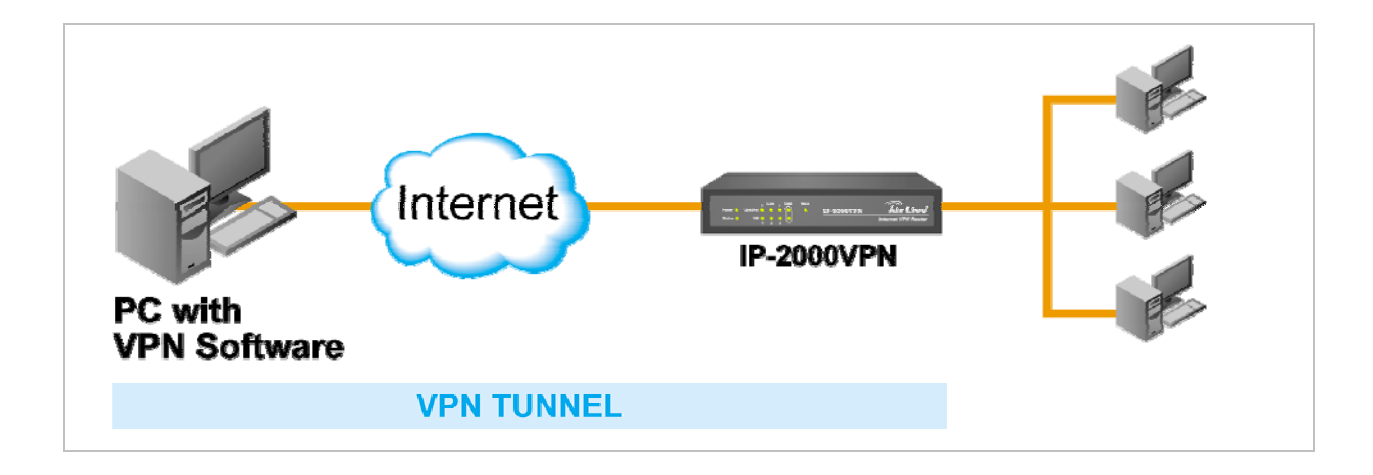

• Windows 2000 and Windows XP include a suitable IPSec VPN client program. Configuration of this client program for use with the IP-2000VPN is covered later in this document.

### **Office-to-Office VPN Gateway**

This allows two (2) LANs to be connected. PCs on each endpoint gain secure access to the remote LAN.

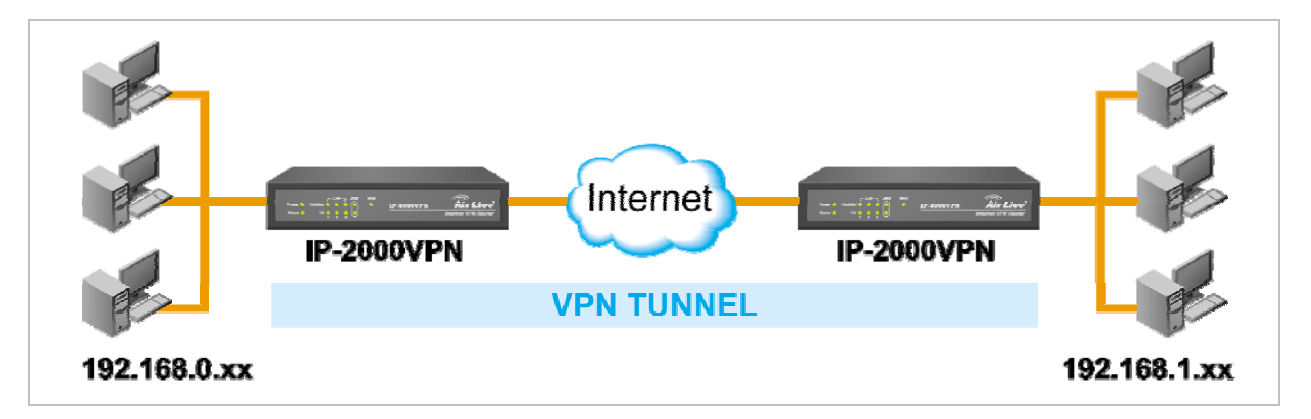

- The 2 LANs MUST use different IP address ranges.
- The VPN Policies at each end determine when a VPN tunnel will be established, and what systems on the remote LAN can be accessed once the VPN connection is established.
- It is possible to have simultaneous VPN connections to many remote sites.

## 6.2 VPN Configuration

This section covers the configuration required on the IP-2000VPN when using Manual Key Exchange (Manual Policies) or IKE (Automatic Policies).

Details of using Certificates are covered in a later section.

#### **VPN Policies Screen**

To view this screen, select *VPN Policies* from the VPN menu. This screen lists all existing VPN policies. If no policies exist, the list will be empty.

| Policy Name | Enable   | Remote VP   | N Endpoint | Кеу Туре |    |
|-------------|----------|-------------|------------|----------|----|
|             |          |             |            |          | *  |
|             |          |             |            |          | ок |
|             |          |             |            |          | *  |
|             |          |             |            |          |    |
| Edit        | love Ena | ble/Disable | Copy De    | lete     |    |

The order of policies is important if you have more than one policy for a particular site. In that case, the first matching policy (for the traffic under consideration) will be used.

### Data – VPN Policies Screen

| VPN List    |                                                                                     |
|-------------|-------------------------------------------------------------------------------------|
| Policy Name | The name of the policy. When creating a policy, you should select a suitable name.  |
| Enable      | This indicates whether or not the policy is currently enabled. Use the              |
|             | "Enable/Disable" button to toggle the state of the selected policy.                 |
| Remote VPN  | The IP address of the remote VPN endpoint (Gateway or client).                      |
| Endpoint    |                                                                                     |
| Кеу Туре    | This will indicate "Manual" (manual key exchange) or "IKE" (Internet Key            |
|             | Exchange)                                                                           |
| Operations  |                                                                                     |
| Add         | To add a new policy, click the "Add" button. See the following section for details. |
| Edit        | To Edit or modify an existing policy, select it and click the "Edit" button.        |

| Move           | The order in which policies are listed is only important if you have multiple polices    |
|----------------|------------------------------------------------------------------------------------------|
|                | for the same remote site. In that case, the first matching policy is used. There are 2   |
|                | ways to change the order of policies:                                                    |
|                | • Use the up and down indicators on the right to move the selected row. You              |
|                | must confirm your changes by clicking "OK". If you change your mind before               |
|                | clicking "OK", click "Cancel" to reverse your changes.                                   |
|                | Click "Move" to directly specify a new location for the selected policy.                 |
| Enable/Disable | Use this to toggle the On/Off state of the selected policy.                              |
| Сору           | If you wish to create a policy which is similar to an existing policy, select the policy |
|                | and click the "Copy" button.                                                             |
|                | Remember that the new policy must have a different name, and there can only be           |
|                | one active (enabled) policy for each remote VPN endpoint.                                |
| Delete         | To delete an exiting policy, select it and click the "Delete" button.                    |
| View Log       | Clicking the "View Log" button will open a new window and display the VPN log.           |

# Adding a New Policy

 To create a new VPN Policy, click the *Add New Policy* button on the *VPN Policies* screen. This will start the VPN Wizard, as shown below.

| VPN Wizard                                                                                                    |
|----------------------------------------------------------------------------------------------------|
| Check the VPN settings used by the remote VPN Server/Gateway.                                                                                                    |
| <ul> <li>This Wizard will configure your Router for a VPN connection to a remote VPN Endpoint (Server, Gateway, or Client).</li> <li>You will need to know the settings used on the remote VPN Endpoint.</li> <li>If using a Certificate for authentication, you must obtain your Certificate from a CA (Certification Authority) before running this Wizard.</li> <li>If you prefer to use a setup screen instead of a Wizard, click the "Setup Screen" button below.</li> </ul> |
| Next > Cancel                                                                                                    |

- If you prefer to use a single setup screen instead of a Wizard, click the **Setup Screen** button. This is recommended for experienced users only.
- Otherwise, click *Next* to continue. You will see a screen like the following.

| VPN Wizard - General Information          |                                               |  |
|-------------------------------------------|-----------------------------------------------|--|
| General information about the VPN tunnel. |                                               |  |
| Policy Name                               | HQ                                            |  |
|                                           | Enable Policy     Allow NetBIOS traffic       |  |
| Remote Endpoint Address                   | O Dynamic IP<br>• Fixed IP: 60 . 250. 158. 64 |  |
| Keys: 🔘 Manually assign                   | ed                                            |  |
| <ul> <li>Use IKE (Interne</li> </ul>      | t Key Exchange)                               |  |
|                                           |                                               |  |
|                                           |                                               |  |
|                                           |                                               |  |
|                                           |                                               |  |
|                                           |                                               |  |
|                                           | < Back Next > Cancel                          |  |

| General Settings |                                                                                      |
|------------------|--------------------------------------------------------------------------------------|
| Policy Name      | Enter a suitable name. This name is not supplied to the remote VPN. It is used only  |
|                  | to help you manage the policies.                                                     |
| Enable Policy    | Enable or disable the policy as required. For each remote VPN, only 1 policy can     |
|                  | be enabled at any time.                                                              |
| Allow NetBIOS    | Enable this if you require NetBIOS traffic to be transferred through the VPN tunnel. |
| traffic          | NetBIOS is used by Microsoft (Windows) networking. This setting should not be        |
|                  | enabled unless necessary, because it increases traffic volume.                       |
| Remote VPN       | The Internet IP address of the remote VPN endpoint (Gateway or client).              |
| Endpoint         | • Dynamic. Select this if the Internet IP address is unknown. In this case, only     |
|                  | incoming connections are possible.                                                   |
|                  | • Fixed. Select this if the remote endpoint has a fixed Internet IP address. If      |
|                  | selected, enter the Internet IP address of the remote endpoint.                      |
|                  | • Domain Name. Select this if the remote endpoint has a Domain Name                  |
|                  | associated with it. If selected, enter the Domain Name of the remote endpoint.       |
| Keys             | Select <i>Manually assigned</i> or <i>IKE</i> (Internet Key Exchange) as required.   |
|                  | If you are setting up both endpoints, using IKE is recommended.                      |

2. Click *Next* to continue. You will see a screen like the following:

| VPN Wizard - Traffic Selector                   |
|-------------------------------------------------|
| This traffic will be sent through a VPN tunnel. |
| Local IP addresses                              |
| Type: Subnet address 💌                          |
| IP address: 192 168 1 0 ~ 0                     |
| Subnet Mask: 255 255 255 0                      |
| Remote IP addresses                             |
| Type: Subnet address 💌                          |
| IP address: 192 168 0 ~ 0                       |
| Subnet Mask: 255 255 0                          |
|                                                 |
|                                                 |
|                                                 |
|                                                 |
|                                                 |
|                                                 |
| <pre>&lt; Back Next &gt; Cancel</pre>           |

- For outgoing VPN connections, these settings determine which traffic will cause a VPN tunnel to be created, and which traffic will be sent through the tunnel.
- For incoming VPN connections, these settings determine which systems on your local LAN will be available to the remote endpoint.
- The 2 VPN endpoints MUST use different address ranges.
   If the addresses were in the same range, traffic intended for the remote VPN would be considered local LAN traffic. So it would not be forwarded to the Gateway.

| Local IP address | ses                                                                                  |  |  |  |
|------------------|--------------------------------------------------------------------------------------|--|--|--|
| Туре             | Any - no additional data is required. Any IP address is acceptable.                  |  |  |  |
|                  | • For outgoing connections, this allows any PC on LAN to use the VPN tunnel.         |  |  |  |
|                  | For incoming connections, this allows any PC using the remote endpoint to            |  |  |  |
|                  | access any PC on your LAN.                                                           |  |  |  |
|                  | • Single address - enter an IP address in the "Start IP address" field.              |  |  |  |
|                  | • Range address - enter the starting IP address in the "Start IP address" field, and |  |  |  |
|                  | the finish IP address in the "Finish IP address" field.                              |  |  |  |
|                  | • Subnet address - enter the desired IP address in the "Start IP address" field,     |  |  |  |
|                  | and the network mask in the "Subnet Mask" field.                                     |  |  |  |
|                  | The remote VPN must have these IP addresses entered as its "Remote" addresses.       |  |  |  |

| Remote IP addre | esses                                                                                |  |
|-----------------|--------------------------------------------------------------------------------------|--|
| Туре            | • Single address - enter an IP address in the "Start IP address" field.              |  |
|                 | • Range address - enter the starting IP address in the "Start IP address" field, and |  |
|                 | the finish IP address in the "Finish IP address" field.                              |  |
|                 | • Subnet address - enter the desired IP address in the "Start IP address" field,     |  |
|                 | and the network mask in the "Subnet Mask" field.                                     |  |
|                 | The remote VPN should have these IP addresses entered as its "Local" addresses.      |  |

3. Click *Next* to continue. The screen you will see depends on whether you previously selected "Manual Key Exchange" or "IKE".

# Manual Key Exchange

These settings must match the remote VPN.

| ese settings must match th | ne remote VPN Endpoint.                                                      |
|----------------------------|------------------------------------------------------------------------------|
| AH Authentication          | Algorithm: MD5 💌<br>Key - In:                                                |
|                            | Key - Out<br>AH SPI In: Out                                                  |
| ESP Encryption             | Encryption Algorithm: 3DES V<br>Key Size: 256 Bits V (AES only)<br>Key - In: |
| SP Authentication          | Key - Out:<br>Authentication Algorithm: MD5 V<br>Key - In:                   |
| ESP SPI                    | Key - Out:                                                                   |
|                            |                                                                              |
|                            |                                                                              |

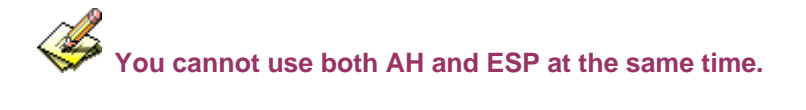

| Manually assigned Keys |                                                                                       |  |  |
|------------------------|---------------------------------------------------------------------------------------|--|--|
| AH Authentication      | AH (Authentication Header) specifies the authentication protocol for the VPN          |  |  |
|                        | header, if used. (AH is often NOT used)                                               |  |  |
|                        | If AH is not enabled, the following settings can be ignored.                          |  |  |
|                        | Keys                                                                                  |  |  |
|                        | • The "in" key here must match the "out" key on the remote VPN, and the "out"         |  |  |
|                        | key here must match the "in" key on the remote VPN.                                   |  |  |
|                        | <ul> <li>Keys can be in ASCII or Hex (0 ~ 9 A ~ F)</li> </ul>                         |  |  |
|                        | • For MD5, the keys should be 32 hex/16 ASCII characters.                             |  |  |
|                        | • For SHA-1, the keys should be 40 hex/20 ASCII characters.                           |  |  |
|                        | SPI                                                                                   |  |  |
|                        | Each SPI (Security Parameter Index) must be unique.                                   |  |  |
|                        | • The "in" SPI here must match the "out" SPI on the remote VPN, and the "out"         |  |  |
|                        | SPI here must match the "in" SPI on the remote VPN.                                   |  |  |
|                        | Each SPI should be at least 3 characters.                                             |  |  |
| ESP Encryption         | ESP (Encapsulating Security Payload) provides security for the payload (data)         |  |  |
|                        | sent through the VPN tunnel. Generally, you will want to enable both Encryption       |  |  |
|                        | and Authentication.                                                                   |  |  |
|                        | Encryption Algorithm                                                                  |  |  |
|                        | • The 3DES algorithm provides greater security than DES, but is slower.               |  |  |
|                        | • If using AES, you must select the Key Size. If using DES or 3DES, this field is     |  |  |
|                        | ignored.                                                                              |  |  |
|                        | Key - In / Key - Out                                                                  |  |  |
|                        | • The "In" key here must match the "Out" key on the remote VPN, and the               |  |  |
|                        | "Out" key here must match the "In" key on the remote VPN.                             |  |  |
|                        | For DES, keys should be 8 ASCII characters (16 HEX chars).                            |  |  |
|                        | • For 3DES, keys should be 24 ASCII characters (48 HEX chars).                        |  |  |
|                        | • If using AES encryption, the key input size must match the <i>Key Size</i> selected |  |  |
|                        | above.                                                                                |  |  |
| ESP                    | Generally, you should enable ESP Authentication. There is little difference           |  |  |
| Authentication         | between the available algorithms. Just ensure each endpoint use the same              |  |  |
|                        | setting.                                                                              |  |  |
|                        | • The "In" key here must match the "Out" key on the remote VPN, and the               |  |  |
|                        | "Out" key here must match the "In" key on the remote VPN.                             |  |  |
|                        | <ul> <li>Keys can be in ASCII or Hex (0 ~ 9 and A ~ F)</li> </ul>                     |  |  |
|                        | • For MD5, the keys should be 32 hex/16 ASCII characters.                             |  |  |
|                        | • For SHA-1, the keys should be 40 hex/20 ASCII characters.                           |  |  |

| ESP SPI | This is required if either ESP Encryption or ESP Authentication is enabled.   |  |  |
|---------|-------------------------------------------------------------------------------|--|--|
|         | Each SPI (Security Parameter Index) must be unique.                           |  |  |
|         | • The "in" SPI here must match the "out" SPI on the remote VPN, and the "out" |  |  |
|         | SPI here must match the "in" SPI on the remote VPN.                           |  |  |
|         | Each SPI should be at least 3 characters.                                     |  |  |

For Manual Key Exchange, configuration is now complete.

- Click "Next" to view the final screen.
- On the final screen, click "Finish" to save your settings, then "Close" to exit the Wizard.

### IKE Phase 1

If you selected *IKE*, the following screen is displayed after the *Traffic Selector* screen. This screen sets the parameters for the IKE SA.

| VPN Wizard - IKE Phase 1 ( IKE SA ) |                                   |  |  |
|-------------------------------------|-----------------------------------|--|--|
| These settings must match the re    | mote VPN Endpoint.                |  |  |
| Local Identity                      |                                   |  |  |
| Type: WAN IP Address                | Data:                             |  |  |
| Remote Identity                     |                                   |  |  |
| Type: Remote WAN IP                 | Data:                             |  |  |
| Authentication ORSA Sign            | ature (requires Certificate)      |  |  |
| • Pre-share                         | d Key                             |  |  |
| Authenticatio                       | n Algorithm: MD5 💌                |  |  |
| Encryption Algorithm:               | 3DES 👻 Key Size: n/a 💌 (AES only) |  |  |
| IKE Exchange Mode:                  | Main Mode 👻                       |  |  |
| Direction:                          | Both Directions                   |  |  |
| IKE SA Life Time:                   | 180 (secs)                        |  |  |
| Diffie-Hellman (DH) Group:          | Group 2 (1024 Bit) 💌              |  |  |
| IKE PFS                             | PFS Key Group: Group 2 (1024 Bit) |  |  |
| IKE Keep Alive                      | Ping IP Address: 0 0 0 0          |  |  |
|                                     |                                   |  |  |
|                                     | < Back Next > Cancel              |  |  |

| IKE Phase 1 (IKE SA) |                                                                                           |  |
|----------------------|-------------------------------------------------------------------------------------------|--|
| Local Identity       | This setting must match the "Remote Identity" on the remote VPN. Select the               |  |
|                      | desired option, and enter the required data in the "Local Identity Data" field.           |  |
|                      | • WAN IP Address - This is the most common method. If selected, no input is               |  |
|                      | required.                                                                                 |  |
|                      | • Fully Qualified Domain Name - enter the Domain Name assigned to this                    |  |
|                      | device.                                                                                   |  |
|                      | • Fully Qualified User name - This name does not have to a valid Internet                 |  |
|                      | Domain Name. E-mail addresses are often used for this entry.                              |  |
|                      | • <b>DER ANS.1 DN</b> - This must be a DER ANS.1 Domain Name.                             |  |
| Remote Identity      | This setting must match the "Local Identity" on the remote VPN. Select the desired        |  |
|                      | option, and enter the required data in the "Remote Identity Data" field.                  |  |
|                      | • IP Address - This is the most common method. If selected, no input is                   |  |
|                      | required.                                                                                 |  |
|                      | • Fully Qualified Domain Name - enter the Domain Name assigned to this                    |  |
|                      | device.                                                                                   |  |
|                      | • Fully Qualified User name - This name does not have to a valid Internet                 |  |
|                      | Domain Name. E-mail addresses are often used for this entry.                              |  |
|                      | • <b>DER ANS.1 DN</b> - This must be a DER ANS.1 Domain Name.                             |  |
| Authentication       | RSA Signature requires that both VPN endpoints have valid Certificates                    |  |
|                      | issued by a CA (Certification Authority).                                                 |  |
|                      | • For <b>Pre-shared key</b> , enter the same key value in both endpoints. The key         |  |
|                      | should be at least 8 characters (maximum is 128 characters). Note that this key           |  |
|                      | is used for the IKE SA only. The keys used for the IPSec SA are automatically             |  |
|                      | generated.                                                                                |  |
| Authentication       | Select the desired option, and ensure that both endpoints have the same settings.         |  |
| Algorithm            |                                                                                           |  |
|                      |                                                                                           |  |
| Encryption           | Select the desired method, and ensure the remote VPN endpoint uses the same               |  |
| Algorithm            | method.                                                                                   |  |
|                      | • The 3DES algorithm provides greater security than DES, but is slower.                   |  |
|                      | • If using AES, you must select the <i>Key Size</i> . If using DES or 3DES, this field is |  |
|                      | ignored.                                                                                  |  |
| IKE Exchange         | Select the desired option, and ensure the remote VPN endpoint uses the same               |  |
| Mode                 | mode.                                                                                     |  |
|                      | Main Mode provides identity protection for the hosts initiating the IPSec                 |  |
|                      | session, but takes slightly longer to complete.                                           |  |
|                      | Aggressive Mode provides no identity protection, but is quicker.                          |  |

| Direction        | Select the desired option:                                                         |  |  |  |
|------------------|------------------------------------------------------------------------------------|--|--|--|
|                  | Initiator - Only outgoing connections will be created. Incoming connection         |  |  |  |
|                  | attempts will be rejected.                                                         |  |  |  |
|                  | • <b>Responder</b> - Only incoming connections will be accepted. Outgoing traffic  |  |  |  |
|                  | which would otherwise result in a connection will be ignored.                      |  |  |  |
|                  | • Both Directions - Both incoming and outgoing connections are allowed.            |  |  |  |
| IKE SA Life Time | This setting does not have to match the remote VPN endpoint; the shorter time will |  |  |  |
|                  | be used. Although measured in seconds, it is common to use time periods of         |  |  |  |
|                  | several hours, such 28,800 seconds.                                                |  |  |  |
| DH Group         | Select the desired method, and ensure the remote VPN endpoint uses the same        |  |  |  |
|                  | method. The smaller bit size is slightly faster.                                   |  |  |  |
| IKE PFS          | If enabled, PFS (Perfect Forward Security) enhances security by changing the       |  |  |  |
|                  | IPSec key at regular intervals, and ensuring that each key has no relationship to  |  |  |  |
|                  | the previous key. Thus, breaking 1 key will not assist in breaking the next key.   |  |  |  |
|                  | This setting should match the remote endpoint.                                     |  |  |  |
| IKE Keep Alive   | Use Ping to maintain VPN connection. The value is used to set the LAN IP address   |  |  |  |
|                  | of other VPN side's device.                                                        |  |  |  |

Click *Next* to see the following IKE Phase 2 screen.

#### IKE Phase 2

This screen sets the parameters for the IPSec SA. When using IKE, there are separate connections (SAs) for IKE and IPSec.

| VPN Wizard - IKE Phase 2 ( IPSec SA )              |                                  |  |  |
|----------------------------------------------------|----------------------------------|--|--|
| These settings must match the remote VPN Endpoint. |                                  |  |  |
| IPSec SA Life Time<br>✓ IPSec PFS<br>Key Group:    | 300 (secs)<br>Group 2 (1024 Bit) |  |  |
| AH Authentication                                  |                                  |  |  |
| Algorithm:                                         | MD5 💌                            |  |  |
| ESP Encryption                                     |                                  |  |  |
| Algorithm:                                         | 3DES 🗸                           |  |  |
| Key Size:                                          | n/a 🛛 (AES only)                 |  |  |
| ESP Authentication                                 |                                  |  |  |
| Algorithm:                                         | MD5 💌                            |  |  |
|                                                    |                                  |  |  |
|                                                    |                                  |  |  |
|                                                    |                                  |  |  |
|                                                    |                                  |  |  |
|                                                    | < Back Next > Cancel             |  |  |

| IKE Phase 2 (IPSec | SA)                                                                               |  |  |
|--------------------|-----------------------------------------------------------------------------------|--|--|
| IPSec SA Life      | This setting does not have to match the remote VPN endpoint; the shorter time     |  |  |
| Time               | will be used. Although measured in seconds, it is common to use time periods of   |  |  |
|                    | several hours, such 28,800 seconds.                                               |  |  |
| IPSec PFS          | If enabled, PFS (Perfect Forward Security) enhances security by changing the      |  |  |
|                    | IPSec key at regular intervals, and ensuring that each key has no relationship to |  |  |
|                    | the previous key. Thus, breaking 1 key will not assist in breaking the next key.  |  |  |
| AH Authentication  | AH (Authentication Header) specifies the authentication protocol for the VPN      |  |  |
|                    | header, if used.                                                                  |  |  |
|                    | AH is often NOT used. If you do enable it, ensure the algorithm selected matches  |  |  |
|                    | the other VPN endpoint.                                                           |  |  |
| ESP Encryption     | ESP (Encapsulating Security Payload) provides security for the payload (data)     |  |  |
|                    | sent through the VPN tunnel. Generally, you will want to enable both ESP          |  |  |
|                    | Encryption and ESP Authentication.                                                |  |  |
|                    | Select desired method and ensure remote VPN endpoint uses the same method.        |  |  |
|                    | • The 3DES algorithm provides greater security than DES, but is slower.           |  |  |
|                    | The <i>Key Size</i> is available for AES only.                                    |  |  |
| ESP                | Generally, you should enable ESP Authentication. There is little difference       |  |  |
| Authentication     | between the available algorithms. Just ensure each endpoint with same setting.    |  |  |

For IKE, configuration is now complete. Click "Next" to view the final screen.

| VPN Wizard - Finished                                             |
|-------------------------------------------------------------------|
| VPN Setup is now complete.                                        |
| Wizard completed.                                                 |
| Click "Finish" to save your settings, "Close" to exit the Wizard. |
|                                                                   |
|                                                                   |
|                                                                   |
|                                                                   |
|                                                                   |
|                                                                   |
|                                                                   |
|                                                                   |
|                                                                   |
| < Back Finish Close                                               |

On the final screen, click "Finish" to save your settings, then "Close" to exit the Wizard. AirLive IP-2000VPN User's Manual 66

### **6.3 Certificates**

Certificates are used to authenticate users. Certificates are issued to you by various CAs (Certification Authorities). These Certificates are called "Self Certificates".

Each CA also issues a certificate to itself. This Certificate is required in order to validate communication with the CA. These certificates are called "Trusted Certificates."

The *Certificates* screen lists either the **Trusted Certificates** - the certificates of each CA itself - or **Self Certificates** - the certificates issued to you.

Use the radio button in the *Type* section of the screen to choose which type of Certificate you wish to view.

### **Trusted Certificates**

| rentificates            |                           |                  |             |        |
|-------------------------|---------------------------|------------------|-------------|--------|
| Туре                    | Select:      Trusted Cert | ificates         |             |        |
|                         | O Self Certifica          | tes              |             |        |
| Trusted<br>Certificates | Subject Name (CA)         | Issuer Name      | Expiry Time | Delete |
|                         | _                         | Add Trusted Cert | ificate     |        |

| Trusted Certificates |                                                                                     |  |  |
|----------------------|-------------------------------------------------------------------------------------|--|--|
| Subject Name         | The "Subject Name" is always the company or person to whom the Certificate is       |  |  |
| (CA)                 | issued. For trusted certificates, this will be a CA.                                |  |  |
| Issuer Name          | The CA (Certification Authority) which issued the Certificate.                      |  |  |
| Expiry Time          | The date on which the Certificate expires. You should renew the Certificate before  |  |  |
|                      | it expires.                                                                         |  |  |
| Delete button        | Use this button to delete a Trusted Certificate. Select the checkbox in the Delete  |  |  |
|                      | column for any Certificates you wish to delete, and then click the "Delete" button. |  |  |
| Add Trusted          | Use this to add a new Trusted Certificate to the table. See below for details.      |  |  |
| Certificate          |                                                                                     |  |  |
| button               |                                                                                     |  |  |

### Requesting a Trusted Certificate

- 1. After obtaining a new Certificate from the CA, you need to upload it to the IP-2000VPN.
- 2. On the "Certificates" screen, click the "Add Trusted Certificate" button to view the **Add Trusted Certificate** screen, shown below.

| Add Trus          | ted Certificate |        |
|-------------------|-----------------|--------|
| Certificate File: |                 | Browse |
|                   | Upload          |        |

- 3. Click the "Browse" button, and locate the certificate file on your PC.
- 4. Select the file. The name will appear in the "Certificate File" field.
- 5. Click "Upload" to upload the certificate file to the IP-2000VPN.
- 6. Click "Back" to return to the Trusted Certificate list. The new Certificate will appear in the list.

### Self Certificates

| Certificates                 |                    |                                                                 |                       |                 |             |
|------------------------------|--------------------|-----------------------------------------------------------------|-----------------------|-----------------|-------------|
| Туре                         | Select :           | <ul> <li>Trusted Certific</li> <li>Self Certificates</li> </ul> | ates<br>s             |                 |             |
| Active Self<br>Certificates  | Name               | Subject Name                                                    | Issuer Name           | Expiry Time     | Delete      |
| Self Certificate<br>Requests |                    | Delete Reque                                                    | est Uploa             | d Certificate   |             |
| New Request                  | To gener<br>below. | rate a request for a r                                          | new certificate, clic | k the "New Requ | est" button |
|                              |                    | 1                                                               | New Request           |                 |             |

| Active Self Certificates  |                                                                                       |  |  |
|---------------------------|---------------------------------------------------------------------------------------|--|--|
| Name                      | The name you assigned to this Certificate. You should select a name which helps       |  |  |
|                           | to identify this particular certificate.                                              |  |  |
| Subject Name              | The company or person to whom the Certificate is issued.                              |  |  |
| Issuer Name               | The CA (Certification Authority) which issued the Certificate.                        |  |  |
| Expiry Time               | The date on which the Certificate expires. You should renew the Certificate before    |  |  |
|                           | it expires.                                                                           |  |  |
| Delete button             | Use this button to delete a Self Certificate. Select the checkbox in the Delete       |  |  |
|                           | column for any Certificates you wish to delete, and then click the "Delete" button.   |  |  |
| Self Certificate Requests |                                                                                       |  |  |
| Request List              | Any current requests are listed. These requests are generated by using the <i>New</i> |  |  |
|                           | Request button described below.                                                       |  |  |
|                           | • After you have received the Certificate file for a request, you must select the     |  |  |
|                           | request in the list, and upload the certificate file. The request will then be        |  |  |
|                           | deleted from this list, and the Certificate will appear in the Active Self            |  |  |
|                           | Certificates table.                                                                   |  |  |
|                           | • If for some reason you never obtain the Certificate, you can manually delete        |  |  |
|                           | the request by using the <i>Delete Request</i> button.                                |  |  |
| Delete Request            | Use this to delete the selected certificate request.                                  |  |  |
| Button                    |                                                                                       |  |  |
| Upload                    | After you have received a Certificate, use this to upload the certificate to the      |  |  |
| Certificate               | IP-2000VPN.                                                                           |  |  |
|                           | You must select the correct certificate request, so the IP-2000VPN can correctly      |  |  |
|                           | match the request and the certificate.                                                |  |  |
| New Request               | Use this to generate a new request to be supplied to a CA (Certification Authority).  |  |  |
| Button                    | See the following section for details.                                                |  |  |

### **Requesting a Self Certificate**

The IP-2000VPN must generate a request for the CA. This request must then be supplied to the CA. The procedure is as follows:

 On the Self Certificates screen, click the New Request button to view the first screen of the Self Certificate Request procedure, shown below.
| Subject:              |              |            |
|-----------------------|--------------|------------|
| Hash Algorithm:       | MD5 💌        |            |
| Signature Algorithm:  | RSA 🛩        |            |
| Signature Key Length: | 512 💌        |            |
| P Address             | 192.168.0.38 |            |
| Domain Name           |              | (Optional) |
| E-mail Address        |              | (Optional) |

2. Complete this screen.

| Enter a name which helps to identify this particular certificate. This name is |
|--------------------------------------------------------------------------------|
| only for your reference, it is not visible to other people.                    |
| This is the name which other organizations will see as the Holder (owner)      |
| of this Certificate. This should be your registered business name or official  |
| company name. Generally, all Certificates should have the same value in        |
| the Subject field.                                                             |
| Select the desired option.                                                     |
| Select the desired option. RSA is recommended.                                 |
|                                                                                |
| Select the desired option. Normally, 1024 bits provides adequate security.     |
|                                                                                |
| Enter your public (Internet) IP address.                                       |
| This is optional. If you have a domain name, enter it here.                    |
| This is optional. If you have permanent E-mail address, enter it here.         |
|                                                                                |

3. Click "Next" to continue to the following screen.

| ertificate Details                                                                                                    | Subject Name:                                                                                                    | Test                                                                                                 |   |
|----------------------------------------------------------------------------------------------------|----------------------------------------------------------------------------------------------------|----------------------------------------------------------------------------------------------------|---|
|                                                                                                    | Hash Algorithm:                                                                                                    | MD5                                                                                                  |   |
|                                                                                                    | Signature Algorithm                                                                                                    | n: RSA                                                                                               |   |
|                                                                                                    | Key Length:                                                                                                    | 512                                                                                                  |   |
|                                                                                                    |                                                                                                    |                                                                                                    |   |
| ata to supply to CA                                                                                                    | E REQUEST                                                                                                    |                                                                                                    | 1 |
| ata to supply to CA<br>BEGIN CERTIFICAT<br>MIHZMIGEAgECMA4xDDAKB<br>QQDgxBxyCPE58jKk9XA8b<br>NL1AVEKUD3UfR2QHciNNp<br>SIb3DQEBBAUAA0EAchVyf<br>M+10egaR7J4X7KTFXi/pS<br>END CERTIFICATE | E REQUEST<br>gNVBAMTAOROUzBcMAOGCSo<br>wCmLvjiASoMyGVavKgkudH<br>qVrAgMBAAGgETAPBgkqhki<br>oRtyjws9he+LFCLXNULyc;<br>h3zc2Hf1Bzf+X16mg==<br>REQUEST | IGSIb3DQEBAQUAA0sAMEgC<br>EikGxD9108LZGv4xNg147b<br>iG9w0BCQ4xAjAAMA0GCSqG<br>z11Kvk1gXpnnBC7w+mZksX | X |

- 4. Check that the data displayed in the *Certificate Details* section is correct. This data is used to generate the Certificate request. If the data is not correct, click the "Back" button and correct the previous screen.
- If the data is correct, copy the text in the *Data to supply to CA* panel (including "-----BEGIN CERTIFICATE REQUEST-----" and "-----END CERTIFICATE REQUEST-----") to a new document in a text editor such as Notepad, and save the file.
- Click *Finish* to return to the *Self Certificates* screen.
   Your request will be listed under *Self Certificate Requests*.
- 7. Apply for a Certificate:
  - Connect to the CA's web site.
  - Start the Self Certificate request procedure.
  - When prompted for the request data, supply the data you copied and saved in step 5 above.
  - Submit the CA's form.
  - If there are no problems, the Certificate will then be issued.
- 8. After obtaining a new Certificate, as described above, you need to upload it the IP-2000VPN.
  - Return to the **Self Certificates** screen.
  - In the Self Certificate Requests list, select the request matching this certificate.
  - Click the Upload Certificate button, and you will see a screen like the one below.

| Upload Self                                      | Certificate               |
|--------------------------------------------------|---------------------------|
| Upload the Certificate obta<br>Certificate File: | ined from a CA.<br>Browse |
|                                                  | Upload                    |

- 9. Upload the Certificate:
  - Click the *Browse* button, and locate the certificate file on your PC.
  - Select the file. The name will appear in the *Certificate File* field.
  - Click the **Upload** button to upload the certificate file to the IP-2000VPN.
  - Click *Back* to return to the *Self Certificates* screen. The new Certificate will appear in the *Active Self Certificates* list

**1.** For the Certificate example file please refer to Chapter 7.4.

2. IP-2000VPN Certificate function is not compatible with Cisco router.

### 6.4 CLRs

- CRLs are only necessary if using Certificates.
- CRL (Certificate Revocation List) files show Certificates which have been revoked, and are no longer valid.
- Each CA issues its own CRLs.
- It is VERY IMPORTANT to keep your CRLs up-to-date. You need to obtain the CRL for each CA regularly. The "Next Update" field in the CRL shows when the next update will be available.

#### To add a New CLRs

- 1. Obtain the CRL file from your CA.
- 2. Select *CRL* from the VPN menu. You will see a screen like the example below:

| rtificate Revoo | ation | n Lists     |             |             |        |
|-----------------|-------|-------------|-------------|-------------|--------|
| CRLs            | ID    | CA Identify | Last Update | Next Update | Delete |
|                 |       |             | Add new     | CRL         |        |

3. Click the "Add New CRL" button. You will see a screen like the following:

| Upload CRL      |        |
|-----------------|--------|
| File to upload: | Browse |

- 4. Upload the CRL file:
  - Click the "Browse" button, and locate the CRL file on your PC.
  - Select the file. The name will appear in the "File to Upload" field.
  - Click "Upload" to upload the CRL file to the IP-2000VPN.
  - Click "Back" to return to the CRL list. The new CRL will appear in the list.
- 5. Use the "Delete" button to delete the previous (now outdated) CRL.

# 6.5 Status

This screen lists all VPN SAs (Security Association) which exist at the current time.

- If no VPN tunnels exist at the current time, the table will be empty.
- To update the display, click the "Refresh" button.
- If using IKE, there is one SA for the IKE connection, and another SA for the IPSec connection.
- For each VPN SA the following data is displayed.

|        |            |            |   |      |      |             | PN Status | VPN |
|--------|------------|------------|---|------|------|-------------|-----------|-----|
|        |            |            |   | As   | PN S | Current VI  |           |     |
| sfered | Data Trans | N Endpoint | V | Туре | SPI  | Policy Name |           |     |
| sf     | Data Trans | N Endpoint | h | Type | SPI  | Policy Name |           |     |

### Data – VPN Status Screen

| VPN Status   |                                                                                    |
|--------------|------------------------------------------------------------------------------------|
| SPI          | Each SA (Security Association) has a unique SPI. For manual keys, this SPI is      |
|              | specified by user input. If using IKE, the SPI is generated by the IKE negotiation |
|              | process.                                                                           |
| SA Туре      | Each SAs (Security Association) will be either IKE or IPSec.                       |
| Policy Name  | The name of the VPN Policy which triggered this VPN connection.                    |
| VPN Endpoint | The IP address of the remote VPN Endpoint.                                         |
| Data Tx      | Measures the quantity of data which has been sent (Transmitted) via this SA.       |
| Data Rx      | Measures the quantity of data which has been received via this SA.                 |
| Buttons      |                                                                                    |
| Refresh      | Update the data shown on screen.                                                   |
| View Log     | Open a new window and view the contents of the VPN log.                            |

# Chapter 7 Microsoft VPN (PPTP)

#### Overview

Microsoft VPN uses the *Microsoft VPN Adapter* which is provided in recent versions of Windows. This feature can be used to provide remote access to your LAN by individual PCs. This method provides an alternative to using IPSec VPN, which is described in the previous chapter. Using Microsoft VPN provides easier setup than using IPSec VPN.

The following Microsoft VPN configuration screens are provided:

- Server
- Clients
- Status

### 7.1 PPTP Server

The IP-2000VPN incorporates a PPTP (Peer-to-Peer Tunneling Protocol) server which is compatible with the "VPN Adapter" provided with recent versions of Microsoft Windows. Remote Windows clients are able to connect to this Server. Once connected, they can access the LAN as if they connected locally.

The Server setup screen is accessed by selecting the Server option on the Microsoft VPN menu.

| Microsoft VPN |                                                                                                    |
|---------------|----------------------------------------------------------------------------------------------------|
| PPTP Server   | This Server is compatible with the "VPN Adapter" provided with recent<br>versions of Microsoft Windows. |
|               | Enable PPTP (VPN) Server                                                                                |
|               | Microsoft encrypted authentication version 2 (MS-CHAP v2)                                               |
|               | Microsoft encrypted authentication (MS-CHAP)                                                            |
|               | Encrypted authentication (CHAP)                                                                         |
|               | Unencrypted password (PAP)                                                                              |
|               |                                                                                                    |

### Data – Microsoft VPN Screen

| PPTP Server    |                                                                                                |
|----------------|------------------------------------------------------------------------------------------------|
| Enable         | Use this checkbox to enable or disable this feature as required.                               |
|                | To allow connection by remote Windows clients, you must enable this feature, and               |
|                | enter the client details (on the <i>Clients</i> screen) to allow them to login to this Server. |
| Authentication | Enable the desired authentication methods. The methods are listed with the most                |
| Methods        | secure first, least secure last. If multiple methods are checked, the most secure will         |
|                | be tried first. If the remote client does not support this, then the other checked             |
|                | methods are tried in order.                                                                    |
|                | You must enable at least one method.                                                           |

#### **Client Database**

To login to the PPTP Server (above) using the Microsoft Windows VPN Adapter, remote users must be entered in the VPN client database.

The *Client* setup screen is accessed by selecting the *Client* option on the *Microsoft VPN* menu.

| Microsoft VPN Clier | nt Database                                                              |
|---------------------|--------------------------------------------------------------------------|
| Existing Users      | Delete                                                                   |
| Properties          | Allow connection Login Name: Login Password: Verify Password: Clear Form |

# Data – Microsoft VPN Client Database Screen

| Existing Users                                              |                                                                                                    |
|-------------------------------------------------------------|----------------------------------------------------------------------------------------------------|
| User List                                                   | All existing users are listed. If you have not added any users, this list will be empty.                                                                                                    |
|                                                             | When a user is selected, their details are displayed in the <i>Properties</i> panel. You can                                                                                                    |
|                                                             | then edit the user's information as required; click <b>Update Selected User</b> to save                                                                                                    |
|                                                             | your changes. (If you select another user before saving your changes, your changes                                                                                                    |
|                                                             | are lost.)                                                                                                    |
| Delete Button                                               | Use this to delete the selected user if required.                                                                                                    |
| Properties                                                  |                                                                                                    |
| Allow                                                       | Use this to enable or disable access by this user, as required.                                                                                                    |
| connection                                                  |                                                                                                    |
| Login Name                                                  | Enter the login name. The remote user must provide this name when they connect.                                                                                                    |
|                                                             | The name must not contain spaces, punctuation, or special characters.                                                                                                    |
| Login                                                       | Enter the login password. The remote user must provide this password when they                                                                                                    |
| Password                                                    | connect.                                                                                                    |
| Verify                                                      | Re-enter the password above.                                                                                                    |
| Password                                                    |                                                                                                    |
| Button                                                      |                                                                                                    |
|                                                             |                                                                                                    |
| Clear Form                                                  | Use this to prepare the form for a new entry. Any existing data will be cleared.                                                                                                    |
| Clear Form<br>Add as New                                    | Use this to prepare the form for a new entry. Any existing data will be cleared.<br>Use this to save the data in the "Properties" area as a new entry. (If a user is                                                                                                    |
| Clear Form<br>Add as New<br>User                            | Use this to prepare the form for a new entry. Any existing data will be cleared.<br>Use this to save the data in the "Properties" area as a new entry. (If a user is selected in the "Existing User" list, the selection is ignored.)                                                                                                    |
| Clear Form<br>Add as New<br>User<br>Update                  | Use this to prepare the form for a new entry. Any existing data will be cleared.<br>Use this to save the data in the "Properties" area as a new entry. (If a user is selected in the "Existing User" list, the selection is ignored.)<br>Use this to update the data for the user selected in the <i>Existing User</i> list. To change                                                                                                    |
| Clear Form<br>Add as New<br>User<br>Update<br>Selected User | Use this to prepare the form for a new entry. Any existing data will be cleared.<br>Use this to save the data in the "Properties" area as a new entry. (If a user is selected in the "Existing User" list, the selection is ignored.)<br>Use this to update the data for the user selected in the <i>Existing User</i> list. To change an existing user's data, follow this procedure.                                                                                                    |
| Clear Form<br>Add as New<br>User<br>Update<br>Selected User | <ul> <li>Use this to prepare the form for a new entry. Any existing data will be cleared.</li> <li>Use this to save the data in the "Properties" area as a new entry. (If a user is selected in the "Existing User" list, the selection is ignored.)</li> <li>Use this to update the data for the user selected in the <i>Existing User</i> list. To change an existing user's data, follow this procedure.</li> <li>Select the desired user in the <i>Existing Users</i> list. Their information will be</li> </ul>                                                                                                    |
| Clear Form<br>Add as New<br>User<br>Update<br>Selected User | <ul> <li>Use this to prepare the form for a new entry. Any existing data will be cleared.</li> <li>Use this to save the data in the "Properties" area as a new entry. (If a user is selected in the "Existing User" list, the selection is ignored.)</li> <li>Use this to update the data for the user selected in the <i>Existing User</i> list. To change an existing user's data, follow this procedure.</li> <li>Select the desired user in the <i>Existing Users</i> list. Their information will be displayed in the <i>Properties</i> panel.</li> </ul>                                                                      |
| Clear Form<br>Add as New<br>User<br>Update<br>Selected User | <ul> <li>Use this to prepare the form for a new entry. Any existing data will be cleared.</li> <li>Use this to save the data in the "Properties" area as a new entry. (If a user is selected in the "Existing User" list, the selection is ignored.)</li> <li>Use this to update the data for the user selected in the <i>Existing User</i> list. To change an existing user's data, follow this procedure.</li> <li>Select the desired user in the <i>Existing Users</i> list. Their information will be displayed in the <i>Properties</i> panel.</li> <li>Change the data in the <i>Properties</i> panel as required.</li> </ul> |

## **Status Screen**

The Status screen is accessed by selecting the Status option on the Microsoft VPN menu.

| Microsoft VPN S | tatus                                                                                                    |   |
|-----------------|----------------------------------------------------------------------------------------------------|---|
| Server Status   | Status: of f                                                                                                    |   |
|                 | Current Connections: 0                                                                                                    |   |
| Server Log      | 005:Reset physical connection<br>004:stop PPP<br>003:try to hang up<br>002:sub_wait:timeout<br>001:wait 100 msec "WAN start " | 8 |
|                 | 000:stop PPP                                                                                                    |   |

# Data – Microsoft VPN Status Screen

| Server Status |                                                                                  |
|---------------|----------------------------------------------------------------------------------|
| Status        | This indicates whether or not the PPTP (VPN) Server is enabled.                  |
| Current       | This indicates the number of remote clients currently logged into the PPTP (VPN) |
| Connections   | Server.                                                                          |
| Server Log    |                                                                                  |
| Server Log    | This displays details of each connection or connection attempt.                  |
|               | You can use the Clear Log button to re-start the log, making new messages easier |
|               | to read.                                                                         |

### 7.2 Windows PPTP Clients Setup

To connect to the PPTP (VPN) Server in the IP-2000VPN:

- The Microsoft VPN feature in the IP-2000VPN must be enabled and configured, as described in the previous section.
- Each user must have a login (username and password) on the VPN client database on the IP-2000VPN.
- The remote client PC must be configured as described in the following sections.
- It is assumed that remote users have a Broadband (not dial-up) connection to the Internet.

#### Windows 98/ME

- 1. Click Start Settings Dial-up Networking.
- 2. Select Make New Connection.

| Make New Connection | ۲. ۲. ۲. ۲. ۲. ۲. ۲. ۲. ۲. ۲. ۲. ۲. ۲. ۲                                                                                                    | < |
|---------------------|----------------------------------------------------------------------------------------------------|---|
|                     | Lype a name for the computer you are dialing:         VPN to Office         Select a device:         Image: Image: I |   |
|                     | < Back Next > Cancel                                                                                                    |   |

3. Type a name for this connection, and ensure that "Microsoft VPN Adapter" is selected. Click "Next" to continue.

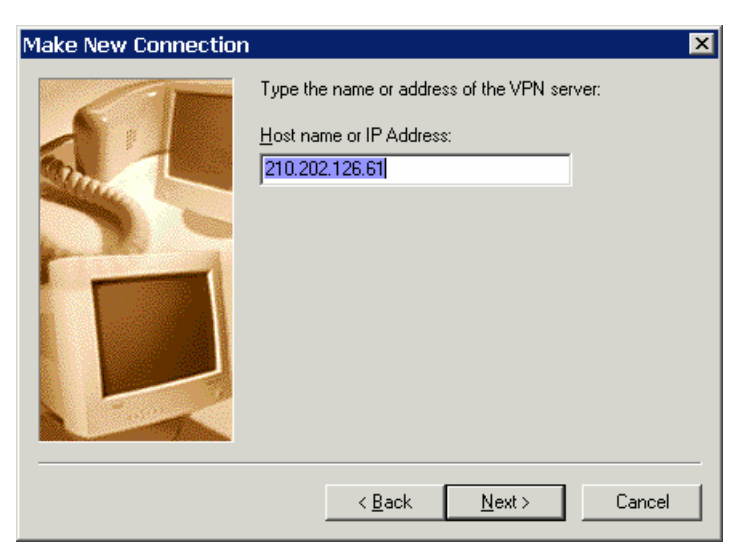

- Enter the Internet IP address or domain name of this device. (If you don't have a fixed IP address, you can use a Dynamic DNS service to obtain a domain name). Click "Next" to continue.
- Click "Finish" to exit the Wizard.
   The new entry will now be listed in "Dial-up Networking".

If necessary, you can change the settings for this connection by right-clicking on it, and selecting **Properties**. To force all outgoing traffic to be sent via VPN, enable the setting "*This is the default Internet connection*" on the *Dialing* tab. (Do NOT enable this setting if using Dial-up or PPPoE client software.)

| Vpn My Connection 🔹 🙁                                                                                                    |
|----------------------------------------------------------------------------------------------------|
| General Networking Security Dialing                                                                                                    |
| <ul> <li>This is the default Internet connection.</li> <li>Never dial a connection</li> <li>Dial whenever a network connection is not present</li> </ul> |
| C Always dial my default connection                                                                                                    |
| Image: Try to connect     10 - times       Wait     5 - seconds between attempts                                                                         |
|                                                                                                    |
| Disconnect when connection may not be needed                                                                                                    |
|                                                                                                    |
|                                                                                                    |
|                                                                                                    |
| OK Cancel                                                                                                    |

#### To establish a connection:

- 1. Ensure you are connected to the Internet.
- 2. Select Start Settings Dial-up Networking.
- 3. Double-click the new VPN entry in *Dial-up Networking*.
- 4. Enter your User name and Password, as recorded in the Client database on the IP-2000VPN.
- 5. Click the "Connect" button.

### Windows 2000

Ensure you have logged on with Administrator rights before attempting this procedure.

1. Open "Network Connections", and start the "New Connection" Wizard.

| Network Connection Wizard                                                                                                    |
|----------------------------------------------------------------------------------------------------|
| Network Connection Type<br>You can choose the type of network connection you want to create, based on<br>your network configuration and your networking needs. |
| O Dial-up to private network<br>Connect using my phone line (modem or ISDN).                                                                                   |
| Dial-up to the Internet<br>Connect to the Internet using my phone line (modern or ISDN).                                                                       |
| <ul> <li>Connect to a private network through the Internet<br/>Create a Virtual Private Network (VPN) connection or 'tunnel' through the Internet.</li> </ul>  |
| C Accept incoming connections<br>Let other computers connect to mine by phone line, the Internet, or direct cable.                                             |
| C Connect directly to another computer<br>Connect using my serial, parallel, or infrared port.                                                                 |
| < Back Next > Cancel                                                                                                    |

2. Select the VPN option ("Connect to a private network through the Internet"), as shown above, and click *Next*.

| Network Connection Wizard                                                                                                    |
|----------------------------------------------------------------------------------------------------|
| Public Network<br>Windows can make sure the public network is connected first.                                                                |
| Windows can automatically dial the initial connection to the Internet or other public<br>network, before establishing the virtual connection. |
| O not dial the initial connection.                                                                                                    |
| C Automatically dial this initial connection:                                                                                                 |
| < Back Next > Cancel                                                                                                    |

- 3. On the screen above:
  - Select "Do not dial the initial connection" if Internet access is via the LAN.
  - If using a PPPoE software client, select "Automatically dial this initial connection" and select the PPPoE connection.
  - Click *Next* to continue.

| etwork Connection Wizard                                                      |                       |
|-------------------------------------------------------------------------------|-----------------------|
| <b>Destination Address</b><br>What is the name or address of the destination? | Ś                     |
| Type the host name or IP address of the computer or net<br>connecting.        | work to which you are |
| Host name or IP address (such as microsoft.com or 123.4                       | 5.6.78):              |
| 123.45.6.78                                                                   |                       |
|                                                                               |                       |
|                                                                               |                       |
|                                                                               |                       |
|                                                                               |                       |
|                                                                               |                       |
|                                                                               |                       |
|                                                                               |                       |
|                                                                               |                       |
| < Back                                                                        | Next > Cancel         |

4. On the screen above, enter the Domain Name or Internet IP address of the IP-2000VPN you wish to connect to.

Click *Next* to continue.

| Network Connection Wizard                                                                                                    |
|----------------------------------------------------------------------------------------------------|
| Connection Availability<br>You may make the new connection available to all users, or just yourself.                                                                          |
| You may make this connection available to all users, or keep it only for your own use. A<br>connection stored in your profile will not be available unless you are logged on. |
| Create this connection:                                                                                                    |
| O For all users                                                                                                    |
| Only for myself                                                                                                    |
|                                                                                                    |
|                                                                                                    |
|                                                                                                    |
|                                                                                                    |
|                                                                                                    |
| < Back Next> Cancel                                                                                                    |

 Choose whether to allow this connection for everyone, or only for yourself, as required. Click *Next* to continue.

| Network Connection Wizard |                                                                                                    |
|---------------------------|----------------------------------------------------------------------------------------------------|
| S                         | Completing the Network Connection Wizard                                                                                       |
|                           | Type the name you want to use for this connection:                                                                             |
|                           | Company Name                                                                                                    |
|                           | To create this connection and save it in the<br>Network and Dial-up Connections folder, click<br>Finish.                       |
|                           | To edit this connection in the Network and Dial-up<br>Connections folder, select it, click File, and then click<br>Properties. |
|                           | Add a shortcut to my desktop                                                                                                   |
|                           | < Back Finish Cancel                                                                                                    |

- 6. Enter a suitable name, and click "Finish" to save and exit.
- 7. Setup is now complete.

#### To establish a connection:

- 1. Right-click the connection in "Network Connections", and select "Connect".
- 2. You will then be prompted for the username and password. Enter the username and password assigned to you, as recorded in the VPN client database on the IP-2000VPN.
- 3. You can choose to have Windows remember the password if desired, so you do not have to enter it again.

#### Changing the connection settings

The PPTP (VPN) Server in the IP-2000VPN is designed to work with the default Windows settings.

- If necessary, you can change the Windows settings by right-clicking the VPN connection in *Network Connections*, and selecting *Properties*.
- The *Properties* dialog has a *Networking* tab with a "Type of VPN" setting. If you have trouble connecting, you can change this setting from "Automatic" to "PPTP VPN"

### Windows XP

Ensure you have logged on with Administrator rights before attempting this procedure.

1. Open *Network Connections* (Start-Settings-Network Connections), and start the New Connection Wizard.

| New Connection Wizard                                                                                                    |
|----------------------------------------------------------------------------------------------------|
| Network Connection Type<br>What do you want to do?                                                                                                    |
| <ul> <li>Connect to the Internet         Connect to the Internet so you can browse the Web and read email.</li> <li>Connect to the network at my workplace         Connect to a business network (using dial-up or VPN) so you can work from home,         a field office, or another location.</li> <li>Set up a home or small office network         Connect to an existing home or small office network or set up a new one.</li> <li>Set up an advanced connection</li> </ul> |
| Set up this computer so that other computers can connect to it.           < Back                                                                                                    |

2. Select the option "Connect to the network at my workplace", as shown above, and click Next.

| New Connection Wizard                                                                                                    |
|----------------------------------------------------------------------------------------------------|
| Network Connection<br>How do you want to connect to the network at your workplace?                                                    |
| Create the following connection:                                                                                                    |
| Connect using a modern and a regular phone line or an Integrated Services Digital<br>Network (ISDN) phone line.                       |
| • Virtual Private Network connection<br>Connect to the network using a virtual private network (VPN) connection over the<br>Internet. |
| < Back Next > Cancel                                                                                                    |

3. On the next screen, shown above, select the "Virtual Private Network connection" option. Click *Next* to continue.

| New Connection Wizard                                                                               |
|----------------------------------------------------------------------------------------------------|
| Connection Name<br>Specify a name for this connection to your workplace.                            |
| Type a name for this connection in the following box.<br>Company Name                               |
| Company Name                                                                                        |
| For example, you could type the name of your workplace or the name of a server you will connect to. |
| < Back Next > Cancel                                                                                |

 Enter a suitable name for this connection. Click *Next* to continue.

| Public Network<br>Windows can make sure the public network is connected fi                                                                                  | rst.                     |
|----------------------------------------------------------------------------------------------------|--------------------------|
| Windows can automatically dial the initial connection to the<br>network, before establishing the virtual connection.<br>Oo not dial the initial connection. | Internet or other public |
| Automatically dial this initial connection:                                                                                                    | ~                        |

5. On the screen above, select "Do not dial the initial connection".

Click Next to continue.

| New Connection Wizard                                                                                |
|----------------------------------------------------------------------------------------------------|
| VPN Server Selection<br>What is the name or address of the VPN server?                               |
| Type the host name or Internet Protocol (IP) address of the computer to which you are<br>connecting. |
| Host name or IP address (for example, microsoft.com or 157.54.0.1 ):                                 |
| 123.45.6.78                                                                                          |
|                                                                                                    |
|                                                                                                    |
|                                                                                                    |
|                                                                                                    |
|                                                                                                    |
|                                                                                                    |
|                                                                                                    |
| < <u>B</u> ack <u>N</u> ext> Cancel                                                                  |

6. On the screen above, enter the Domain Name or Internet IP address of the IP-2000VPN you wish to connect to.

Click Next to continue.

| New Connection Wizard                                                                                                    |  |  |  |
|----------------------------------------------------------------------------------------------------|--|--|--|
| Connection Availability<br>You can make the new connection available to any user or only to yourself.                          |  |  |  |
| A connection that is created for your use only is saved in your user account and is not<br>available unless you are logged on. |  |  |  |
| Create this connection for:                                                                                                    |  |  |  |
| ○ Anyone's use                                                                                                    |  |  |  |
| ⊙ <u>My use only</u>                                                                                                    |  |  |  |
|                                                                                                    |  |  |  |
| < <u>B</u> ack <u>N</u> ext> Cancel                                                                                            |  |  |  |

- Choose whether to allow this connection for everyone, or only for yourself, as required. Click *Next* to continue.
- 8. On the final screen, click Finish to save and exit.
- 9. Setup is now complete.

#### To establish a connection:

- 1. Right-click the connection in "Network Connections", and select "Connect".
- 2. You will then be prompted for the username and password. Enter the username and password assigned to you, as recorded in the VPN client database on the IP-2000VPN.
- 3. You can choose to have Windows remember the password if desired, so you do not have to enter it again.

#### Changing the connection settings

The PPTP (VPN) Server in the IP-2000VPN is designed to work with the default Windows settings.

- If necessary, you can change the Windows settings by right-clicking the VPN connection in *Network Connections*, and selecting *Properties*.
- The *Properties* dialog has a *Networking* tab with a "Type of VPN" setting. If you have trouble connecting, you can change this setting from "Automatic" to "PPTP VPN"

#### Windows Vista

Ensure you have logged on with Administrator rights before attempting this procedure.

1. Select Control Panel → Network and Sharing Center, click "Set up a connection or network".

|                                     | Network and Sharing Center                                                                                                    | ▼   ↓ Search                                                                       |                                 |
|-------------------------------------|----------------------------------------------------------------------------------------------------|------------------------------------------------------------------------------------|---------------------------------|
| Tasks<br>View computers and devices | Network and Sharing C                                                                                                    | enter                                                                              | 6                               |
| Connect to a network                |                                                                                                    |                                                                                    | View full map                   |
| Set up a connection or network      |                                                                                                    |                                                                                    |                                 |
| Manage network connections          | PC4                                                                                                    | Linidentified network                                                              | Internet                        |
| Diagnose and repair                 | (This computer)                                                                                                    | ondentifica network                                                                | incenter                        |
|                                     | Number titled potwork (0)                                                                                                    | blic actuarly                                                                      | Customiza                       |
|                                     | Access                                                                                                    | Limited Connectivity                                                               | Customize                       |
| 1                                   | Connection                                                                                                    | Local Area Connection                                                              | View status                     |
|                                     |                                                                                                    |                                                                                    |                                 |
|                                     | Sharing and Discovery Network discovery                                                                                             | ● Off                                                                              | ۲                               |
|                                     | Sharing and Discovery<br>Network discovery<br>File sharing                                                                          | ● Off<br>● Off                                                                     | ()<br>()                        |
|                                     | Sharing and Discovery<br>Network discovery<br>File sharing<br>Public folder sharing                                                 | ● Off<br>● Off<br>● Off                                                            | ()<br>()<br>()<br>()            |
|                                     | Sharing and Discovery<br>Network discovery<br>File sharing<br>Public folder sharing<br>Printer sharing                              | Off     Off     Off     Off     Off     Off     Off (no printers installed)        | ><br>><br>><br>><br>>           |
|                                     | Sharing and Discovery Network discovery File sharing Public folder sharing Printer sharing Password protected sharing               | Off     Off     Off     Off     Off     Off     Off (no printers installed)     On | 9<br>9<br>9<br>9<br>9<br>9<br>9 |
| See also                            | Sharing and Discovery Network discovery File sharing Public folder sharing Printer sharing Password protected sharing Media sharing | Off     Off     Off     Off     Off     Off (no printers installed)     On     Off |                                 |

2. Select "Connect to a workplace", and press "Next".

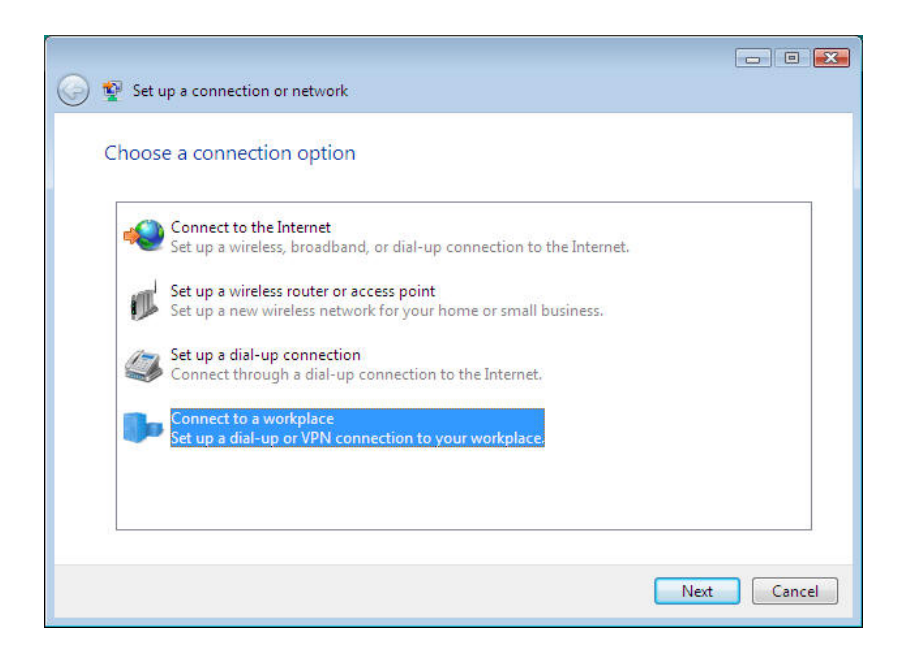

3. On the next screen, select and press "Use my Internet connection (VPN)".

| Connect to a workplace                                                                                                    |        |
|----------------------------------------------------------------------------------------------------|--------|
| How do you want to connect?                                                                                                    |        |
| <ul> <li>Use my Internet connection (VPN)<br/>Connect using a virtual private network (VPN) connection through the Internet.</li> </ul> |        |
| 🧶 — 🎱 — 🕪                                                                                                    |        |
| <ul> <li>Dial directly<br/>Connect directly to a phone number without going through the Internet.</li> </ul>                            |        |
| 🔍 — 🦫                                                                                                    |        |
| What is a VPN connection?                                                                                                    |        |
|                                                                                                    | Cancel |

4. If PC was configured to dial up ISP with PPPoE or else, system will ask user to verify the connection which Internet connection will be used to connect. Select the specific one and press "*Next*".

| 🚱 🦞 Connect to a workplace                                                          | - 8 💌  |
|-------------------------------------------------------------------------------------|--------|
| Before you connect                                                                  |        |
| You must first connect to the Internet. How do you want to connect to the Internet? |        |
| Broadband Connection                                                                |        |
| Create a new connection to the Internet                                             |        |
|                                                                                     |        |
|                                                                                     |        |
| Next                                                                                | Cancel |

5. User should fill in the PPTP server IP address in the screen "Type the Internet address to connect to".

| 🔇 🖞 Connect to a workpl                                                             | ace                                                                                                    | - • 💌  |
|-------------------------------------------------------------------------------------|----------------------------------------------------------------------------------------------------|--------|
| Type the Internet a                                                                 | ddress to connect to                                                                                                    |        |
| Your network administra                                                             | stor can give you this address.                                                                                                    |        |
| Internet address:                                                                   | 61.231.13.173                                                                                                    |        |
| Destination name:                                                                   | VPN Connection 2                                                                                                    |        |
| 📄 Use a smart card<br>🕐 🖻 Allow other peo<br>This option allov<br>📄 Don't connect n | ole to use this connection<br>vs anyone with access to this computer to use this connection.<br>ow; just set it up so I can connect later |        |
|                                                                                     | Next                                                                                                    | Cancel |

6. Type in the user name and password of PPTP client, and then press "*Connect*" to connect with PPTP server.

| 🙆 😨 Connect to a workp     | lace            |                       |
|----------------------------|-----------------|-----------------------|
| Type your user nat         | me and password |                       |
| <u>U</u> ser name:         | jacky           |                       |
| Password:                  |                 |                       |
|                            | Show characters |                       |
| <u>D</u> omain (optional): |                 |                       |
|                            |                 |                       |
|                            |                 |                       |
|                            |                 |                       |
|                            |                 | <u>Connect</u> Cancel |

7. If PPTP client connect successfully to PPTP server, user can see the following screen.

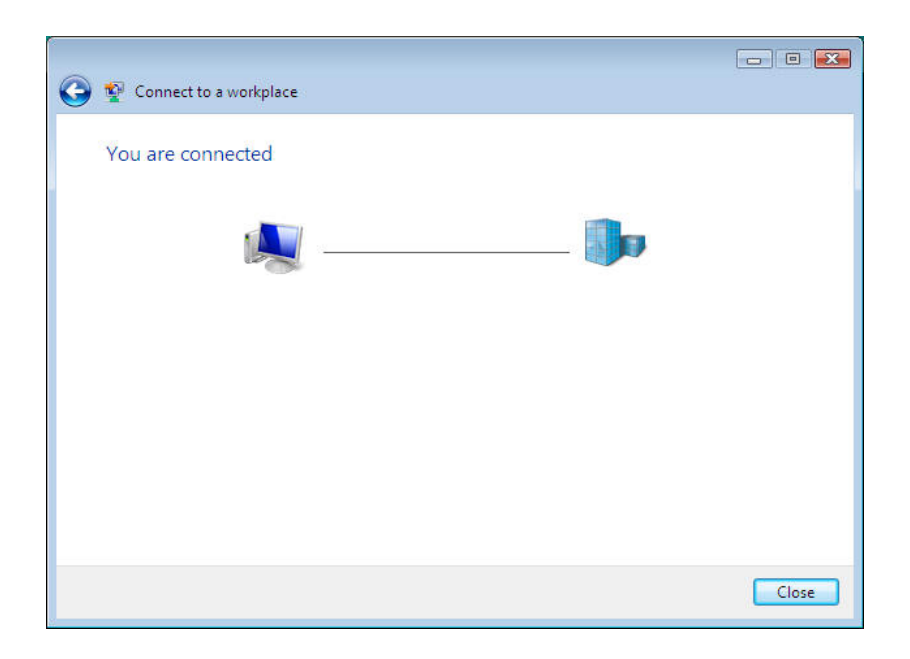

8. Ping the IP-2000VPN LAN IP address (192.168.1.1) and the IP address (192.168.1.2) of PC connected to IP-2000VPN, to verify the PPTP connection. The result is fine.

| 🔤 Command Prompt                                                                                                    | _ <b>_ X</b> |
|----------------------------------------------------------------------------------------------------|--------------|
| Microsoft Windows [Version 6.0.6000]<br>Copyright (c) 2006 Microsoft Corporation. All rights reserved.                                                                                                    | -            |
| C:\Users\test4>ping 192.168.1.1                                                                                                    |              |
| Pinging 192.168.1.1 with 32 bytes of data:                                                                                                    |              |
| Reply from 192.168.1.1: bytes=32 time=104ms TTL=64<br>Reply from 192.168.1.1: bytes=32 time=93ms TTL=64<br>Reply from 192.168.1.1: bytes=32 time=93ms TTL=64<br>Reply from 192.168.1.1: bytes=32 time=93ms TTL=64     |              |
| Ping statistics for 192.168.1.1:<br>Packets: Sent = 4, Received = 4, Lost = 0 (0% loss),<br>Approximate round trip tines in milli-seconds:<br>Minimum = 93ms, Maximum = 104ms, Average = 95ms                         |              |
| C:\Users\test4>ping 192.168.1.2                                                                                                    |              |
| Pinging 192.168.1.2 with 32 bytes of data:                                                                                                    |              |
| Reply from 192.168.1.2: bytes=32 time=104ms TTL=128<br>Reply from 192.168.1.2: bytes=32 time=93ms TTL=128<br>Reply from 192.168.1.2: bytes=32 time=93ms TTL=128<br>Reply from 192.168.1.2: bytes=32 time=93ms TTL=128 |              |
| Ping statistics for 192.168.1.2:<br>Packets: Sent = 4, Received = 4, Lost = 0 (0% loss),<br>Approximate round trip tines in milli-seconds:<br>Minimum = 93ms, Maximum = 104ms, Average = 95ms                         |              |
| C:\Users\test4>                                                                                                    |              |
|                                                                                                    |              |
|                                                                                                    |              |
|                                                                                                    |              |
|                                                                                                    | -            |

# Chapter 8 VPN Example

This section describes some examples of using the IP-2000VPN in common VPN situations.

It is used to create IPSec VPN tunnel between two offices' sites, and encrypted the data for the access. When the VPN tunnel is created, each user in the office can access another office's data via VPN tunnel, so no more VPN must be created by individual user.

Meanwhile, user could also need to access office's data from home, so administrator must offer a secure method for those users. PPTP VPN is a simple and secure choice, and most home users select to work with it.

We offer several VPN examples for your reference, as the following the example, you will understand how to configure the device and make the VPN tunnel working.

- Chapter 8.1 Office-to-office IPSec VPN Connecting to 2 IP-2000VPN
- Chapter 8.2 Office-to-office IPSec VPN Connecting to IP-2000VPN and RS-1200
- Chapter 8.3 Getting into Office Network from Internet (PPTP)
- Chapter 8.4 Getting into Office Network from Internet (IPSec)

## 8.1 Office-to-office IPSec VPN – Connecting to 2 IP-2000VPN

In this example, 2 IP-2000VPN will connect VPN with each other and gains access to the both LANs.

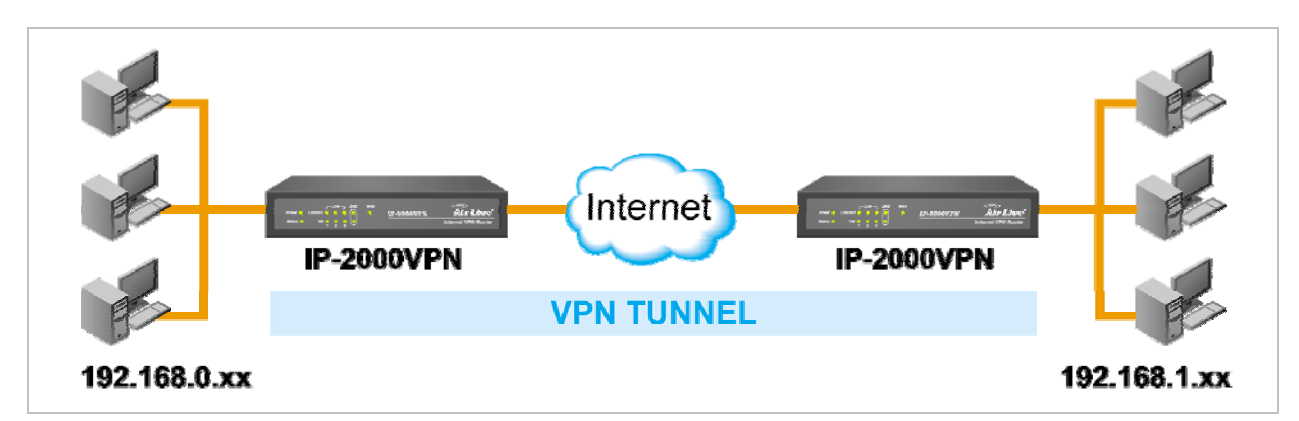

#### **Environment:**

|                            | IPSec Site A  | IPSec Site B |
|----------------------------|---------------|--------------|
| WAN IP address             | 60.250.158.64 | 203.10.66.89 |
| LAN IP Subnet              | 192.168.1.x   | 192.168.0.x  |
| Pre-shared Key             | 12345678      | 12345678     |
| IKE Encryption             | 3DES          | 3DES         |
| IKE Authentication         | MD5           | MD5          |
| DH Group                   | Group 2       | Group 2      |
| ESP Encryption             | 3DES          | 3DES         |
| ESP Authentication MD5 MD5 |               | MD5          |

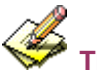

The LANs MUST use different IP address ranges.

# Step 1: IPSec VPN Site A – Network Configuration

| Name: Policy           | /_A             | Enable Policy     Allow NetBIOS traffic |      |     |      |        |     |
|------------------------|-----------------|-----------------------------------------|------|-----|------|--------|-----|
| Remote VPN endpoint    |                 | O Dynamic II                            | >    |     |      |        |     |
|                        |                 | • Fixed IP:                             | 203. | 10  | 66 . | 89     |     |
|                        |                 | O Domain N                              | ame: | ~   |      |        |     |
| Local IP addr          | esses           |                                         |      |     |      |        |     |
| Type: Subnet address 💌 |                 | IP address:                             | 192  | 168 | 1    | 0      | ~ 0 |
|                        |                 | Subnet Mask:                            | 255  | 255 | 255  | 0      |     |
| Remote IP ad           | dresses         |                                         |      |     |      | hana a |     |
| Type: St               | ıbnet address 💌 | IP address:                             | 192  | 168 | 0    | 0      | ~ 0 |
|                        |                 | Subnet Mack                             | 255  | 255 | 255  | 0      |     |

AirLive IP-2000VPN User's Manual

## Data – Network Configuration

| Setting            | Туре     | Value         | Notes                                          |
|--------------------|----------|---------------|------------------------------------------------|
| Name               |          | Policy_A      | Name does not affect operation. Select a       |
|                    |          |               | meaningful name.                               |
| Enable Policy      | Enable   |               |                                                |
| Allow NetBIOS      | Enable   |               | Enable to allow NetBIOS passing through        |
| traffic            |          |               | VPN tunnel                                     |
| Remote Endpoint    | Fixed IP | 203.10.66.89  | Other endpoint's WAN (Internet) IP address.    |
| Local IP addresses | Subnet   | 192.168.1.0 / | Use a more restrictive definition if possible. |
|                    | Address  | 255.255.255.0 |                                                |
| Remote IP          | Subnet   | 192.168.0.0 / | Address range on other endpoint.               |
| addresses          | Address  | 255.255.255.0 | Use a more restrictive definition if possible. |

# Step 2: IPSec VPN Site A – Authentication and Encryption

| Authentication & Encryption |                                       |
|-----------------------------|---------------------------------------|
| AH Authentication           | MD5 💌                                 |
| ESP Encryption              | 3DES 👻 Key Size: n/a 🛛 💙 (AES only)   |
| ESP Authentication          | MD5 💌                                 |
| O Manual Key Exchange       |                                       |
| IKE (Internet Key Exchange) |                                       |
| Direction                   | Both Directions 🛩                     |
| Local Identity Type         | WAN IP Address                        |
| Local Identity Data         |                                       |
| Remote Identity Type        | Remote WAN IP                         |
| Remote Identity Data        |                                       |
| Authentication              | ORSA Signature (requires certificate) |
|                             | Pre-shared Key                        |
|                             | •••••                                 |
|                             | Authentication Algorithm: MD5 💉       |
| Encryption:                 | 3DES 💌 Key Size: n/a 🛛 💙 (AES only)   |
| Exchange Mode               | Main Mode 🖌                           |
| IKE SA Life Time:           | 180 (secs)                            |
| IKE Keep Alive              | Ping IP Address: 192, 168, 0 . 1      |
| IPSec SA Life Time:         | 300 (secs)                            |
| DH Group                    | Group 2 (1024 Bit) 🚩                  |
| IKE PFS                     | Disabled 👻                            |
| IPSec PFS                   | None 😽                                |

# Data – Authentication and Encryption

| Setting             | Туре               | Value       | Notes                                      |
|---------------------|--------------------|-------------|--------------------------------------------|
| IKE Direction       | Both Directions    |             | Do not have to match with Site B. Either   |
|                     |                    |             | endpoint can block 1 direction.            |
| Local Identify      | WAN IP Address     |             | System will detect the IP address and fill |
|                     |                    |             | in the form automatically. It is the most  |
|                     |                    |             | common ID method.                          |
| Remote Identify     | Remote WAN IP      |             | System will detect the IP address and fill |
|                     | Address            |             | in the form automatically. It is the most  |
|                     |                    |             | common ID method.                          |
| IKE Authentication  | Pre-shared Key     | 12345678    | Certificates are not widely used.          |
| method              |                    |             |                                            |
| IKE Authentication  |                    | MD5         | Must match with Site B                     |
| algorithm           |                    |             |                                            |
| IKE Encryption      |                    | 3DES        | Must match with Site B                     |
| IKE Exchange        | Main Mode          |             | Must match with Site B                     |
| mode                |                    |             |                                            |
| DH Group            | Group 2 (1024 Bit) |             | Must match with Site B                     |
| IKE SA Life time    |                    | 180         | Shorter period will be used.               |
| IKE Keep Alive      | Enable             | 192.168.0.1 | Used to set the LAN IP address of          |
|                     |                    |             | IP-2000VPN at Site B.                      |
| IKE PFS             | Disable            |             | Must match with Site B                     |
| IPSec SA Parameters | 6                  |             |                                            |
| IPSec SA Life time  |                    | 300         | Shorter period will be used.               |
| IPSec PFS           | Disable            |             | Must match with Site B                     |
| AH Authentication   | Disable            |             | AH is rarely used.                         |
| ESP Authentication  | Enable             | MD5         | Must match with Site B                     |
| ESP Encryption      | Enable             | 3DES        | Must match with Site B                     |

# Step 3: IPSec VPN Site B – Network Configuration

| Name: Polic         | у_В             | <ul> <li>Enable Policy</li> <li>Allow NetBIOS traffic</li> </ul> |                                 |       |   |     |
|---------------------|-----------------|------------------------------------------------------------------|---------------------------------|-------|---|-----|
| Remote VPN endpoint |                 | O Dynamic I                                                      | P                               |       |   |     |
|                     |                 | • Fixed IP:                                                      | ● Fixed IP: 60 . 250 . 158 . 64 |       |   |     |
|                     |                 | O Domain N                                                       | ame:                            |       |   |     |
| Local IP add        | resses          |                                                                  |                                 |       |   |     |
| Type: S             | ubnet address 🚩 | IP address:                                                      | 192 168                         | 3.0   | 0 | ~0  |
|                     |                 | Subnet Mask:                                                     | 255 25                          | 5 255 | 0 |     |
| Remote IP a         | ddresses        |                                                                  |                                 |       |   |     |
| Type: S             | ubnet address 💌 | IP address:                                                      | 192 168                         | 3 1   | 0 | ~ 0 |
|                     |                 | Subnet Mask:                                                     | 255 255                         | 5 255 | 0 | 1   |

# Data – Network Configuration

| Setting            | Туре           | Value         | Notes                                  |
|--------------------|----------------|---------------|----------------------------------------|
| Name               |                | Policy_B      | Name does not affect operation. Select |
|                    |                |               | a meaningful name.                     |
| Enable Policy      | Enable         |               |                                        |
| Allow NetBIOS      | Enable         |               | Enable to allow NetBIOS passing        |
| traffic            |                |               | through VPN tunnel                     |
| Remote Endpoint    | Fixed IP       | 60.250.158.64 | Other endpoint's WAN (Internet) IP     |
|                    |                |               | address.                               |
| Local IP addresses | Subnet Address | 192.168.0.0 / | Use a more restrictive definition if   |
|                    |                | 255.255.255.0 | possible.                              |
| Remote IP          | Subnet Address | 192.168.1.0 / | Address range on other endpoint.       |
| addresses          |                | 255.255.255.0 | Use a more restrictive definition if   |
|                    |                |               | possible.                              |

# Step 4: IPSec VPN Site B – Authentication and Encryption

| Authentication & Encryption |                                       |  |  |
|-----------------------------|---------------------------------------|--|--|
| AH Authentication           | MD5 💌                                 |  |  |
| ESP Encryption              | 3DES 👻 Key Size: n/a 💙 (AES only)     |  |  |
| ESP Authentication          | MD5 🗸                                 |  |  |
| O Manual Key Exchange       |                                       |  |  |
| IKE (Internet Key Exchange) |                                       |  |  |
| Direction                   | Both Directions 🗸                     |  |  |
| Local Identity Type         | WAN IP Address                        |  |  |
| Local Identity Data         |                                       |  |  |
| Remote Identity Type        | Remote WAN IP                         |  |  |
| Remote Identity Data        |                                       |  |  |
| Authentication              | ORSA Signature (requires certificate) |  |  |
|                             | Pre-shared Key                        |  |  |
|                             | •••••                                 |  |  |
|                             | Authentication Algorithm: MD5         |  |  |
| Encryption:                 | 3DES 🗸 Key Size: n/a 💙 (AES only)     |  |  |
| Exchange Mode               | Main Mode                             |  |  |
| IKE SA Life Time:           | 180 (secs)                            |  |  |
| IKE Keep Alive              | Ping IP Address: 0 .0 .0 .0           |  |  |
| IPSec SA Life Time:         | 300 (secs)                            |  |  |
| DH Group                    | Group 2 (1024 Bit) 🐱                  |  |  |
| IKE PFS                     | Disabled 💌                            |  |  |
| IPSec PFS                   | None 💌                                |  |  |
|                             |                                       |  |  |

# Data – Network Configuration

| Setting            | Туре            | Value    | Notes                                      |
|--------------------|-----------------|----------|--------------------------------------------|
| IKE Direction      | Both Directions |          | Do not have to match with Site A. Either   |
|                    |                 |          | endpoint can block 1 direction.            |
| Local Identify     | WAN IP Address  |          | System will detect the IP address and fill |
|                    |                 |          | in the form automatically. It is the most  |
|                    |                 |          | common ID method.                          |
| Remote Identify    | Remote WAN IP   |          | System will detect the IP address and fill |
|                    | Address         |          | in the form automatically. It is the most  |
|                    |                 |          | common ID method.                          |
| IKE Authentication | Pre-shared Key  | 12345678 | Certificates are not widely used.          |

| method              |                    |             |                                   |
|---------------------|--------------------|-------------|-----------------------------------|
| IKE Authentication  |                    | MD5         | Must match with Site A            |
| algorithm           |                    |             |                                   |
| IKE Encryption      |                    | 3DES        | Must match with Site A            |
| IKE Exchange        | Main Mode          |             | Must match with Site A            |
| mode                |                    |             |                                   |
| DH Group            | Group 2 (1024 Bit) |             | Must match with Site A            |
| IKE SA Life time    |                    | 180         | Shorter period will be used.      |
| IKE Keep Alive      | Enable             | 192.168.1.1 | Used to set the LAN IP address of |
|                     |                    |             | IP-2000VPN at Site A.             |
| IKE PFS             | Disable            |             | Must match with Site A            |
| IPSec SA Parameters | 6                  |             |                                   |
| IPSec SA Life time  |                    | 300         | Shorter period will be used.      |
| IPSec PFS           | Disable            |             | Must match with Site A            |
| AH Authentication   | Disable            |             | AH is rarely used.                |
| ESP Authentication  | Enable             | MD5         | Must match with Site A            |
| ESP Encryption      | Enable             | 3DES        | Must match with Site A            |

## 8.2 Office-to-office IPSec VPN – Connecting IP-2000VPN and RS-1200

In this example, IP-2000VPN will connect VPN with RS-1200, and gains access to the both LAN.

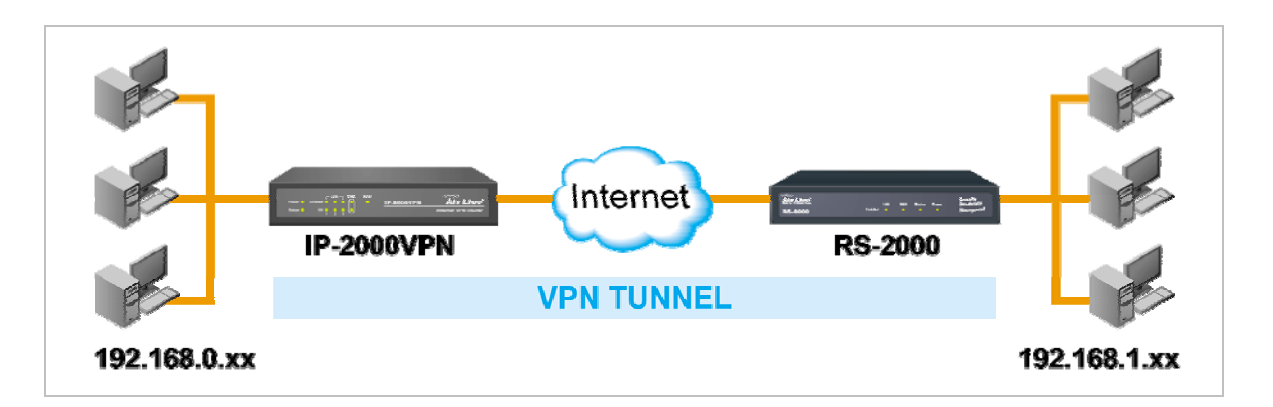

#### Environment:

|                    | IP-2000VPN           | RS-1200       |
|--------------------|----------------------|---------------|
| WAN IP address     | Airlive98.dyndns.org | 60.250.158.64 |
| LAN IP Subnet      | 192.168.1.x          | 192.168.100.x |
| Pre-shared Key     | 12345678             | 12345678      |
| IKE Encryption     | 3DES                 | 3DES          |
| IKE Authentication | MD5                  | MD5           |
| DH Group           | Group 2              | Group 2       |
| ESP Encryption     | 3DES                 | 3DES          |
| ESP Authentication | MD5                  | MD5           |

# Step 1: IP-2000VPN – Network Configuration

| Name: To_RS12          | Enable Policy     Allow NetBIOS traffic |
|------------------------|-----------------------------------------|
| Remote VPN endpoint    | 🔘 Dynamic IP                            |
|                        | ◯ Fixed IP: 0 . 0 . 0 . 0               |
|                        | Domain Name: airlive98.dyndns.org       |
| Local IP addresses     |                                         |
| Type: Subnet address 💙 | IP address: 192 168 1 0 ~ 0             |
|                        | Subnet Mask: 255, 255, 255, 0           |
| Remote IP addresses    |                                         |
| Type: Subnet address 🗸 | IP address: 192 168 100 0 ~ 0           |
|                        | Subnet Mask: 255, 255, 255, 0           |

| Setting            | Туре           | Value            | Notes                                    |
|--------------------|----------------|------------------|------------------------------------------|
| Name               |                | To_RS12          | Name does not affect operation. Select   |
|                    |                |                  | a meaningful name.                       |
| Enable Policy      | Enable         |                  |                                          |
| Allow NetBIOS      | Enable         |                  | Enable to allow NetBIOS passing          |
| traffic            |                |                  | through VPN tunnel                       |
| Remote Endpoint    | Domain Name    | airlive98.dyndns | The domain name resolved the other       |
|                    |                | .org             | endpoint's WAN (Internet) IP address.    |
| Local IP addresses | Subnet Address | 192.168.1.0 /    | Allows access to entire LAN. Use a       |
|                    |                | 255.255.255.0    | more restrictive definition if possible. |
| Remote IP          | Subnet Address | 192.168.100.0 /  | Address range on other endpoint.         |
| addresses          |                | 255.255.255.0    | Use a more restrictive definition if     |
|                    |                |                  | possible.                                |

# Step 2: IP-2000VPN –Authentication and Encryption

|     | Authentication & Encryption |                                       |
|-----|-----------------------------|---------------------------------------|
|     | AH Authentication           | 1D5 💌                                 |
|     | ESP Encryption 3            | DES 🛩 Key Size: n/a 🛛 💙 (AES only)    |
|     | ESP Authentication          | ND5 💌                                 |
|     | O Manual Key Exchange       |                                       |
|     | IKE (Internet Key Exchange) |                                       |
|     | Direction                   | Both Directions 👻                     |
|     | Local Identity Type         | WAN IP Address                        |
|     | Local Identity Data         |                                       |
|     | Remote Identity Type        | Remote WAN IP                         |
|     | Remote Identity Data        |                                       |
|     | Authentication              | ORSA Signature (requires certificate) |
|     |                             | Pre-shared Key                        |
|     |                             | •••••                                 |
|     |                             | Authentication Algorithm: MD5 🛛 👻     |
|     | Encryption:                 | 3DES 💌 Key Size: n/a 🛛 💙 (AES only)   |
|     | Exchange Mode               | Main Mode 🔽                           |
|     | IKE SA Life Time:           | 180 (secs)                            |
|     | IKE Keep Alive              | Ping IP Address: 192, 168, 100, 1     |
|     | IPSec SA Life Time:         | 300 (secs)                            |
|     | DH Group                    | Group 2 (1024 Bit) 🐱                  |
|     | IKE PFS                     | Group 2 (1024 Bit) 💌                  |
| -2( | IPSec PFS                   | Group 2 (1024 Bit) 💌                  |
|     |                             |                                       |

| Setting             | Туре               | Value         | Notes                                      |
|---------------------|--------------------|---------------|--------------------------------------------|
| IKE Direction       | Both Directions    |               | Using "Responder only" is not possible.    |
| Local Identify      | WAN IP Address     |               | System will detect the IP address and fill |
|                     |                    |               | in the form automatically. It is the most  |
|                     |                    |               | common ID method.                          |
| Remote Identify     | Remote WAN IP      |               | System will detect the IP address and fill |
|                     | Address            |               | in the form automatically. It is the most  |
|                     |                    |               | common ID method.                          |
| IKE Authentication  | Pre-shared Key     | 12345678      | Certificates are not widely used.          |
| method              |                    |               |                                            |
| IKE Authentication  |                    | MD5           | Must match with RS-1200.                   |
| algorithm           |                    |               |                                            |
| IKE Encryption      |                    | 3DES          | Must match with RS-1200.                   |
| IKE Exchange        | Main Mode          |               | Must match with RS-1200.                   |
| mode                |                    |               |                                            |
| DH Group            | Group 2 (1024 bit) |               | Must match with RS-1200.                   |
| IKE SA Life time    |                    | 180           | Shorter period will be used.               |
| IKE Keep Alive      | Enable             | 192.168.100.1 | Used to set the LAN IP address of          |
|                     |                    |               | RS-1200.                                   |
| IKE PFS             | Group 2 (1024 bit) |               | Must match with RS-1200.                   |
| IPSec SA Parameters | S                  |               |                                            |
| IPSec SA Life time  |                    | 300           | Shorter period will be used.               |
| IPSec PFS           | Group 2 (1024 bit) |               | Must match with RS-1200.                   |
| AH Authentication   | Disable            |               | AH is rarely used.                         |
| ESP Authentication  | Enable             | MD5           | Must match with RS-1200.                   |
| ESP Encryption      | Enable             | 3DES          | Must match with RS-1200.                   |

# Step 3: RS-1200 Network Configuration

1. Define WAN port IP with PPPoE, and obtain the IP address from ISP.

| MILIVE        | Interface > WAN   |              |              |                          |      | - 🔗  | 🥐 (Shi    | N.       |
|---------------|-------------------|--------------|--------------|--------------------------|------|------|-----------|----------|
| a System      | Balance Mode : At | uto 💌        | -            |                          |      |      |           |          |
| _⇒ LAN        | WAN No.           | Connect Mode | IP Address   | Saturated<br>Connections | Ping | HTTP | Configure | Priority |
| ♦ WAN         | 1                 | PPPoE        | 61.229.31.92 | 1 🛩                      | 9    | 9    | Modify    | 1 😪      |
| Policy Object | 2                 |              |              | 0 🛩                      |      |      | Modify    | 0 🗸      |

2. Configure DDNS service and fill in the necessary setting, in order to resolve the Dynamic Domain Name (ex. airlive98.dyndns.org) with current IP address.

| <b>Air Live</b>                                                             | System ≻ Conf | igure > Dynamic DNS                 |                        |                              |
|-----------------------------------------------------------------------------|---------------|-------------------------------------|------------------------|------------------------------|
| System Administration Configure                                             | i<br><b>Ø</b> | Domain Name<br>airlive98.dyndns.org | WAN IP<br>61.229.31.92 | Configure<br>Modify (Remove) |
| <ul> <li>→ Setting</li> <li>→ Date/Time</li> <li>Multiple Subpet</li> </ul> |               |                                     | New Entry              |                              |
| -⇒ Route Table<br>-⇒ DHCP                                                   |               |                                     |                        |                              |
| <ul> <li>→ Dynamic DNS</li> <li>→ Host Table</li> <li>→ Language</li> </ul> |               |                                     |                        |                              |

### Step 4: Configure RS-1200 IPSec Autokey

1. Select IPSec Autokey in VPN. Click New Entry.

| i Name    | WAN | Gateway IP | IPSec Algorithm | Configure |  |
|-----------|-----|------------|-----------------|-----------|--|
| New Entry |     |            |                 |           |  |

2. In the list of **IPSec Autokey**, fill in Name with **To\_IP2KVPN**.

| Necessary Item |                 |                      |
|----------------|-----------------|----------------------|
|                | To_IP2KVPN      | (Max. 12 characters) |
| WAN Interface  | ● WAN 1 ● WAN 2 |                      |

3. Select Remote Gateway-Fixed IP or Domain Name in To Destination list and enter the IP Address.

| To Destination                             |               |                      |
|--------------------------------------------|---------------|----------------------|
| Remote Gateway     Fixed IP or Domain Name | 60.250.158.64 | (Max. 99 characters) |
| O Remote Gateway or Client Dynamic IP      | <i>10</i>     |                      |

4. Select Preshare in Authentication Method and enter the Preshared Key.

| Authentication Method | Preshare 🗸 |                       |
|-----------------------|------------|-----------------------|
| Preshared Key         | 12345678   | (Max. 103 characters) |

5. Both sides have to choose the same group. Here we select 3DES for ENC Algorithm, MD5 for AUTH Algorithm and GROUP2 for Group.

| Encapsulation    |           |
|------------------|-----------|
| ISAKMP Algorithm |           |
| ENC Algorithm    | 3DES 💌    |
| AUTH Algorithm   | MD5 🐱     |
| Group            | GROUP 2 V |

AirLive IP-2000VPN User's Manual

6. Select Data Encryption + Authentication in **IPSec Algorithm** list. Here we select 3DES for ENC Algorithm and MD5 for AUTH Algorithm to make sure the encapsulation way for data transmission.

| PSec Algorithm                     |        |
|------------------------------------|--------|
| O Data Encryption + Authentication |        |
|                                    | 3DES 💌 |
|                                    | MD5 💌  |
| Authentication Only                |        |

7. After selecting GROUP2 in **Perfect Forward Secrecy**, enter 3600 seconds in **ISAKMP Lifetime**; enter 28800 seconds in **IPSec Lifetime**, and selecting Main mode in **Mode**.

| Perfect Forward Secrecy | GROUP 2 |                               |
|-------------------------|---------|-------------------------------|
| ISAKMP Lifetime         | 3600    | Seconds (Range: 1200 - 86400) |
| IPSec Lifetime          | 28800   | Seconds (Range: 1200 - 86400) |

8. Complete the IPSec Autokey setting.

| i. | Name       | WAN  | Gateway IP    | IPSec Algorithm | Configure     |
|----|------------|------|---------------|-----------------|---------------|
| -  | To_IP2KVPN | WAN1 | 60.250.158.64 | 3DES / MD5      | Modify Remove |

#### Step 5: Configure RS-1200 IPSec Tunnel

Enter the following setting in Tunnel of VPN function:

- Enter a specific Tunnel Name.
- From Source: Select LAN.
- From Source Subnet / Mask: Enter 192.168.100.0 / 255.255.255.0.
- To Destination: Select To Destination Subnet / Mask.
- To Destination Subnet / Mask: Enter 192.168.1.0 / 255.255.255.0.
- IPSec / PPTP Setting: Select To\_IP2KVPN
- Enter 192.168.1.1 (the Default Gateway IP of IP-2000VPN) as the Keep alive IP.
- Select Show remote Network Neighborhood.
- Click OK.

| New Entry Tunnel                 | de.            |                      |
|----------------------------------|----------------|----------------------|
| Name                             | To_IP2K_Tunnel | (Max. 16 characters) |
| From Source                      | 💿 lan 🔘 dmz    |                      |
| From Source Subnet / Mask        | 192.168.100.0  | / 255.255.255.0      |
| To Destination                   |                |                      |
| ● To Destination Subnet / Mask   | 192.168.1.0    | / 255.255.255.0      |
| O Remote Client                  |                |                      |
| IPSec / PPTP Setting             | To_IP2KVPN     |                      |
| Keep alive IP                    | 192.168.1.1    |                      |
| Show remote Network Neighborhood |                |                      |

- 1. Enter the following setting in **Outgoing Policy**.
  - Tunnel: Select To\_IP2K\_Tunnel
  - Click OK.

| Add New Policy                  |                                                          |
|---------------------------------|----------------------------------------------------------|
| Source Address                  | Inside_Any V                                             |
| Destination Address             | Outside_Any V                                            |
| Service                         | ANY 👻                                                    |
| Schedule                        | None 💌                                                   |
| Authentication User             | None 🗸                                                   |
| Tunnel                          | To_IP2K_Tunnel 🕶                                         |
| Action, WAN Port                | PERMIT ALL                                               |
| Traffic Log                     | Enable                                                   |
| Statistics                      | Enable                                                   |
| Content Blocking                | Enable                                                   |
| IM / P2P Blocking               | None 🗙                                                   |
| QoS                             | None 💙                                                   |
| MAX. Bandwidth Per Source IP    | Downstream 0 Kbps Upstream 0 Kbps ( 0: means unlimited ) |
| MAX. Concurrent Sessions Per IP | 0 (Range: 1 - 99999, 0: means unlimited )                |
| MAX: Concurrent Sessions        | 0 (Range: 1 - 99999, 0: means unlimited )                |

- 2. Enter the following setting in **Incoming Policy**.
  - Tunnel: Select To\_IP2K\_Tunnel.
  - Click OK.

| Add New Policy                  |                                                          |  |
|---------------------------------|----------------------------------------------------------|--|
| Source Address                  | Outside_Any V                                            |  |
| Destination Address             | Inside_Any                                               |  |
| Service                         | ANY 👻                                                    |  |
| Schedule                        | None 🗸                                                   |  |
| Tunnel                          | To_IP2K_Tunnel 🕶                                         |  |
| Action                          | PERMIT 🕑                                                 |  |
| Traffic Log                     | Enable                                                   |  |
| Statistics                      | Enable                                                   |  |
| QoS                             | None 💌                                                   |  |
|                                 | Downstream 0 Kbps Upstream 0 Kbps ( 0: means unlimited ) |  |
| MAX. Concurrent Sessions Per IP | 0 (Range: 1 - 99999, 0: means unlimited )                |  |
| MAX. Concurrent Sessions        | 0 (Range: 1 - 99999, 0: means unlimited )                |  |
| NAT                             | Enable                                                   |  |

## 8.3 Getting into Office Network from Internet (PPTP) – Windows XP PPTP Client

In this example, a Windows XP client connects to the IP-2000VPN and gains access to the local LAN.

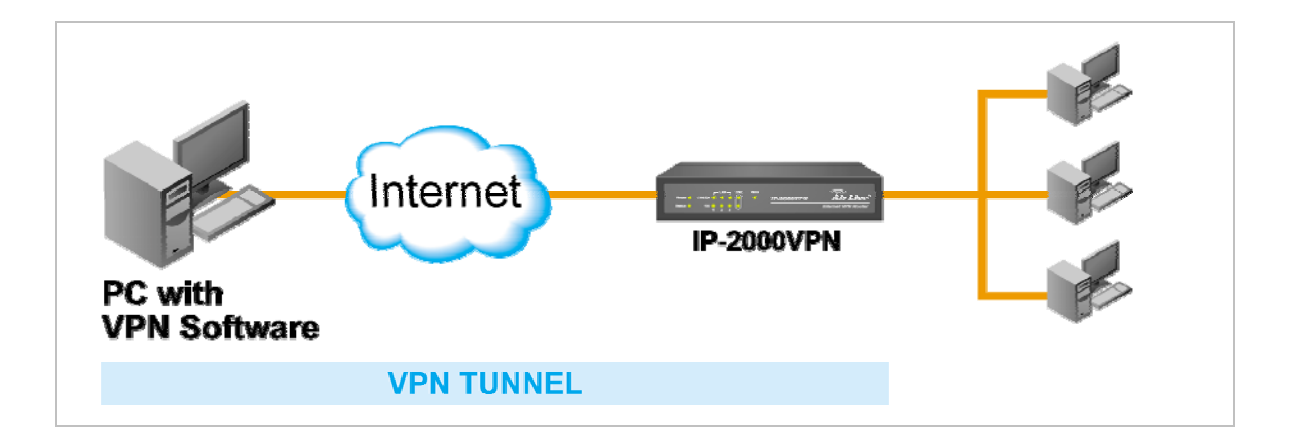

#### Environment:

|                          | IP-2000VPN    | PC with PPTP VPN Software |
|--------------------------|---------------|---------------------------|
| WAN IP address           | 60.250.158.65 | Any                       |
| LAN IP Subnet            | 192.168.1.x   |                           |
| Encrypted Authentication | MS-CHAP v2    | Typical                   |
| User name                | jacky         | jacky                     |
| Password                 | 1234          | 1234                      |

### Step 1: Set up IP-2000VPN PPTP Server

- 1. Select *Microsoft VPN* → *Server*, and tick the selection of "Enable PPTP (VPN) Server".
- 2. Select the encrypted authentication type, in this case we select **MS-CHAP v2**.

| Microsoft VPN |                                                                                                    |
|---------------|----------------------------------------------------------------------------------------------------|
| PPTP Server   | This Server is compatible with the "VPN Adapter" provided with recent versions of Microsoft Windows. |
|               | Enable PPTP (VPN) Server                                                                             |
|               | Microsoft encrypted authentication version 2 (MS-CHAP v2)                                            |
|               | Microsoft encrypted authentication (MS-CHAP)                                                         |
|               | Encrypted authentication (CHAP)                                                                      |
|               | Unencrypted password (PAP)                                                                           |
#### Step 2: Set up IP-2000VPN PPTP Server

- 1. Select *Microsoft VPN → Clients*, and tick the selection of "Allow Connection" in Properties.
- 2. Fill in with the form to enter user name and password. For example, user name is jacky, and password is 1234.

| Microsoft VPN Clie | nt Database                                                            |                  |            |
|--------------------|------------------------------------------------------------------------|------------------|------------|
| Existing Users     |                                                                        | Delete           |            |
| Properties         | Allow connection<br>Login Name:<br>Login Password:<br>Verify Password: | jacky<br>••••    |            |
|                    |                                                                        | 74. <del>2</del> | Clear Form |

- 3. Click "Add as New User" button to update the account into "Existing Users" list.
- 4. Complete to set up PPTP VPN of IP-2000VPN.

| Existing Users | 1)jacky                             |         |
|----------------|-------------------------------------|---------|
| Properties     | Delete Allow connection Login Name: |         |
|                | Login Password:<br>Verify Password: | ar Form |

The IP address of IP-2000VPN PPTP Server is exact the same with its WAN IP address.

#### Step 3: Set up Windows XP PPTP client software

Ensure you have logged on with Administrator rights before attempting this procedure.

 Open *Network Connections* (Start → Settings → Network Connections), and start the New Connection Wizard.

| New Connection Wizard                                                                                                    |
|----------------------------------------------------------------------------------------------------|
| Network Connection Type<br>What do you want to do?                                                                                                    |
| <ul> <li>Connect to the Internet<br/>Connect to the Internet so you can browse the Web and read email.</li> <li>Connect to the network at my workplace<br/>Connect to a business network (using dial-up or VPN) so you can work from home,<br/>a field office, or another location.</li> <li>Set up a home or small office network</li> </ul> |
| Connect to an existing home or small office network or set up a new one.                                                                                                    |
| ○ Set up an advanced connection                                                                                                    |
| Connect directly to another computer using your serial, parallel, or infrared port, or<br>set up this computer so that other computers can connect to it.                                                                                                    |
| < Back Next > Cancel                                                                                                    |

2. Select the option "Connect to the network at my workplace", as shown above, and click Next.

| New Connection Wizard                                                                                                    |
|----------------------------------------------------------------------------------------------------|
| Network Connection<br>How do you want to connect to the network at your workplace?                                                  |
| Create the following connection:                                                                                                    |
| Connect using a modem and a regular phone line or an Integrated Services Digital<br>Network (ISDN) phone line.                      |
| Oritual Private Network connection<br>Connect to the network using a virtual private network (VPN) connection over the<br>Internet. |
| < Back Next > Cancel                                                                                                    |

 On the next screen, shown above, select the "Virtual Private Network connection" option. Click *Next* to continue.

| New Connection Wizard                                                                               |
|----------------------------------------------------------------------------------------------------|
| Connection Name<br>Specify a name for this connection to your workplace.                            |
| Type a name for this connection in the following box.<br>Company Name                               |
| Company Name                                                                                        |
| For example, you could type the name of your workplace or the name of a server you will connect to. |
| Cancel                                                                                              |

4. Enter a suitable name for this connection.

Click Next to continue.

| New Connection Wizard                                                                                                    |    |
|----------------------------------------------------------------------------------------------------|----|
| Public Network<br>Windows can make sure the public network is connected first.                                                                                                    | I) |
| Windows can automatically dial the initial connection to the Internet or other public<br>network, before establishing the virtual connection.<br><ul> <li>Do not dial the initial connection.</li> <li>Automatically dial this initial connection:</li> </ul> | ~  |

 On the screen above, select "Do not dial the initial connection". Click *Next* to continue.

| New Connection Wizard                                                                                                    |
|----------------------------------------------------------------------------------------------------|
| VPN Server Selection<br>What is the name or address of the VPN server?                                                                                                    |
| Type the host name or Internet Protocol (IP) address of the computer to which you are<br>connecting.<br><u>H</u> ost name or IP address (for example, microsoft.com or 157.54.0.1): |
| 60.250.158.65                                                                                                    |
|                                                                                                    |
|                                                                                                    |
|                                                                                                    |
|                                                                                                    |
|                                                                                                    |
| < <u>Back</u> <u>N</u> ext > Cancel                                                                                                    |

6. On the screen above, enter the Domain Name or Internet IP address of the IP-2000VPN you wish to connect to.

Click Next to continue.

| New Connection Wizard                                                                                                    |
|----------------------------------------------------------------------------------------------------|
| Connection Availability<br>You can make the new connection available to any user or only to yourself.                          |
| A connection that is created for your use only is saved in your user account and is not<br>available unless you are logged on. |
| Create this connection for:                                                                                                    |
| ○ Anyone's use                                                                                                    |
| My use only                                                                                                    |
|                                                                                                    |
| < <u>B</u> ack <u>N</u> ext > Cancel                                                                                           |

- Choose whether to allow this connection for everyone, or only for yourself, as required. Click *Next* to continue.
- 8. On the final screen, click Finish to save and exit.
- 9. Setup is now complete.

#### Step 4: Connect Windows XP PPTP client to IP-2000VPN

1. When user finishes Windows XP PPTP client configuration, it will pop up a login windows for user's access.

| Connect My C                     | iompany                                 | ? 🔀      |
|----------------------------------|-----------------------------------------|----------|
|                                  |                                         |          |
| User name:                       |                                         |          |
| Password:                        |                                         |          |
| Save this u<br>Me only<br>Anyone | ser name and password for the following | g users: |
| Connect                          | Cancel Properties                       | Help     |

2. Enter the user name and password, for example user name with jacky and password with 1234, tick the selection "Save this user name and password for the following users" in order to record the user's data.

| Connect My                      | Company                                                            | ? 🗙    |
|---------------------------------|--------------------------------------------------------------------|--------|
|                                 |                                                                    | N      |
| User name:                      | jacky                                                              |        |
| Password:                       | ••••                                                               |        |
| Save this (<br>Me onl<br>Anyone | user name and password for the following<br>who uses this computer | users: |
| Connect                         | Cancel Properties                                                  | Help   |

AirLive IP-2000VPN User's Manual

3. Click "Connect" button and start the PPTP connection with IP-2000VPN.

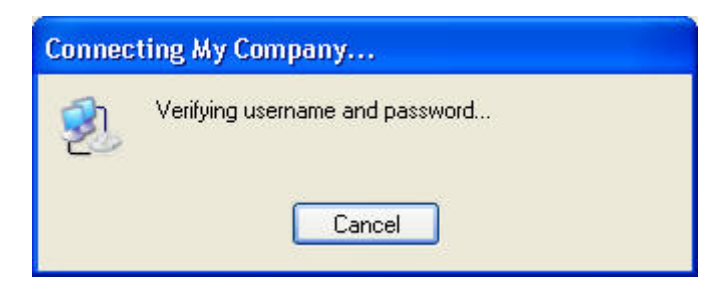

4. After verifying client's user name and password, if the connection is successful, the right-bottom corner will add another connection icon to indicate the PPTP connection.

|     | My Company          |
|-----|---------------------|
|     | Sent: 3,861 bytes   |
| 1.1 | Received: 340 bytes |

5. User can run the Command Prompt in PPTP client's PC to check the current status of PC's IP address, and he will find two IP addresses are registered at client's PC.

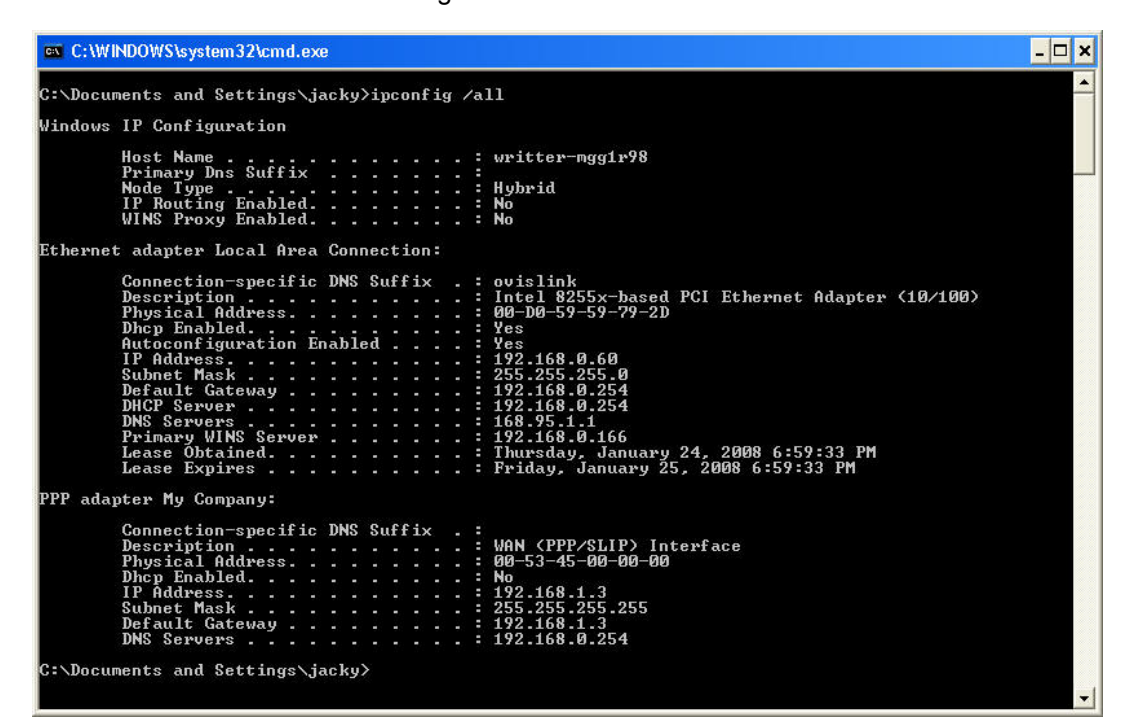

6. Try to ping IP-2000VPN LAN IP address (192.168.1.1) and obtain the response.

| C:\WINDOWS\system32\cmd.exe                                                                                                    | - 🗆 ×    |
|----------------------------------------------------------------------------------------------------|----------|
| C:\Documents and Settings\jacky>ping 192.168.1.1                                                                                                    | <u> </u> |
| Pinging 192.168.1.1 with 32 bytes of data:                                                                                                    |          |
| Reply from 192.168.1.1: bytes=32 time=2ms TTL=64<br>Reply from 192.168.1.1: bytes=32 time=2ms TTL=64<br>Reply from 192.168.1.1: bytes=32 time=2ms TTL=64<br>Reply from 192.168.1.1: bytes=32 time=2ms TTL=64 |          |
| Ping statistics for 192.168.1.1:<br>Packets: Sent = 4, Received = 4, Lost = 0 (0% loss),<br>Approximate round trip tines in milli-seconds:<br>Minimum = 2ms, Maximum = 2ms, Average = 2ms                    |          |
| C:\Documents and Settings\jacky>                                                                                                    |          |
|                                                                                                    |          |
|                                                                                                    | -        |

7. Try to connect the resource PC (192.168.1.4) and search for the shared folder.

| Run   | ? 🗙                                                                                                    |
|-------|----------------------------------------------------------------------------------------------------|
|       | Type the name of a program, folder, document, or<br>Internet resource, and Windows will open it for you. |
| Open: | \\192.168.1.4                                                                                            |
|       | OK Cancel Browse                                                                                         |

8. When you find out the shared folder, PPTP client can access the resource as well.

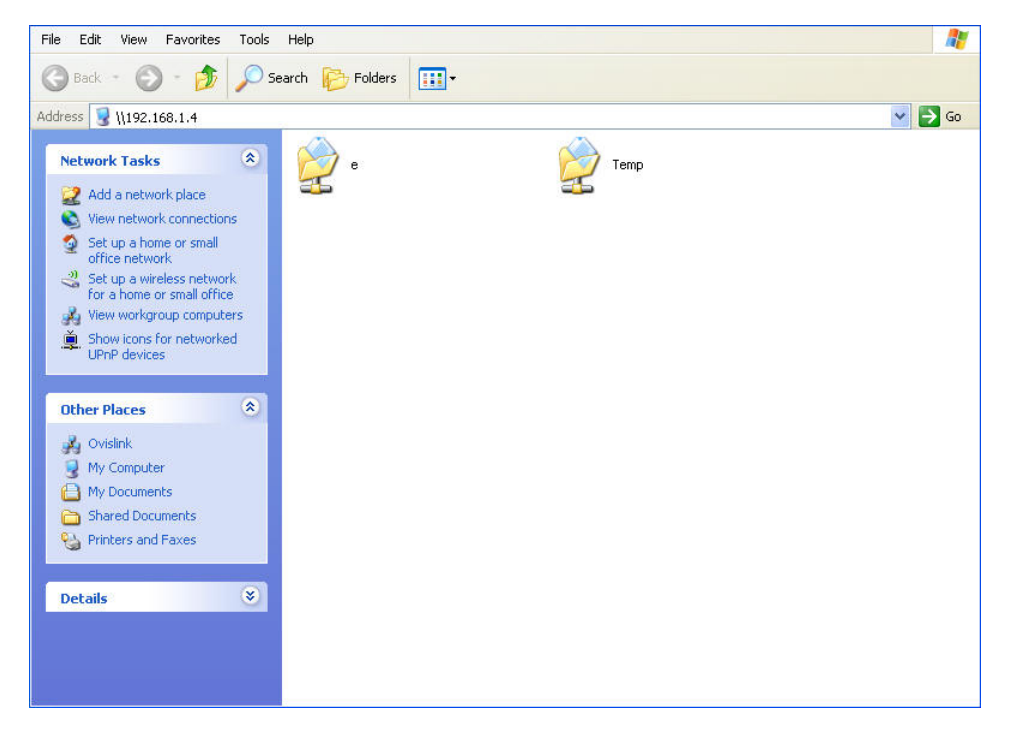

#### 8.4 Getting into Office Network from Internet (IPSec) - Windows XP IPSec Client

In this example, a Windows 2000/XP client connects to the IP-2000VPN and gains access to the local LAN.

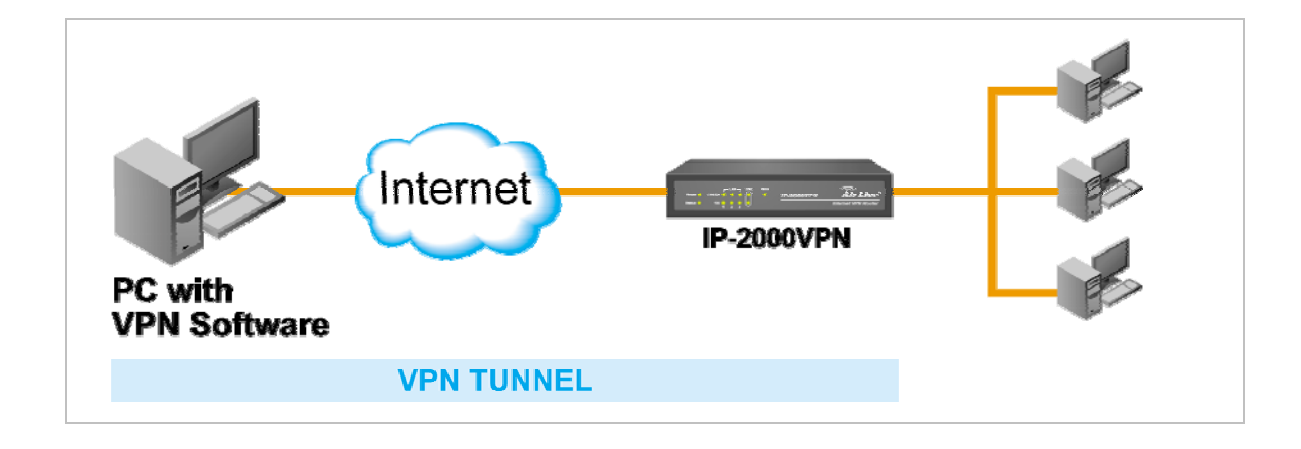

To use 3DES encryption on Windows 2000, you need Service Pack 3 or later installed.

#### **Environment:**

|                    | IP-2000VPN        | PC with IPSec VPN Software |
|--------------------|-------------------|----------------------------|
| WAN IP address     | 220.139.232.45    | 220.139.238.157            |
| LAN IP Subnet      | 192.168.1.x       |                            |
| Pre-shared Key     | 12345678          | 12345678                   |
| IKE Encryption     | DES               | DES                        |
| IKE Authentication | MD5               | MD5                        |
| DH Group           | Group 1 (768 Bit) | Group 1 (768 Bit)          |
| ESP Encryption     | 3DES              | 3DES                       |
| ESP Authentication | SHA-1             | SHA1                       |

## Step 1: IP-2000VPN – Network Configuration

| Name: To_XP            | Enable Policy     Allow NetBIOS traffic |
|------------------------|-----------------------------------------|
| Remote VPN endpoint    | O Dynamic IP                            |
|                        | • Fixed IP: 220, 139, 238, 157          |
|                        | O Domain Name:                          |
| Local IP addresses     |                                         |
| Type: Subnet address 💙 | IP address: 192 168 1 0 ~ 0             |
|                        | Subnet Mask: 255, 255, 255, 0           |
| Remote IP addresses    |                                         |
| Type: Single address 👻 | IP address: 220, 139, 238, 157 ~ 0      |
|                        | Subnet Mask: 255 255 255 0              |

| Setting            | Туре           | Value           | Notes                                    |
|--------------------|----------------|-----------------|------------------------------------------|
| Name               |                | To_XP           | Name does not affect operation.          |
|                    |                |                 | Select a meaningful name.                |
| Enable Policy      | Enable         |                 |                                          |
| Allow NetBIOS      | Enable         |                 | Enable to allow NetBIOS passing          |
| traffic            |                |                 | through VPN tunnel                       |
| Remote Endpoint    | Fixed IP       | 220.139.238.157 | Other endpoint's WAN (Internet) IP       |
|                    |                |                 | address.                                 |
| Local IP addresses | Subnet Address | 192.168.1.0 /   | Allows access to entire LAN. Use a       |
|                    |                | 255.255.255.0   | more restrictive definition if possible. |
| Remote IP          | Single Address | 220.139.238.157 | For a single client, this address is the |
| addresses          |                |                 | same as the endpoint address.            |

# Step 2: IP-2000VPN –Authentication and Encryption

| Authentication & Encryption |                                      |
|-----------------------------|--------------------------------------|
| AH Authentication           | MD5 💌                                |
| SP Encryption               | 3DES 👻 Key Size: n/a 💙 (AES only)    |
| ESP Authentication          | SHA-1 V                              |
| O Manual Key Exchange       |                                      |
| IKE (Internet Key Exchange) |                                      |
| Direction                   | Both Directions 🗸                    |
| Local Identity Type         | WAN IP Address                       |
| Local Identity Data         | 220.139.232.45                       |
| Remote Identity Type        | Remote WAN IP                        |
| Remote Identity Data        | 220 139 238 157                      |
| Authentication              | RSA Signature (requires certificate) |
| Conversion of Association   | Pre-shared Key                       |
|                             |                                      |
|                             | Authentication Algorithm: MD5        |
| Encryption:                 | DES V Key Size: n/a V (AES only)     |
| Exchange Mode               | Main Mode                            |
| IKE SA Life Time:           | 180 (secs)                           |
| IKE Keep Alive              | Ping IP Address: 0 0 0 0             |
| IPSec SA Life Time:         | 300 (secs)                           |
| DH Group                    | Group 1 (768 Bit) 😒                  |
| IKE PFS                     | Disabled 😽                           |
| IPSec PFS                   | None 🖌                               |
|                             |                                      |

| Setting            | Туре            | Value    | Notes                                      |
|--------------------|-----------------|----------|--------------------------------------------|
| IKE Direction      | Both Directions |          | Using "Responder only" is not possible.    |
| Local Identify     | WAN IP Address  |          | System will detect the IP address and fill |
|                    |                 |          | in the form automatically. It is the most  |
|                    |                 |          | common ID method.                          |
| Remote Identify    | Remote WAN IP   |          | System will detect the IP address and fill |
|                    | Address         |          | in the form automatically. It is the most  |
|                    |                 |          | common ID method.                          |
| IKE Authentication | Pre-shared Key  | 12345678 | Certificates are not widely used.          |
| method             |                 |          |                                            |

| IKE Authentication  |                   | MD5   | Must match with Client PC.         |
|---------------------|-------------------|-------|------------------------------------|
| algorithm           |                   |       |                                    |
| IKE Encryption      |                   | DES   | Must match with Client PC.         |
| IKE Exchange        | Main Mode         |       | Windows 2000/XP only supports Main |
| mode                |                   |       | Mode.                              |
| DH Group            | Group 1 (768 bit) |       | Must match with Client PC.         |
| IKE SA Life time    |                   | 180   | Shorter period will be used.       |
| IKE Keep Alive      |                   |       | Skip the setting                   |
| IKE PFS             | Disable           |       | Must match with Client PC.         |
| IPSec SA Parameters | 6                 |       |                                    |
| IPSec SA Life time  |                   | 300   | Shorter period will be used.       |
| IPSec PFS           | Disable           |       | Must match with Client PC.         |
| AH Authentication   | Disable           |       | AH is rarely used.                 |
| ESP Authentication  | Enable            | SHA-1 | Must match with Client PC.         |
| ESP Encryption      | Enable            | 3DES  | Must match with Client PC.         |

#### Step 3: Windows XP IPSec Client Configuration

- 1. Select Start Settings Control Panel- Administrative Tools Local Security Policy.
- 2. Right click IP Security Policy on Local Machine and select Create IP Security Policy.

| 😳 Local Security Settings                                                                                                    |                                                                                  |                                                                                                    |                             |
|----------------------------------------------------------------------------------------------------|----------------------------------------------------------------------------------|----------------------------------------------------------------------------------------------------|-----------------------------|
| File Action View Help                                                                                                    |                                                                                  |                                                                                                    |                             |
| ← → 🗈 🚯 🔂 😫 🏪                                                                                                    |                                                                                  |                                                                                                    |                             |
| <ul> <li>Becurity Settings</li> <li>Count Policies</li> <li>Count Policies</li> <li>Count Policies</li> <li>Count Policies</li> <li>Count Policies</li> </ul> | Name /<br>Client (Respond Only)<br>Secure Server (Requir<br>Server (Request Secu | Description<br>Communicate normally (uns<br>For all IP traffic, always req<br>For all IP traffic, always req | Policy Assigned<br>No<br>No |
| IP Security Policies on L<br>Manage IP filt                                                                                                    | urity Policy<br>er lists and filter actions                                      |                                                                                                    |                             |
| View                                                                                                    | •                                                                                |                                                                                                    |                             |
| Export List<br>Help                                                                                                    |                                                                                  |                                                                                                    |                             |
|                                                                                                    |                                                                                  |                                                                                                    |                             |
| Create an IP Security policy                                                                                                    | 5.e                                                                              |                                                                                                    |                             |

3. Click "Next", and then enter a policy name, for example "2KVPN To XP", then click "Next".

| IP Security Policy Wizard                                               | ? 🛛                  |
|-------------------------------------------------------------------------|----------------------|
| IP Security Policy Name<br>Name this IP Security policy and provide a b | orief description    |
| Name:                                                                   |                      |
| 2KVPN To XP                                                             |                      |
| Description:                                                            |                      |
|                                                                         | <u>~</u>             |
|                                                                         |                      |
|                                                                         | ×                    |
|                                                                         |                      |
|                                                                         |                      |
|                                                                         |                      |
|                                                                         | K Back Next > Cancel |

- 4. Step through the Wizard:
  - Deselect Activate the default response rule. Click "Next".
  - Leave Edit Properties checked. Click "Finish".
- 5. The following "Properties Rules" screen will be displayed.

| aa                                  |               |                |   |
|-------------------------------------|---------------|----------------|---|
| P Security rules:<br>IP Filter List | Filter Action | Authentication | T |
|                                     |               |                |   |
| ,                                   |               |                |   |
|                                     |               |                |   |
|                                     |               |                |   |

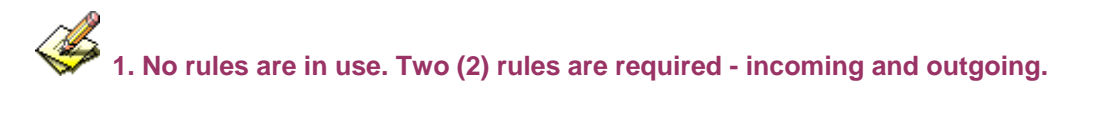

#### 2. The outgoing rule will be added first.

6. Deselect the "Use Add Wizard" checkbox, and then click "Add" to view the screen below.

| ew Rule Properties                         | ? 2                                                               |
|--------------------------------------------|-------------------------------------------------------------------|
| Authentication Methods  <br>IP Filter List | Tunnel Setting Connection Type                                    |
| The selected IP fil<br>affected by this ru | ter list specifies which network traffic will be<br>le.           |
| Name                                       | Description                                                       |
| O All ICMP Traffic                         | Matches all ICMP packets betw<br>Matches all IP packets from this |
| Add Edit                                   | Permane                                                           |
| Edit                                       |                                                                   |
|                                            | UK Lancel Apply                                                   |

7. Click "Add" and type "To 2KVPN" for the name.

| List                                         |                                                                                                   |                                                                                                    | ?                                                                                                    |
|----------------------------------------------|---------------------------------------------------------------------------------------------------|----------------------------------------------------------------------------------------------------|----------------------------------------------------------------------------------------------------|
| n IP filter list is cor<br>Idresses and prot | nposed of multiple filte<br>ocols can be combine                                                  | rs. In this way, multiple sub<br>d into one IP filter.                                                          | nets, IP                                                                                                    |
|                                              |                                                                                                   |                                                                                                    |                                                                                                    |
|                                              |                                                                                                   |                                                                                                    |                                                                                                    |
|                                              |                                                                                                   |                                                                                                    | Add                                                                                                    |
|                                              |                                                                                                   | <u> </u>                                                                                                    | Edit                                                                                                    |
|                                              |                                                                                                   | ~                                                                                                    | Remove                                                                                                    |
|                                              |                                                                                                   | Γι                                                                                                    | Ise Add Wizard                                                                                                    |
| Description                                  | Protocol                                                                                          | Source Port                                                                                                    | Destination                                                                                                    |
|                                              | n IP filter list is con<br>denses and prot<br>denses and prot<br>dense and prot<br>dense and prot | n IP filter list is composed of multiple filte<br>Idresses and protocols can be combine<br>Description Protocol | n IP filter list is composed of multiple filters. In this way, multiple sub<br>dresses and protocols can be combined into one IP filter. |

8. Deselect "Use Add Wizard" and then to click "Add" to enter the "Filter Properties" setting.

AirLive IP-2000VPN User's Manual

- 9. Enter the Source IP address and the Destination IP address.
  - Since this is the outgoing filter, the *Source IP address* is "My IP address" and the *Destination IP address* is the address range used on the remote LAN.
  - Ensure the *Mirrored* option is checked, and click "OK" to save the setting.

| lter Properties             |          |     |         |     |          |       | ?     |
|-----------------------------|----------|-----|---------|-----|----------|-------|-------|
| Addressing Protocol Descrip | ption    |     |         |     |          |       |       |
| - Source address:           |          |     |         |     |          |       | 1     |
| My IP Address               |          | _   |         |     | 1        | •     |       |
|                             |          |     |         |     |          |       |       |
|                             |          |     |         |     |          |       |       |
|                             |          |     |         |     |          |       |       |
| Destination address         |          |     |         |     |          |       |       |
| A specific IP Subpet        |          |     |         |     | - 1      | -     |       |
| A specific in Subnet        |          |     |         |     | -        |       |       |
| IP address:                 | 192      |     | 168     |     | 1        | •     | 0     |
| Subnet mask:                | 255      |     | 255     |     | 255      | •     | 0     |
| 1                           |          |     |         |     |          |       |       |
| Mirrored. Also match pack   | ets with | the | exact o | opp | osite so | ource | e and |
| destination addresses       |          |     |         |     |          |       |       |
| doound to n ddarooodd.      |          |     |         |     |          |       |       |
|                             |          |     |         |     |          |       |       |
|                             |          |     |         |     |          |       |       |
|                             |          |     |         |     |          |       |       |

10. Click "OK" to save your settings and close this dialog.

| v Rule Properties      | ?                                            |
|------------------------|----------------------------------------------|
| Authentication Methods | Tunnel Setting Connection Type               |
| The selected IP filter | list specifies which network traffic will be |
| P Filter Lists:        |                                              |
| Name                   | Description                                  |
| O All ICMP Traffic     | Matches all ICMP packets betw                |
| O AILIP Traffic        | Matches all IP packets from this             |
|                        |                                              |
| Add Edit               | Remove                                       |
|                        |                                              |

11. On the resulting screen (above), ensure the "To 2KVPN" filter is selected, then click the Filter Action tab

to see a screen like the following

| IP Filter List                           | Tunnel Setting Connection Type<br>Filter Action                                              |
|------------------------------------------|----------------------------------------------------------------------------------------------|
| The selected filter a for secure network | action specifies whether this rule negotiate<br>traffic, and how it will secure the traffic. |
| lter Actions:                            | Description                                                                                  |
| O Permit                                 | Permit unsecured IP packets to                                                               |
| O Request Security (Optional)            | Accepts unsecured communicat                                                                 |
| Require Security                         | Accepts unsecured communicat                                                                 |
|                                          |                                                                                              |
| Add Ed@                                  | Bernove                                                                                      |

12. Select Require Security, then click the "Edit" button, to view the Require Security Properties screen, and select Negotiate Security (this selects IKE), then click "Add".

| <b>Require Se</b>                             | curity Proper                                              | ties                                                                  |                     | ? 🔀                     |
|-----------------------------------------------|------------------------------------------------------------|-----------------------------------------------------------------------|---------------------|-------------------------|
| Security Me                                   | thods   General                                            |                                                                       |                     |                         |
| C Permit<br>C Block<br>C Negoti<br>Security m | ate security:<br>ethod preference                          | order:                                                                |                     |                         |
| Туре                                          | AH Integrity                                               | ESP Confidential.                                                     | ES                  | Add                     |
|                                               |                                                            |                                                                       |                     | Edit                    |
|                                               |                                                            |                                                                       |                     | Remove                  |
|                                               |                                                            |                                                                       |                     | Move up                 |
| <                                             |                                                            |                                                                       | >                   | Move down               |
| ☐ Accep<br>☐ Allow (<br>☐ Sessio              | t unsecured commu<br>unsecured commu<br>n key perfect forw | nunication, but always<br>nication with non-IPS<br>vard secrecy (PFS) | respond<br>ec-aware | using IPSec<br>computer |
|                                               |                                                            | ОК                                                                    | Cancel              | Apply                   |

13. On the resulting screen (above), select *Encryption and Integrity* then click "OK" to save your changes and return to the *Require Security Properties* screen.

| Modify Security Method                                                                                                | ?×    |
|----------------------------------------------------------------------------------------------------|-------|
| Security Method                                                                                                    |       |
| <ul> <li>Encryption and Integrity</li> <li>Data will be encrypted and verified as authentic and unmodified</li> </ul> |       |
| Integrity only<br>Data will be verified as authentic and unmodified, but will not be<br>encrunted                     |       |
| Custom                                                                                                    |       |
| ОКС                                                                                                    | ancel |

| C Permit<br>C Block<br>C Negotia                        | hods General                                         | ander                                                                       |                  |                         |
|---------------------------------------------------------|------------------------------------------------------|-----------------------------------------------------------------------------|------------------|-------------------------|
| Type                                                    | AH Integrity                                         | ESP Confidential                                                            | ES               | Add                     |
| Encrypti                                                | <none></none>                                        | 3DES                                                                        | SH               | Edit                    |
|                                                         |                                                      |                                                                             |                  | Remove                  |
|                                                         |                                                      |                                                                             |                  | Move up                 |
|                                                         |                                                      |                                                                             |                  | Move down               |
| <                                                       |                                                      |                                                                             |                  | 1                       |
| <ul> <li>Accept</li> <li>Allow under Session</li> </ul> | unsecured comr<br>nsecured commu<br>hey perfect forw | nunication, but always re<br>inication with non-IPSec<br>rard secrecy (PFS) | espond<br>>aware | using IPSec<br>computer |

14. Ensure the following settings are correct, and then click "OK" to return to the *Filter Action* tab of the *Edit Rule Properties* screen.

| VPN Setting                      | Windows Setting             |
|----------------------------------|-----------------------------|
| IKE enabled                      | Negotiate security          |
| AH disabled                      | AH Integrity: <none></none> |
| ESP encryption: Enable/3DES      | ESP Confidentially: 3DES    |
| ESP authentication: Enable/SHA-1 | ESP Integrity: SHA1         |

15. Click the *Tunnel Setting* tab, and then select *The tunnel endpoint is specified by this IP address*. Enter the WAN (Internet) IP address of the IP-2000VPN, as shown below.

| 100 M 100 M 100 M 100 M 100 M 100 M 100 M 100 M 100 M 100 M 100 M 100 M 100 M 100 M 100 M 100 M 100 M 100 M 100                                                                                                    | 1                                                                              |                                                                    |
|----------------------------------------------------------------------------------------------------|--------------------------------------------------------------------------------|--------------------------------------------------------------------|
| IP Filter List                                                                                                    |                                                                                | Filter Action                                                      |
| Authentication Methods                                                                                                    | Tunnel Setting                                                                 | Connection Typ                                                     |
| The tunnel endp<br>IP traffic destina<br>list. It takes two                                                                                                    | point is the tunneling c<br>tion, as specified by t<br>rules to describe an II | computer closest to the<br>he associated IP filter<br>PSec tunnel. |
| This and a descent security                                                                                                    | an IDC as truncel                                                              |                                                                    |
| I his rule does not specify                                                                                                    | an IPSec tunnel.                                                               |                                                                    |
| The bound of a desired to be                                                                                                    | and a product in a data                                                        | 2000                                                               |
| The tunnel endpoint is spe                                                                                                    | ecified by this IP addr                                                        | BSS:                                                               |
| The tunnel endpoint is specified and the tunnel endpoint is specified at the tunnel endpoint is specified at the tunnel endpoint is specif | ecified by this IP addre                                                       | 385:                                                               |
| The tunnel endpoint is specified of the tunnel endpoint is specified of the tunnel endpoint is specified of the tunnel endpoint is specified of the tunnel endpoint is specified of the tunnel endpoint is specified of the tunnel endpoint is specified of the tunnel endpoint is specified of the tunnel endpoint is specified of the tunnel endpoint is specified of tunnel endpoint is specified of tunnel endpoint is spe | ecified by this IP addro<br>45                                                 | 335:                                                               |
| The tunnel endpoint is spered of the tunnel endpoint is spered of the tunnel endpoint is spered of the tunnel endpoint is specified at the tunnel endpoint is specified at the | ecified by this IP addre                                                       | əss:                                                               |
| The tunnel endpoint is specified of the tunnel endpoint is specified of the tunnel endpoint is specified of the tunnel endpoint is specified of the tunnel endpoint is specified of the tunnel endpoint is specified of the tunnel endpoint is specified of the tunnel endpoint is specified of the tunnel endpoint is specified of the tunnel endpoint is specified of tunnel endpoint is specified of tunnel endpoint is spe | ecified by this IP addr<br>45                                                  | 335.                                                               |
| The tunnel endpoint is spered of the tunnel endpoint is spered of the tunnel endpoint is spered of the tunnel endpoint is specified at the tunnel endpoint is specified at the | ecified by this IP addr<br>45                                                  | əss:                                                               |
| The tunnel endpoint is speriod of the tunnel endpoint is speriod.                                                                                                    | ecified by this IP addr<br>45                                                  | <b>335:</b>                                                        |
| The tunnel endpoint is speriod of the tunnel endpoint is speriod of the tunnel endpoint is speriod of the tunnel endpoint is specified at the tunnel endpoint is specified at  | ecified by this IP addr<br>45                                                  | ess:                                                               |
| The tunnel endpoint is spe                                                                                                    | ecified by this IP addr<br>45                                                  | <b>3</b> 55:                                                       |

16. Click the Authentication Methods tab.

| w Rule Propert                   | ies                                                                                                | ?                                                                             |
|----------------------------------|----------------------------------------------------------------------------------------------------|-------------------------------------------------------------------------------|
| IP Filter                        | List J                                                                                             | Filter Action                                                                 |
| Authentication Me                | thods Tunnel Setting                                                                               | Connection Type                                                               |
| Authe<br>betwe<br>offere<br>comp | ntication methods specify hor<br>en computers. These auther<br>d and accepted when negoti<br>uter. | w trust is established<br>tication methods are<br>ating security with another |
| Authentication meth<br>Method    | nod preference order:<br>Details                                                                   | Add                                                                           |
| Kerberos                         |                                                                                                    | Edit                                                                          |
|                                  |                                                                                                    | Remove                                                                        |
|                                  |                                                                                                    |                                                                               |
|                                  |                                                                                                    | Move up                                                                       |
|                                  |                                                                                                    | Move down                                                                     |
|                                  |                                                                                                    |                                                                               |
|                                  | Close                                                                                              | Cancel Apply                                                                  |

17. Click the "Edit" and select **Use this string (preshared key)**, then enter your preshared key in the field provided.

| Edit Authenti  | cation Method Prope                                | erties                | ? 🔀            |
|----------------|----------------------------------------------------|-----------------------|----------------|
| Authentication | Method                                             |                       |                |
|                | The authentication metho<br>between the computers. | d specifies how trust | is established |
| C Active Dir   | ectory default (Kerberos V                         | 5 protocol)           |                |
| C Use a cer    | ificate from this certificatio                     | n authority (CA):     |                |
|                |                                                    |                       | Browse         |
| Use this s     | ring (preshared key):                              |                       |                |
| 123456         | 78                                                 |                       | ~              |
|                |                                                    |                       |                |
|                |                                                    |                       |                |
|                |                                                    |                       |                |
|                |                                                    |                       | ~              |
| -              |                                                    |                       |                |
|                |                                                    |                       |                |

- Click "OK" to save your changes and return to the *Authentication Methods* tab of the *Edit Rule Properties* screen.
- 19. Click "Close" to return to the *2KVPN To XP properties* screen. The "To 2KVPN" filter should now be listed, as shown below.

| KVPN To XP Prop    | erties                      |                 | ?               |
|--------------------|-----------------------------|-----------------|-----------------|
| Rules General      |                             |                 |                 |
| Security r         | ules for communicating with | other computers |                 |
| IP Security rules: | Filter Action               | Authentication  | Tu              |
| To 2KVPN           | Require Security            | Preshared Key   | 22              |
| CDynamic>          | Default Response            | Kerberos        | Nc              |
| Add                | Edit Remove                 |                 | <b>N</b> izard  |
|                    |                             | Close C         | vizard<br>ancel |

20. To add the second (incoming) rule, click "Add" to create a new rule.

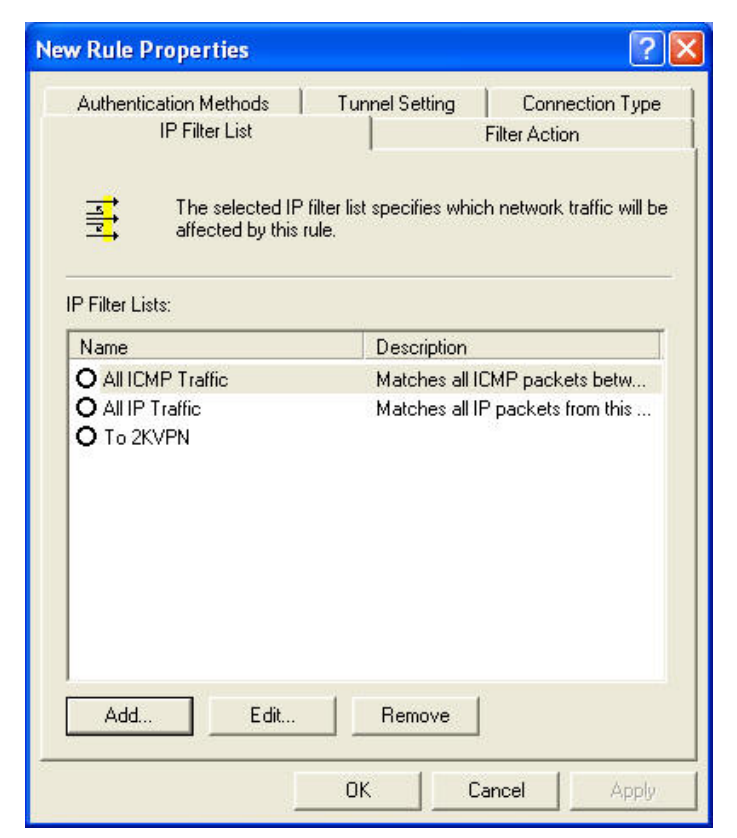

21. Click "Add" and fill in the name with "To WinXP", and then click "Add".

| rame.<br>To WinXF | 5           |          |             |                |
|-------------------|-------------|----------|-------------|----------------|
| escription        | n:          |          |             | Add            |
|                   |             |          | ~           | E dit          |
|                   |             |          | ~           | Remove         |
| ilters:           |             |          |             | Use Add Wizard |
| Mirrored          | Description | Protocol | Source Port | Destination    |

- 22. Enter the *Source IP address* and the *Destination IP address* as shown below.
  - Since this is the incoming filter, the *Source IP address* is the address range used on the remote LAN and the *Destination IP address* is "My IP address".
  - Ensure the *Mirrored* option is checked, and click "OK" to save the setting.

|                           | 102          | 169      | 1            |         | 0   |
|---------------------------|--------------|----------|--------------|---------|-----|
| Subnet mask:              | 255 .        | 255      | . 1<br>. 255 | •:<br>2 | 0   |
| estination address:       |              |          |              |         |     |
| My IP Address             |              |          | -            | -       |     |
|                           |              |          |              |         |     |
|                           |              |          |              |         |     |
| Mirrored. Also match pack | ets with the | exact op | oposite s    | ource   | and |
| destination addresses     |              |          |              |         |     |

23. Click "OK" to save the setting.

| New Rule Properties                                                                            |                                                 | ? 🛛                                   |
|------------------------------------------------------------------------------------------------|-------------------------------------------------|---------------------------------------|
| Authentication Methods<br>IP Filter List<br>The selected IP fi                                 | Tunnel Setting                                  | Connection Type                       |
| IP Filter Lists:<br>Name<br>O All ICMP Traffic<br>O All IP Traffic<br>O To 2KVPN<br>O To WirXP | Description<br>Matches all IC<br>Matches all IF | MP packets betw<br>Ppackets from this |
| Add Edit                                                                                       | Remove<br>Close Ca                              | incel Apply                           |

24. Ensure the "To Win2K" filter is selected, and then click the *Filter Action* tab.

| Authentication Methods T<br>IP Filter List        | unnel Setting   Connection Typ<br>Filter Action                                       |
|---------------------------------------------------|---------------------------------------------------------------------------------------|
| The selected filter act<br>for secure network tra | ion specifies whether this rule negotial<br>ffic, and how it will secure the traffic. |
| ilter Actions:                                    |                                                                                       |
| Name                                              | Description                                                                           |
| O Permit<br>O Request Security (Optional)         | Permit unsecured IP packets to<br>Accepts unsecured communicat                        |
| Require Security                                  | Accepts unsecured communicat                                                          |
|                                                   | Bemove                                                                                |
| Add Edit                                          | I lise add Wizar                                                                      |

25. Select *Require Security*, then click "Edit". Check the *Negotiate Security* is selected.

| equire Sec                                                     | urit <mark>y</mark> Proper                             | ties                                                                      |                   | ?                       |
|----------------------------------------------------------------|--------------------------------------------------------|---------------------------------------------------------------------------|-------------------|-------------------------|
| Security Meti<br>C Permit<br>C Block<br>Regotia<br>Security me | hods General                                           | order:                                                                    |                   |                         |
| Туре                                                           | AH Integrity                                           | ESP Confidential                                                          | ES                | Add                     |
| Encrypti                                                       | <none></none>                                          | 3DES                                                                      | SH                | Edit                    |
|                                                                |                                                        |                                                                           |                   | Remove                  |
|                                                                |                                                        |                                                                           |                   | Move up                 |
| <                                                              |                                                        |                                                                           | >                 | Move down               |
| C Accept                                                       | unsecured comm<br>nsecured commu<br>n key perfect forw | nunication, but always i<br>inication with non-IPSe<br>vard secrecy (PFS) | espond<br>c-aware | using IPSec<br>computer |
|                                                                |                                                        | <u> </u>                                                                  | Cancel            | Apply                   |

- 26. Click "OK" to return to the *Filter Action* screen.
- 27. Select the *Tunnel Setting* tab, and enter the WAN (Internet) IP address of this PC (220.139.238.157 in this example).

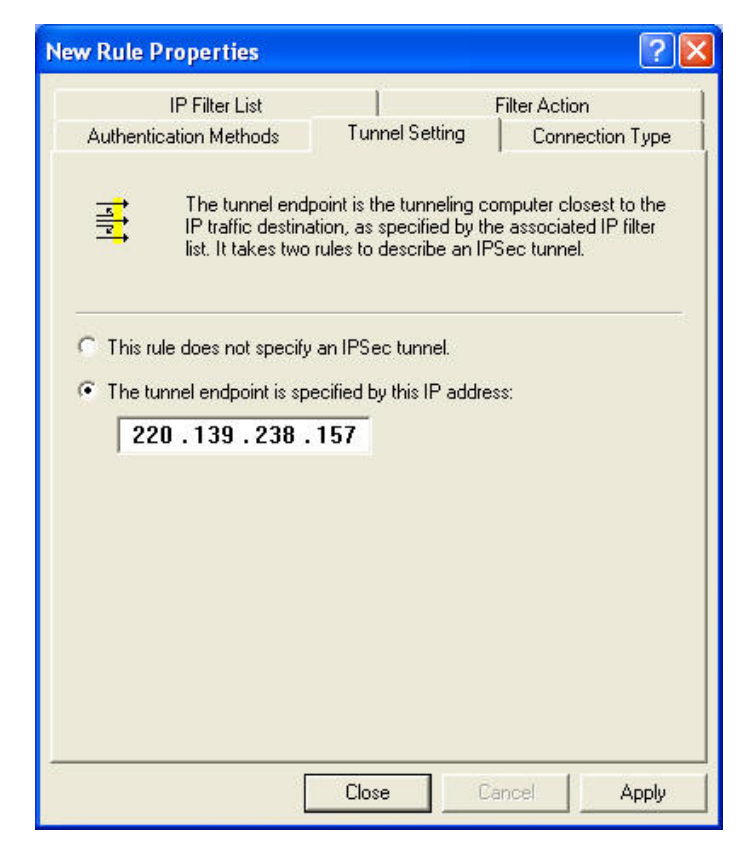

28. Select the Authentication Methods tab, and click the "Edit" button.

| n  <br>ection Type  <br>blished<br>ds are<br>with another |
|-----------------------------------------------------------|
|                                                           |
| Add                                                       |
| Remove                                                    |
| Move down                                                 |
|                                                           |
| ð hu                                                      |
|                                                           |

29. Select Use this string (preshared key), then enter your preshared key in the field provided.

| New Authe      | ntication Method Properties                                                                     |     |
|----------------|-------------------------------------------------------------------------------------------------|-----|
| Authentication | ion Method                                                                                      | 1   |
| ,              | The authentication method specifies how trust is established<br>between the computers.          | t l |
| C Active       | Directory default (Kerberos V5 protocol)<br>certificate from this certification authority (CA): |     |
|                | Browse                                                                                          |     |
| Use this       | is string (preshared key):                                                                      |     |
| 1234           | 45678                                                                                           |     |
|                |                                                                                                 |     |
|                |                                                                                                 |     |
|                |                                                                                                 |     |
|                |                                                                                                 | 2   |
|                | OK Canc                                                                                         | el  |

30. Click "OK" to save your settings, then "Close" to return to the *2KVPN to XP Properties* screen. There should now be 2 IP Filers listed, as shown below.

| 2KVPN To XP Prope  | erties                      |                 | ? 🗙   |
|--------------------|-----------------------------|-----------------|-------|
| Rules General      |                             |                 |       |
| Security n         | ules for communicating with | other computers |       |
| IP Security rules: | Filter Action               | Authentication  | Tu    |
| To WinXP           | Bequire Securitu            | Preshared Keu   | 22    |
| To 2KVPN           | Require Security            | Preshared Key   | 22    |
| Oynamic>           | Default Response            | Kerberos        | Nc    |
|                    |                             |                 |       |
| <                  |                             | )               | >     |
| Add                | Edit Remove                 | 📙 🔲 Use Add W   | ïzard |
|                    | Close                       | Cancel A        | pply  |

31. Select the *General* tab.

| KVPN To            | XP Properties                           | ?            |
|--------------------|-----------------------------------------|--------------|
| Rules G            | eneral                                  |              |
|                    | IP Security policy general properti     | es           |
| Name:              |                                         |              |
| 2KVPN              | ſo XP                                   |              |
| Descripti          | on:                                     |              |
|                    |                                         | ×            |
| Check fo           | r policy changes every:<br>minute(s)    |              |
| Perform  <br>Advan | ey exchange using these settings:<br>ed |              |
|                    | Close                                   | Cancel Apply |

32. Click the "Advanced" button to see the screen below.

| 480              | minutes                             |
|------------------|-------------------------------------|
| Authenticate a   | ind generate a new key after every: |
| 0                | session(s)                          |
| Protect identiti | es with these security methods:     |
| Methods          |                                     |

33. Click the "Methods" button to see the screen below.

| ecurity me | thod preference ord | er:         |        |           |
|------------|---------------------|-------------|--------|-----------|
| Туре       | Encryption          | Integrity   | [      | Add       |
| KE<br>IKE  | 3DES<br>3DES        | SHA1<br>MD5 | N<br>N | Edit      |
| IKE        | DES                 | MD5         | L      | Remove    |
|            |                     |             |        | Move up   |
| ¢          |                     |             | >      | Move down |

- 34. Move up the fourth rule to the top, in order to define "MD5" for *Integrity Algorithm*, "DES" for *Encryption algorithm*, and "Low(1)" for the *Diffie-Hellman Group*.
- 35. Click "OK" to save, then "OK" again, and then "Close" to return to the Local Security Settings screen.

36. Right click the 2KVPN to XP Policy and select "Assign" to make your policy active.

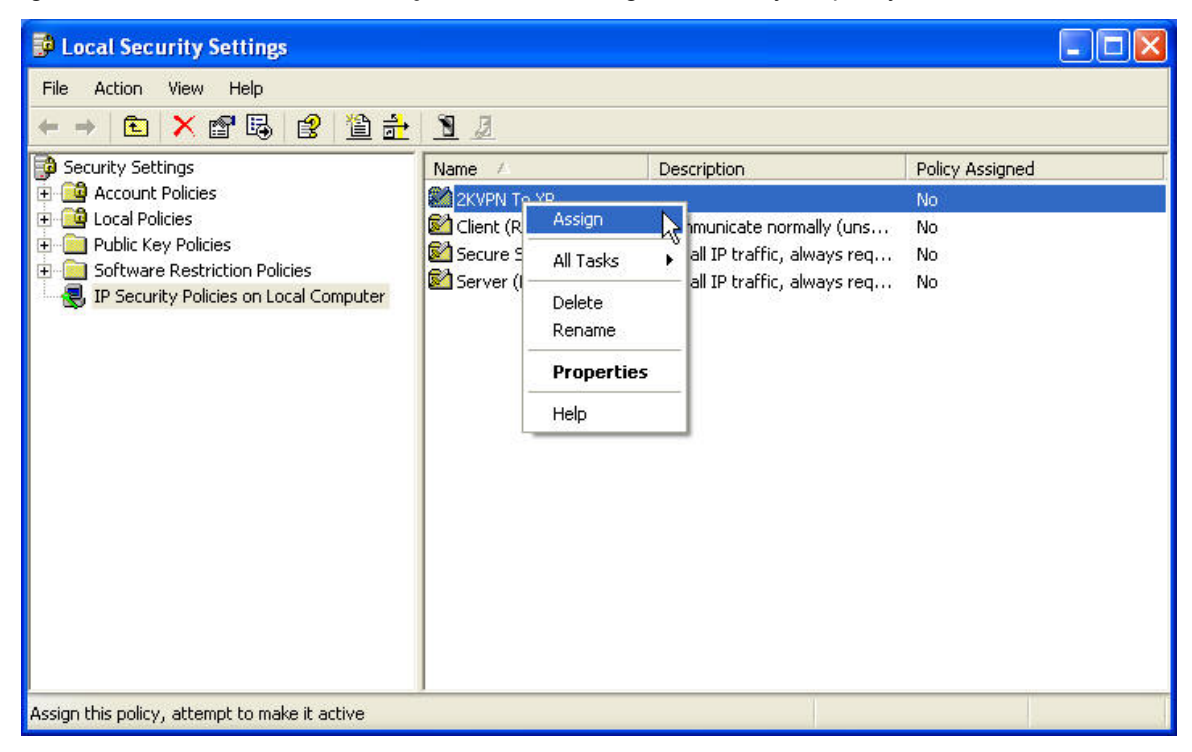

37. Configuration is now complete.

# Chapter 9 Status

#### Status Screen

Use the Status link on the main menu to view this screen.

| tatus |          |                      |                                    |
|-------|----------|----------------------|------------------------------------|
|       | Internet | Connection Method:   | Direct                             |
|       |          | Broadband Modem :    | Connection OK                      |
|       |          | Internet Connection: | Active                             |
|       |          | Internet IP Address: | 192.168.0.38                       |
|       |          |                      | Connection Details                 |
|       | LAN      | IP Address:          | 192.168.1.1                        |
|       |          | Network Mask:        | 255.255.255.0                      |
|       |          | DHCP Server:         | ON                                 |
|       | System   | Device Name:         | AirLive                            |
|       |          | Firmware Version:    | Version 1.0 Release 0A             |
|       |          |                      | System Data                        |
|       |          |                      |                                    |
|       |          | ſ                    | Restart Router Refresh Screen Help |

#### Data – Status Screen

| Internet                 |                                                                                      |
|--------------------------|--------------------------------------------------------------------------------------|
| <b>Connection Method</b> | This indicates the current connection method.                                        |
| Broadband Modem          | This shows the connection status to the modem.                                       |
| Internet Connection      | Current connection status:                                                           |
|                          | Active                                                                               |
|                          | • Idle                                                                               |
|                          | Unknown                                                                              |
|                          | Failed                                                                               |
|                          | If there is an error, you can click the "Connection Details" button to find out more |
|                          | information.                                                                         |
| Internet IP Address      | This IP Address is allocated by the ISP (Internet Service Provider).                 |
| "Connection              | Click this button to open a sub-window and view a detailed description of the        |
| Details" Button          | current connection. Depending on the type of connection, a "log" may also be         |
|                          | available.                                                                           |

| LAN                       |                                                                                    |
|---------------------------|------------------------------------------------------------------------------------|
| IP Address                | The IP Address of the IP-2000VPN.                                                  |
| Network Mask              | The Network Mask (Subnet Mask) for the IP Address above.                           |
| DHCP Server               | This shows the status of the DHCP Server function - either "ON" or "OFF".          |
|                           | For additional information about the PCs on your LAN, and the IP addresses         |
|                           | allocated to them, use the PC Database option on the Other menu.                   |
| System                    |                                                                                    |
| Device Name               | This displays the current name of the IP-2000VPN.                                  |
| Firmware Version          | The current version of the firmware installed in the IP-2000VPN.                   |
| "System Data"             | Clicking this button will open a Window which lists all system details and         |
| Button                    | settings.                                                                          |
| Buttons                   |                                                                                    |
| <b>Connection Details</b> | View the details of the current Internet connection. The sub-screen displayed      |
|                           | will depend on the connection method used. See the following sections for          |
|                           | details of each sub-screen.                                                        |
| System Data               | Display all system information in a sub-window.                                    |
| Restart Router            | Restart (reboot) the Router. You will have to wait for the restart to be completed |
|                           | before continuing.                                                                 |
| Refresh Screen            | Update the data displayed on screen.                                               |

### 9.1 Connection Status – PPPoE

If using PPPoE (PPP over Ethernet), a screen like the following example will be displayed when the "Connection Details" button is clicked.

| Connection        |                           |   |
|-------------------|---------------------------|---|
| Physical Address: | 00-4f-74-30-00-01         |   |
| IP Address:       | 220.139.237.214           |   |
| Network Mask:     | 255.255.255.255           |   |
| PPPoE Link Status | : ON                      |   |
| Connection L      | og                        |   |
|                   |                           |   |
| 066:port[1]:p     | opp up successfully       | ^ |
| 065:IPCP up,      | set MTU:1492              | 9 |
| 064:Unknown (     | Ode.                      |   |
| PPPoF DISC: 1     | 1 UNKNOWN TD=0x6F3 len 17 |   |
| 062:start PPH     | 2                         | ~ |
|                   | Clear Log                 |   |
|                   |                           |   |
|                   |                           |   |

### Data – PPPoE Screen

| Connection        |                                                                                   |
|-------------------|-----------------------------------------------------------------------------------|
| Physical Address  | The hardware address of this device, as seen by remote devices on the             |
|                   | Internet. (This is different to the hardware address seen by devices on the local |
|                   | LAN).                                                                             |
| IP Address        | The IP Address of this device, as seen by Internet users. This address is         |
|                   | allocated by your ISP (Internet Service Provider).                                |
| Network Mask      | The Network Mask associated with the IP Address above.                            |
| PPPoE Link Status | This indicates whether or not the connection is currently established.            |
|                   | • If the connection does not exist, the "Connect" button can be used to           |
|                   | establish a connection.                                                           |
|                   | • If the connection currently exists, the "Disconnect" button can be used to      |
|                   | break the connection.                                                             |
| Connection Log    |                                                                                   |
| Connection Log    | The Connection Log shows status messages relating to the existing                 |
|                   | connection.                                                                       |
|                   | • The most common messages are listed in the table below.                         |
|                   | • The "Clear Log" button will restart the Log, while the Refresh button will      |

|            | update the messages shown on screen.                                       |
|------------|----------------------------------------------------------------------------|
| Buttons    |                                                                            |
| Connect    | If not connected, establish a connection to your ISP.                      |
| Disconnect | If connected to your ISP, hang up the connection.                          |
| Clear Log  | Delete all data currently in the Log. This will make it easier to read new |
|            | messages.                                                                  |
| Refresh    | Update the data on screen.                                                 |

# **Connection Log Messages**

| Message               | Description                                                                    |
|-----------------------|--------------------------------------------------------------------------------|
| Connect on Demand     | Connection attempt has been triggered by the "Connect automatically, as        |
|                       | required" setting.                                                             |
| Manual connection     | Connection attempt started by the "Connect" button.                            |
| Reset physical        | Preparing line for connection attempt.                                         |
| connection            |                                                                                |
| Connecting to remote  | Attempting to connect to the ISP's server.                                     |
| server                |                                                                                |
| Remote Server located | ISP's Server has responded to connection attempt.                              |
| Start PPP             | Attempting to login to ISP's Server and establish a PPP connection.            |
| PPP up successfully   | Able to login to ISP's Server and establish a PPP connection.                  |
| Idle time-out reached | The connection has been idle for the time period specified in the "Idle        |
|                       | Time-out" field. The connection will now be terminated.                        |
| Disconnecting         | The current connection is being terminated, due to either the "Idle Time-out"  |
|                       | above, or "Disconnect" button being clicked.                                   |
| Error: Remote Server  | ISP's Server did not respond. This could be a Server problem, or a problem     |
| not found             | with the link to the Server.                                                   |
| Error: PPP Connection | Unable to establish a PPP connection with the ISP's Server. This could be a    |
| failed                | login problem (name or password) or a Server problem.                          |
| Error: Connection to  | The existing connection has been lost. This could be caused by a power         |
| Server lost           | failure, a link failure, or Server failure.                                    |
| Error: Invalid or     | The data received from the ISP's Server could not be processed. This could     |
| unknown packet type   | be caused by data corruption (from a bad link), or the Server using a protocol |
|                       | which is not supported by this device.                                         |

#### 9.2 Connection Status – PPTP

If using PPTP (Peer-to-Peer Tunneling Protocol), a screen like the following example will be displayed when the "Connection Details" button is clicked.

| Connection Status - PPTP                                                                                                    |             |
|----------------------------------------------------------------------------------------------------|-------------|
| Connection                                                                                                    |             |
| Physical Address: 00-4f-74-30-00-01<br>IP Address:<br>Connection: Status OFF                                                                                                 |             |
| Connection Log                                                                                                    |             |
| 141:Reset physical connection<br>140:stop PPP<br>139:try to hang up<br>138:Reset physical connection<br>137:stop PPP<br>136:try to establish physical connection             | < 1         |
| Clear Log<br>Connect and Disconnect buttons should only be needed if the settin<br>"Connect automatically, as required" is Disabled.<br>Connect Disconnect<br>Refresh Help C | ig<br>Close |

### Data – PPTP Screen

| Connection     |                                                                                     |
|----------------|-------------------------------------------------------------------------------------|
| Physical       | The hardware address of this device, as seen by remote devices on the Internet.     |
| Address        | (This is different to the hardware address seen by devices on the local LAN.)       |
| IP Address     | The IP Address of this device, as seen by Internet users. This address is allocated |
|                | by your ISP (Internet Service Provider).                                            |
| PPTP Status    | This indicates whether or not the connection is currently established.              |
|                | • If the connection does not exist, the "Connect" button can be used to establish   |
|                | a connection.                                                                       |
|                | • If the connection currently exists, the "Disconnect" button can be used to break  |
|                | the connection.                                                                     |
| Connection Log |                                                                                     |
| Connection Log | • The Connection Log shows status messages relating to existing connection.         |
|                | • The "Clear Log" button will restart the Log, while the Refresh button will update |
|                | the messages shown on screen.                                                       |
| Buttons        |                                                                                     |
| Connect        | If not connected, establish a connection to your ISP.                               |

| Disconnect | If connected to your ISP, hang up the connection.                                    |  |
|------------|--------------------------------------------------------------------------------------|--|
| Clear Log  | Delete all data currently in the Log. This will make it easier to read new messages. |  |
| Refresh    | Update the data on screen.                                                           |  |

### 9.3 Connection Status – Telstra Big Pond

| Connection Status - Telstra Big Pone                                                                                                    | d |
|----------------------------------------------------------------------------------------------------|---|
| Connection                                                                                                    |   |
| Physical Address: 00-4f-74-30-00-01                                                                                                    |   |
| IP Address:                                                                                                    |   |
| Connection Status Logged Out                                                                                                    |   |
| Connection Log                                                                                                    |   |
| 004:wait 100 msec "WAN start "                                                                                                    |   |
| 002:TCP Session1:open TCP to BPA LISTEN                                                                                                    |   |
| 001:BPA Request                                                                                                    |   |
| 000:BPA Dial on demand                                                                                                    |   |
| Clear Log<br>Connect and Disconnect buttons should only be needed if the setting<br>"Connect automatically, as required" is Disabled.<br>Connect Disconnect<br>Refresh Help Close |   |

## Data – Telstra Big Pond Screen

| Connection               |                                                                              |
|--------------------------|------------------------------------------------------------------------------|
| Physical Address         | The hardware address of this device, as seen by remote devices. (This is     |
|                          | different to the hardware address seen by devices on the local LAN.)         |
| IP Address               | The IP Address of this device, as seen by Internet users. This address is    |
|                          | allocated by your ISP (Internet Service Provider).                           |
| <b>Connection Status</b> | This indicates whether or not the connection is currently established.       |
|                          | • If the connection does not exist, the "Connect" button can be used to      |
|                          | establish a connection.                                                      |
|                          | • If the connection currently exists, the "Disconnect" button can be used to |
|                          | break the connection.                                                        |
|                          | Normally, it is not necessary to use the Connect and Disconnect buttons      |
|                          | unless the setting "Connect automatically, as required" is disabled.         |
| Connection Log           |                                                                              |
| Connection Log           | The Connection Log shows status messages relating to the existing            |
|                          | connection.                                                                  |
|                          | The Clear Log button will restart the Log, while the Refresh button will     |
|                          | update the messages shown on screen.                                         |
| Buttons                  |                                                                              |
| Connect                  | If not connected, establish a connection to Telstra Big Pond.                |

| Disconnect | If connected to Telstra Big Pond, terminate the connection.                |
|------------|----------------------------------------------------------------------------|
| Clear Log  | Delete all data currently in the Log. This will make it easier to read new |
|            | messages.                                                                  |
| Refresh    | Update the data on screen.                                                 |

### 9.4 Connection Status – SingTel RAS

If using the SingTel RAS access method, a screen like the following example will be displayed when the "Connection Details" button is clicked.

| <b>Connection Details - RAS</b> |                                              |  |
|---------------------------------|----------------------------------------------|--|
| Internet                        |                                              |  |
| RAS Plan                        | 512k Ethernet                                |  |
| Physical Address:               | 004f74300001                                 |  |
| IP Address:                     |                                              |  |
| Network Mask:                   |                                              |  |
| Default Gateway:                |                                              |  |
| DNS IP Address:                 | 168.95.1.1                                   |  |
| DHCP Client:                    | ON                                           |  |
|                                 | Lease obtained: 0 days,0 hrs,0 minutes       |  |
|                                 | Remaining lease time: 0 days,0 hrs,0 minutes |  |
|                                 | Renew Refresh                                |  |

### Data – SingTel RAS Screen

| Internet         |                                                                                 |
|------------------|---------------------------------------------------------------------------------|
| RAS Plan         | The RAS Plan which is currently used.                                           |
| Physical Address | The hardware address of this device, as seen by remote devices on the Internet. |
|                  | (This is different to the hardware address seen by devices on the local LAN.)   |
| IP Address       | The IP Address of this device, as seen by Internet users. This address is       |
|                  | allocated by your ISP (Internet Service Provider).                              |
| Network Mask     | The Network Mask associated with the IP Address above.                          |
| Default Gateway  | The IP Address of the remote Gateway or Router associated with the IP Address   |
|                  | above.                                                                          |
| DNS IP Address   | The IP Address of the Domain Name Server which is currently used.               |
| DHCP Client      | This will show "Enabled" or "Disabled", depending on whether or not this device |
|                  | is functioning as a DHCP client.                                                |
|                  | If "Enabled" the "Remaining lease time" field indicates when the IP Address     |
|                  | allocated by the DHCP Server will expire. The lease is automatically renewed on |
|                  | expiry; use the "Renew" button if you wish to manually renew the lease          |
|                  | immediately.                                                                    |
| Buttons          |                                                                                 |
| Release/Renew    | This button is only useful if the IP address shown above is allocated           |

| Button will display | automatically on connection. (Dynamic IP address). If you have a Fixed (Static) |
|---------------------|---------------------------------------------------------------------------------|
| EITHER "Release"    | IP address, this button has no effect.                                          |
| OR "Renew"          | If the ISP's DHCP Server has NOT allocated an IP Address for the                |
|                     | IP-2000VPN, this button will say "Renew". Clicking the "Renew" button will      |
|                     | attempt to re-establish the connection and obtain an IP Address from the        |
|                     | ISP's DHCP Server.                                                              |
|                     | • If an IP Address has been allocated to the IP-2000VPN (by the ISP's DHCP      |
|                     | Server), this button will say "Release". Clicking the "Release" button will     |
|                     | break the connection and release the IP Address.                                |
| Refresh             | Update the data shown on screen.                                                |
### 9.5 Connection Status – Fixed/Dynamic IP Address

If your access method is "Direct" (no login), a screen like the following example will be displayed when the "Connection Details" button is clicked.

| Connection Details                                                    |                                                                                                    |  |  |
|-----------------------------------------------------------------------|----------------------------------------------------------------------------------------------------|--|--|
| Internet                                                              |                                                                                                    |  |  |
| Physical Address:<br>IP Address:<br>Network Mask:<br>Default Gateway: | 00-4f-74-30-00-01                                                                                       |  |  |
| DNS IP Address:                                                       | 168.95.1.1                                                                                              |  |  |
| DHCP Client:                                                          | ON                                                                                                    |  |  |
|                                                                       | Lease obtained: 0 days,0 hrs,0 minutes<br>Remaining lease time: 0 days,0 hrs,0 minutes<br>Renew Refresh |  |  |

## Data – Fixed/Dynamic IP Address Screen

| Internet            |                                                                                  |  |
|---------------------|----------------------------------------------------------------------------------|--|
| Physical Address    | The hardware address of this device, as seen by remote devices on the Internet.  |  |
|                     | (This is different to the hardware address seen by devices on the local LAN.)    |  |
| IP Address          | The IP Address of this device, as seen by Internet users. This address is        |  |
|                     | allocated by your ISP (Internet Service Provider).                               |  |
| Network Mask        | The Network Mask associated with the IP Address above.                           |  |
| Default Gateway     | The IP Address of the remote Gateway or Router associated with the IP Address    |  |
|                     | above.                                                                           |  |
| DNS IP Address      | The IP Address of the Domain Name Server which is currently used.                |  |
| DHCP Client         | This will show "ON" or "OFF", depending on whether or not this device is         |  |
|                     | functioning as a DHCP client.                                                    |  |
|                     | If "ON" the "Remaining lease time" field indicates when the IP Address allocated |  |
|                     | by the DHCP Server will expire. The lease is automatically renewed on expiry;    |  |
|                     | use the "Renew" button if you wish to manually renew the lease immediately.      |  |
| Buttons             |                                                                                  |  |
| Release/Renew       | This button is only useful if the IP address shown above is allocated            |  |
| Button will display | automatically on connection. (Dynamic IP address). If you have a Fixed (Static)  |  |
| EITHER "Release"    | IP address, this button has no effect.                                           |  |

| OR "Renew" | If the ISP's DHCP Server has NOT allocated an IP Address for the            |  |
|------------|-----------------------------------------------------------------------------|--|
|            | IP-2000VPN, this button will say "Renew". Clicking the "Renew" button will  |  |
|            | attempt to re-establish the connection and obtain an IP Address from the    |  |
|            | ISP's DHCP Server.                                                          |  |
|            | • If an IP Address has been allocated to the IP-2000VPN (by the ISP's DHCP  |  |
|            | Server), this button will say "Release". Clicking the "Release" button will |  |
|            | break the connection and release the IP Address.                            |  |
| Refresh    | Jpdate the data shown on screen.                                            |  |

### 9.6 Connection Status – L2TP

If using L2TP (Layer 2 Tunneling Protocol), a screen like the following example will be displayed when the "Connection Details" button is clicked.

| Connection Status -                                                                                                    |  |  |
|----------------------------------------------------------------------------------------------------|--|--|
| Connection                                                                                                    |  |  |
| Physical Address: 00-4f-74-30-00-01                                                                                                    |  |  |
| IP Address:<br>Connection: Status OFF                                                                                                    |  |  |
| Connection Log                                                                                                    |  |  |
| 077:Reset physical connection<br>076:stop PPP<br>075:try to hang up<br>074:Reset physical connection<br>073:stop PPP<br>072:try to establish physical connection |  |  |
| Clear Log<br>Connect and Disconnect buttons should only be needed if the setting<br>"Connect automatically, as required" is Disabled.<br>Connect Disconnect      |  |  |
| Refresh Help Close                                                                                                    |  |  |

### Data – L2TP Screen

| Connection     |                                                                                     |  |
|----------------|-------------------------------------------------------------------------------------|--|
| Physical       | The hardware address of this device, as seen by remote devices on the Internet.     |  |
| Address        | (This is different to the hardware address seen by devices on the local LAN.)       |  |
| IP Address     | The IP Address of this device, as seen by Internet users. This address is allocated |  |
|                | by your ISP (Internet Service Provider).                                            |  |
| L2TP Status    | This indicates whether or not the connection is currently established.              |  |
|                | • If the connection does not exist, the "Connect" button can be used to establish   |  |
|                | a connection.                                                                       |  |
|                | • If the connection currently exists, the "Disconnect" button can be used to break  |  |
|                | the connection.                                                                     |  |
| Connection Log |                                                                                     |  |
| Connection Log | The Connection Log shows status messages relating to the existing                   |  |
|                | connection.                                                                         |  |
|                | • The "Clear Log" button will restart the Log, while the Refresh button will update |  |
|                | the messages shown on screen.                                                       |  |

| Buttons    |                                                                                      |  |
|------------|--------------------------------------------------------------------------------------|--|
| Connect    | If not connected, establish a connection to your ISP.                                |  |
| Disconnect | If connected to your ISP, hang up the connection.                                    |  |
| Clear Log  | Delete all data currently in the Log. This will make it easier to read new messages. |  |
| Refresh    | Update the data on screen.                                                           |  |

## Chapter 10 Other Features & Settings

#### Overview

Normally, it is not necessary to use these screens, or change any settings. These screens and settings are provided to deal with non-standard situations, or to provide additional options for advanced users. The screens available are:

| Other Features and Settings |                                                                                     |  |
|-----------------------------|-------------------------------------------------------------------------------------|--|
| Config File                 | Backup or restore the configuration file for the IP-2000VPN. This file contains all |  |
|                             | the configuration data.                                                             |  |
| Network                     | Ping, DNS Lookup.                                                                   |  |
| Diagnostics                 |                                                                                     |  |
| PC Database                 | This is the list of PCs shown when you select the "DMZ PC", "Virtual Server", or    |  |
|                             | "Internet Application". This database is maintained automatically, but you can add  |  |
|                             | and delete entries for PCs which use a Fixed (Static) IP Address.                   |  |
| Remote Admin                | This feature allows you to manage the IP-2000VPN via the Internet.                  |  |
| Routing                     | Only required if your LAN has other Routers or Gateways.                            |  |
| Upgrade                     | The firmware (software) in the IP-2000VPN can be upgraded using your Web            |  |
| Firmware                    | Browser.                                                                            |  |
| UPnP                        | UPnP (Universal Plug and Play) allows automatic discovery and configuration of      |  |
|                             | the IP-2000VPN.                                                                     |  |

#### 10.1 Config file

This feature allows you to backup (download) the current settings from the IP-2000VPN, and save them to a file on your PC.

You can restore a previously-downloaded configuration file to the IP-2000VPN, by uploading it to the IP-2000VPN.

This screen also allows you to set the IP-2000VPN back to its factory default configuration. Any existing settings will be deleted.

An example *Config File* screen is shown below.

| Config File    |                                                |                  |
|----------------|------------------------------------------------|------------------|
| Backup Config  | Download a copy of the current settings.       |                  |
|                |                                                | Download         |
| Restore Config | Restore previously saved settings from a file. |                  |
|                | Brow                                           | se)              |
|                |                                                | Restore          |
| Default Config | Restore factory default settings.              |                  |
|                |                                                | Restore Defaults |

## Data – Config File Screen

| Config File    |                                                                                      |  |
|----------------|--------------------------------------------------------------------------------------|--|
| Backup Config  | Use this to download a copy of the current configuration, and store the file on your |  |
|                | PC. Click <i>Download</i> to start the download.                                     |  |
| Restore Config | This allows you to restore a previously-saved configuration file back to the         |  |
|                | IP-2000VPN.                                                                          |  |
|                | Click Browse to select the configuration file, then click Restore to upload the      |  |
|                | configuration file.                                                                  |  |
|                | WARNING !!                                                                           |  |
|                | Uploading a configuration file will destroy (overwrite) ALL of the existing          |  |
|                | settings.                                                                            |  |
| Default Config | Clicking the Factory-e Defaults button will reset the IP-2000VPN to its factory      |  |
|                | default settings.                                                                    |  |
|                | WARNING ! !                                                                          |  |
|                | This will delete ALL of the existing settings.                                       |  |

### **10.2 Network Diagnostics**

This screen allows you to perform a "Ping" or a "DNS lookup". These activities can be useful in solving network problems.

An example *Network Diagnostics* screen is shown below.

### Network Diagnostics Screen

| Ping      | Ping this IP Address: |                    | Ping   |
|-----------|-----------------------|--------------------|--------|
|           | i ng tho tradiceo.    |                    | [9     |
|           |                       | Ping Results       | ~      |
|           |                       |                    |        |
|           |                       |                    |        |
|           |                       |                    |        |
|           |                       |                    |        |
|           | Territoria (          |                    | ~      |
|           | 5                     |                    | 2      |
|           |                       |                    |        |
| NS Lookup | Domain name/URL       |                    |        |
|           |                       |                    |        |
|           |                       |                    | Lookup |
|           |                       | DNS Lookup Results |        |
|           |                       |                    | ~      |
|           |                       |                    |        |
|           |                       |                    |        |

## Data – Network Diagnostics Screen

| Ping          |                                                                                      |  |
|---------------|--------------------------------------------------------------------------------------|--|
| IP Address    | Enter the IP address you wish to ping. The IP address can be on your LAN, or on      |  |
|               | the Internet.                                                                        |  |
|               | Note that if the address is on the Internet, and no connection currently exists, you |  |
|               | could get a "Timeout" error. In that case, wait a few seconds and try again.         |  |
| Ping Button   | After entering the IP address, click this button to start the "Ping" procedure. The  |  |
|               | results will be displayed in the <i>Ping Results</i> pane.                           |  |
| DNS Lookup    |                                                                                      |  |
| Internet name | Enter the Domain name or URL for which you want a DNS (Domain Name Server)           |  |
|               | lookup.                                                                              |  |
|               | Note that if the address in on the Internet and no connection currently exists, you  |  |
|               | could get a "Timeout" error. In that case, wait a few seconds and try again.         |  |
| Lookup Button | After entering the Domain name/URL, click this button to start the "DNS Lookup"      |  |
|               | procedure.                                                                           |  |

#### 10.3 PC Database

The PC Database is used whenever you need to select a PC (e.g. for the "DMZ" PC). It eliminates the need to enter IP addresses. Also, you do not need to use fixed IP addresses on your LAN.

#### PC Database Screen

An example PC Database screen is shown below.

| PC Database                                                                |                              |
|----------------------------------------------------------------------------|------------------------------|
| DHCP Clients are automatically added and updated.                          |                              |
| PCs using a Fixed IP address can be added and dele                         | ted below                    |
| The song a <u>meetin address</u> can be added and acte                     |                              |
| Known PCs                                                                  |                              |
| Jacky 192.168.1.3 (LAN) (DHCP)<br>writter-mgg1r98 192.168.1.2 (LAN) (DHCP) | < Add Name:                  |
| Delete                                                                     | Refresh Generate Report      |
|                                                                            | Advanced Administration Help |

- PCs which are "DHCP Clients" are automatically added to the database, and updated as required.
- By default, non-Server versions of Windows act as "DHCP Clients"; this setting is called "Obtain an IP Address automatically".
- The IP-2000VPN uses the "Hardware Address" to identify each PC, not the name or IP address. The "Hardware Address" can only change if you change the PC's network card or adapter.
- This system means you do NOT need to use Fixed (static) IP addresses on your LAN. However, you can add PCs using Fixed (static) IP Addresses to the PC database if required

#### Data – PC Database Screen

| PC Database |                                                                                          |  |
|-------------|------------------------------------------------------------------------------------------|--|
| Known PCs   | This lists all current entries. Data displayed is name (IP Address) type. The "type"     |  |
|             | indicates whether the PC is connected to the LAN.                                        |  |
| Name        | If adding a new PC to the list, enter its name here. It is best if this matches the PC's |  |
|             | "hostname".                                                                              |  |

| IP Address     | Enter the IP Address of the PC. The PC will be sent a "ping" to determine its       |  |
|----------------|-------------------------------------------------------------------------------------|--|
|                | hardware address. If the PC is not available (not connected, or not powered On) you |  |
|                | will not be able to add it.                                                         |  |
| Buttons        |                                                                                     |  |
| Add            | This will add the new PC to the list. The PC will be sent a "ping" to determine its |  |
|                | hardware address. If the PC is not available (not connected, or not powered On) you |  |
|                | will not be able to add it.                                                         |  |
| Delete         | Delete the selected PC from the list. This should be done in 2 situations:          |  |
|                | The PC has been removed from your LAN.                                              |  |
|                | The entry is incorrect.                                                             |  |
| Refresh        | Update the data on screen.                                                          |  |
| Generate       | Display a read-only list showing full details of all entries in the PC database.    |  |
| Report         |                                                                                     |  |
| Advanced       | View the <i>Advanced</i> version of the PC database screen. See below for details.  |  |
| Administration |                                                                                     |  |

## PC Database (Admin)

This screen is displayed if the "Advanced Administration" button on the *PC Database* is clicked. It provides more control than the standard *PC Database* screen.

| ianamaro) | address                                                                                            |
|-----------|----------------------------------------------------------------------------------------------------|
|           | Known PCs                                                                                          |
|           | Jacky 192.168.1.3 (LAN) 0018f3f5d354(DHCP)<br>writter-mgg1r98 192.168.1.2 (LAN) 00d05959792d(DHCP) |
|           | Edit Delete                                                                                        |
|           |                                                                                                    |
|           | Name:                                                                                              |
|           | IP Address:   Automatic (DHCP Client)                                                              |
|           | O DHCP Client - reserved IP address:                                                               |
|           | Fixed IP address (set on PC):                                                                      |
|           | MAC Address:  Automatic discovery (PC must be available on LAN)                                    |
|           | O MAC address is                                                                                   |
|           |                                                                                                    |

## Data – PC Database (Admin) Screen

| PC Database (Admin) |                                                                                     |  |
|---------------------|-------------------------------------------------------------------------------------|--|
| Known PCs           | This lists all current entries. Data displayed is name (IP Address) type. The       |  |
|                     | "type" indicates whether the PC is connected to the LAN.                            |  |
| PC Properties       |                                                                                     |  |
| Name                | If adding a new PC to the list, enter its name here. It is best if this matches the |  |
|                     | PC's "hostname".                                                                    |  |
| IP Address          | Select the appropriate option:                                                      |  |
|                     | • Automatic - The PC is set to be a DHCP client (Windows: "Obtain an IP             |  |
|                     | address automatically"). The IP-2000VPN will allocate an IP address to              |  |
|                     | this PC when requested to do so. The IP address could change, but                   |  |
|                     | normally won't.                                                                     |  |
|                     | • DCHP Client - Reserved IP Address - Select this if the PC is set to be a          |  |
|                     | DCHP client, and you wish to guarantee that the IP-2000VPN will always              |  |
|                     | allocate the same IP Address to this PC.                                            |  |
|                     | Enter the required IP address. Only the last field is required; the other           |  |
|                     | fields must match the IP-2000VPN's IP address.                                      |  |
|                     | • Fixed IP Address - Select this if the PC is using a Fixed (Static) IP             |  |
|                     | address. Enter the IP address allocated to the PC. (The PC must be                  |  |
|                     | configured to use this IP address.)                                                 |  |
| MAC Address         | Select the appropriate option                                                       |  |
|                     | • Automatic discovery - IP-2000VPN will contact the PC and find its MAC             |  |
|                     | address. This is only possible if the PC is connected to the LAN and                |  |
|                     | powered on.                                                                         |  |
|                     | • MAC address is - Enter the MAC address on the PC. The MAC address is              |  |
|                     | also called the "Hardware Address", "Physical Address", or "Network                 |  |
|                     | Adapter Address". The IP-2000VPN uses this to provide a unique identifier           |  |
|                     | for each PC. Because of this, the MAC address can NOT be left blank.                |  |
| Buttons             |                                                                                     |  |
| Add as New Entry    | Add a new PC to the list, using the data in the "Properties" box.                   |  |
|                     | If "Automatic discovery" (for MAC address) is selected, the PC will be sent a       |  |
|                     | "ping" to determine its hardware address. This will fail unless the PC is           |  |
|                     | connected to the LAN, and powered on.                                               |  |
| Update Selected PC  | Update (modify) the selected PC, using the data in the "Properties" box.            |  |
| Clear Form          | Clear the "Properties" box, ready for entering data for a new PC.                   |  |
| Refresh             | Update the data on screen.                                                          |  |
| Generate Report     | Display a read-only list showing full details of all entries in the PC database.    |  |
| Standard Screen     | Click this to view the standard "PC Database" screen.                               |  |

## 10.4 Remote Administration

Remote Administration allows you to connect to this interface via the Internet, using your Web browser.

| Remote Adminis | tration                                                                                                    |  |
|----------------|----------------------------------------------------------------------------------------------------|--|
| Information    | <ul> <li>If enabled, this interface can be accessed via the Internet.</li> <li>Ensure an administration password is assigned.</li> <li>To connect, use HTTPS://address:port (Not HTTP)</li> <li>See help for further details.</li> </ul> |  |
| Settings       | Enable Remote Administration                                                                                                    |  |
|                | IP Address to connect to this device:                                                                                                    |  |
|                | Port Number: 8080                                                                                                    |  |
|                | Allow Remote Access by:                                                                                                    |  |
|                | <ul> <li>Everyone</li> </ul>                                                                                                    |  |
|                | O IP address range                                                                                                    |  |
|                | Start:                                                                                                    |  |
|                | Finish:                                                                                                    |  |
|                | Only this PC:                                                                                                    |  |

### Data – Remote Administration Screen

| Information |                                                                                  |  |  |
|-------------|----------------------------------------------------------------------------------|--|--|
| Information | To establish a connection from the Internet:                                     |  |  |
|             | 1. Enable Remote Administration and configure this screen.                       |  |  |
|             | 2. From a remote location, start your Browser.                                   |  |  |
|             | 3. In the "Address" or "Location" field, enter "HTTPS//" (NOT "HTTP//"), the     |  |  |
|             | Internet IP address of this device (NOT the LAN IP address), and the port        |  |  |
|             | number, as follows:                                                              |  |  |
|             | https://ip_address:port_number                                                   |  |  |
|             | "ip address" is the Internet IP address of this device.                          |  |  |
|             | "port number" is the port number assigned on this screen.                        |  |  |
|             | 4. You should then be prompted for the password for this device. (You must       |  |  |
|             | assign a password!)                                                              |  |  |
| Settings    |                                                                                  |  |  |
| Enable      | Check this to allow administration/management via the Internet. (To connect, see |  |  |
|             | above).                                                                          |  |  |
|             | If Disabled, this device will ignore management connection attempts from the     |  |  |
|             | Internet.                                                                        |  |  |

| IP Address   | To manage this device via the Internet, you need to know the IP Address of this      |  |  |
|--------------|--------------------------------------------------------------------------------------|--|--|
|              | device, as seen from the Internet. This IP Address is allocated by your ISP, and is  |  |  |
|              | shown here if you are currently connected to the Internet. But if using a Dynamic IP |  |  |
|              | Address, this value can change each time you connect to your ISP. There are 2        |  |  |
|              | solutions to this problem:                                                           |  |  |
|              | Have your ISP allocate you a Fixed IP address.                                       |  |  |
|              | • Use the DDNS feature (Internet menu) so you can connect using a Domain             |  |  |
|              | Name, rather than an IP address.                                                     |  |  |
| Port Number  | Enter a port number between 1024 and 65535. The default for HTTP connection          |  |  |
|              | is port 80, and for HTTPS port 443. Using either of these is NOT recommended.        |  |  |
|              | The default value is 8080.                                                           |  |  |
|              | The port number must be specified in your Browser when you connect, as               |  |  |
|              | explained above.                                                                     |  |  |
| Allow Remote | This allows you to restrict remote access by IP address. Select the desired option.  |  |  |
| Access       | • Everyone - Remote user's IP address is not checked.                                |  |  |
|              | • IP address range - Only IP addresses in the range specified will be allowed.       |  |  |
|              | selected, you must enter both the Start and Finish IP address.                       |  |  |
|              | • Only this PC - Only the specified IP address is allowed. If selected, you must     |  |  |
|              | enter an IP address in the field provided.                                           |  |  |

#### To connect from a remote PC via the Internet

- 1. Ensure your Internet connection is established, and start your Web Browser.
- 2. In the Address bar, enter "https://" followed by the Internet IP Address of the IP-2000VPN. If the port number is not 80, the port number is also required. (After the IP Address, enter ":" followed by the port number).

e.g. https://123.123.123.123.8080

This example assumes the WAN IP Address is 123.123.123.123, and the port number is 8080.

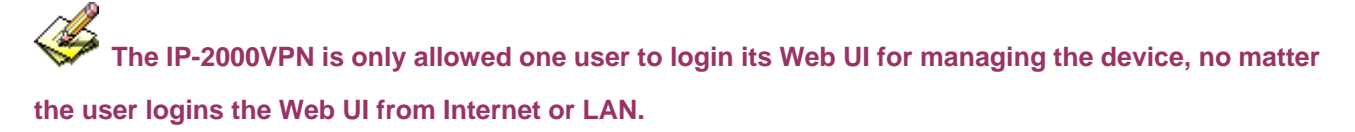

If someone already login to IP-2000VPN and without logout the device, the next user will receive a warning message such as "PC1 (192.168.0.3) is managing this device."

### 10.5 Routing

#### **Overview**

- If you don't have other Routers or Gateways on your LAN, you can ignore the "Routing" page completely.
- If the IP-2000VPN is only acting as a Gateway for the local LAN segment, ignore the "Routing" page even if your LAN has other Routers.
- If your LAN has a standard Router (e.g. Cisco) on your LAN, and the IP-2000VPN is to act as a Gateway for all LAN segments, enable RIP (Routing Information Protocol) and ignore the Static Routing table.
- If your LAN has other Gateways and Routers, and you wish to control which LAN segments use each Gateway, do NOT enable RIP (Routing Information Protocol). Configure the Static Routing table instead (You also need to configure the other Routers).
- If using Windows 2000 Data center Server as a software Router, enable RIP on the IP-2000VPN, and ensure the following Windows 2000 settings are correct:
  - Open Routing and Remote Access
  - In the console tree, select Routing and Remote Access, [server name], IP Routing, RIP
  - In the "Details" pane, right-click the interface you want to configure for RIP version 2, and then click "Properties".
  - On the "General" tab, set *Outgoing packet protocol* to "RIP version 2 broadcast", and *Incoming packet protocol* to "RIP version 1 and 2".

#### **Routing Screen**

The routing table is accessed by the *Routing* link on the *Other* screen.

#### **Using this Screen**

Generally, you will use either RIP (Routing Information Protocol) or the Static Routing Table, as explained above, although is it possible to use both methods simultaneously.

#### **Static Routing Table**

- If RIP is not used, an entry in the routing table is required for each LAN segment on your Network, other than the segment to which this device is attached.
- The other Routers must also be configured. See *錯誤! 找不到參照來源。* later in this chapter for further details and an example.

| Routing<br>RIP | RIP Version Disabled Save    |
|----------------|------------------------------|
| Static Routing | Static Routing Table Entries |
|                |                              |
|                | Properties                   |
|                | Network Mask:                |
|                | Gateway IP Address:          |
|                | Metric:                      |
|                | Add Update Delete            |
|                | Generate Report Help         |

## Data – Routing Screen

| RIP            |                                                                                  |  |
|----------------|----------------------------------------------------------------------------------|--|
| RIP            | Select the RIP (Routing Information Protocol) type based on the request and save |  |
|                | the setting to enable it.                                                        |  |
|                | The IP-2000VPN supports RIP 1, RIP 2B, and RIP 2M.                               |  |
| Static Routing |                                                                                  |  |
| Static Routing | This list shows all entries in the Routing Table.                                |  |
| Table Entries  | • The "Properties" area shows details of the selected item in the list.          |  |
|                | Change any the properties as required, then click the "Update" button to save    |  |
|                | the changes to the selected entry.                                               |  |

| Properties      | • Destination Network - The network address of the remote LAN segment. For         |  |
|-----------------|------------------------------------------------------------------------------------|--|
|                 | standard class "C" LANs, the network address are the first 3 fields of the         |  |
|                 | Destination IP Address. The 4th (last) field can be left at 0.                     |  |
|                 | • Network Mask - The Network Mask for the remote LAN segment. For class            |  |
|                 | "C" networks, the default mask is 255.255.255.0                                    |  |
|                 | • Gateway IP Address - The IP Address of the Gateway or Router which the           |  |
|                 | IP-2000VPN must use to communicate with the destination above. (NOT the            |  |
|                 | router attached to the remote segment).                                            |  |
|                 | • Interface - Normally, this will be "LAN". If NAT is disabled, the "WAN" option   |  |
|                 | can be used for Routers which are accessed via the WAN port.                       |  |
|                 | • Metric - The number of "hops" (routers) to pass through to reach the remote      |  |
|                 | LAN segment. The shortest path will be used. The default value is 1.               |  |
| Buttons         |                                                                                    |  |
| Save            | Save the RIP setting. This has no effect on the Static Routing Table.              |  |
| Add             | Add a new entry to the Static Routing table, using the data shown in the           |  |
|                 | "Properties" area on screen. The entry selected in the list is ignored, and has no |  |
|                 | effect.                                                                            |  |
| Update          | Update the current Static Routing Table entry, using the data shown in the         |  |
|                 | "Properties" area on screen.                                                       |  |
| Delete          | Delete the current Static Routing Table entry.                                     |  |
| Clear Form      | Clear all data from the "Properties" area, ready for input of a new entry for the  |  |
|                 | Static Routing table.                                                              |  |
| Generate Report | Generate a read-only list of all entries in the Static Routing table.              |  |

### Configure others Router on your LAN

It is essential that all IP packets for devices not on the local LAN be passed to the IP-2000VPN, so that they can be forwarded to the external LAN, WAN, or Internet. To achieve this, the local LAN must be configured to use the IP-2000VPN as the *Default Route* or *Default Gateway*.

#### Local Router

The local router is the Router installed on the same LAN segment as the IP-2000VPN. This router requires that the *Default Route* is the IP-2000VPN itself. Typically, routers have a special entry for the *Default Route*. It should be configured as follows.

| Destination IP Address | Normally 0.0.0.0, but check your router documentation. |  |
|------------------------|--------------------------------------------------------|--|
| Network Mask           | Normally 0.0.0.0, but check your router documentation. |  |
| Gateway IP Address     | The IP Address of the IP-2000VPN.                      |  |
| Interface              | LAN                                                    |  |
| Metric                 | 2                                                      |  |

#### Other Routers on the Local LAN

Other routers on the local LAN must use the IP-2000VPN's *Local Router* as the *Default Route*. The entries will be the same as the IP-2000VPN's local router, with the exception of the *Gateway IP Address*.

- For a router with a direct connection to the IP-2000VPN's local Router, the *Gateway IP Address* is the address of the IP-2000VPN's local router.
- For routers which must forward packets to another router before reaching the IP-2000VPN's local router, the *Gateway IP Address* is the address of the intermediate router.

#### 10.6 Upgrade Firmware

Use this screen to upgrade your IP-2000VPN's firmware.

- You must download the required firmware file, and store it on your PC.
- During the upgrade process, all existing Internet connections will be terminated.
- The upgrade process must NOT be interrupted.

| Upgrade Firmware                           |                                |
|--------------------------------------------|--------------------------------|
| The upgrade firmware file needs to be down | nloaded and stored on your PC. |
| Broadband Router Password:                 |                                |
| Upgrade File:                              | Browse                         |
|                                            | Start Upgrade Cancel Help      |

#### Data – Upgrade Firmware Screen

| Upgrade Firmware |                                                                                 |
|------------------|---------------------------------------------------------------------------------|
| Broadband VPN    | Enter the current password assigned to the IP-2000VPN. If no password has       |
| Router Password  | been assigned, leave this blank.                                                |
| Upgrade File     | Click the "Browse" button and browse to the location on your PC where you       |
|                  | stored the firmware upgrade file. Select this file.                             |
| Start Upgrade    | Click this button to start the Firmware upgrade.                                |
|                  | Note than any users accessing the Internet via the IP-2000VPN will lose their   |
|                  | connection. When the upgrade is finished, the IP-2000VPN will restart, and this |
|                  | management connection will be unavailable during the restart.                   |
| Cancel           | Cancel does NOT stop the Upgrade process if it has started. It only clears the  |
|                  | input for the "Upgrade File" field.                                             |

#### To perform the Firmware Upgrade:

- 1. Click the "Browse" button and navigate to the location of the upgrade file.
- 2. Select the upgrade file. Its name will appear in the Upgrade File field.
- 3. Click the "Start Upgrade" button to commence the firmware upgrade.

The IP-2000VPN is unavailable during the upgrade process, and must restart when the upgrade is completed. Any connections to or through the IP-2000VPN will be lost.

## <u>10.7 UPnP</u>

An example UPnP screen is shown below.

| UPnP |      |                                          |
|------|------|------------------------------------------|
|      | UPnP | Enable UPnP Services                     |
|      |      | Allow configuration changes through UPnP |
|      |      | Allow Internet access to be disabled     |

## Data – UPnP Screen

| UPnP           |                                                                                        |
|----------------|----------------------------------------------------------------------------------------|
| Enable UPnP    | UPnP (Universal Plug and Play) allows automatic discovery and                          |
| Services       | configuration of equipment attached to your LAN. UPnP is by supported by               |
|                | Windows ME, XP, or later.                                                              |
|                | If Enabled, this device will be visible via UPnP.                                      |
|                | • If Disabled, this device will not be visible via UPnP.                               |
| Allow          | If checked, then UPnP users can change the configuration.                              |
| Configuration  | • If Disabled, UPnP users can only view the configuration. But currently, this         |
|                | restriction only applies to users running Windows XP, who access the                   |
|                | Properties via UPnP. (e.g. Right - click the IP-2000VPN in My Network                  |
|                | Places, and select Properties)                                                         |
| Allow Internet | • If checked, then UPnP users can disable Internet access via this device.             |
| access to be   | • If Disabled, UPnP users can NOT disable Internet access via this device. But         |
| disabled       | currently, this restriction only applies to users running Windows XP, who              |
|                | access the <b>Properties</b> via UPnP. (e.g. Right - click the IP-2000VPN in <b>My</b> |
|                | Network Places, and select Properties)                                                 |

## Appendix A PC Configuration

#### **Overview**

For each PC, the following may need to be configured:

- TCP/IP network settings
- Internet Access configuration

#### **Windows Clients**

This section describes how to configure Windows clients for Internet access via the IP-2000VPN.

The first step is to check the PC's TCP/IP settings.

The IP-2000VPN uses the TCP/IP network protocol for all functions, so it is essential that the TCP/IP protocol be installed and configured on each PC.

#### **TCP/IP Settings- Overview**

If using the default IP-2000VPN's settings and the default Windows TCP/IP settings, no changes need to be made.

- By default, the IP-2000VPN will act as a DHCP Server, automatically providing a suitable IP Address (and related information) to each PC when the PC boots.
- For all non-Server versions of Windows, the default TCP/IP setting is to act as a DHCP client.

If using a fixed (specified) IP address, the following changes are required:

- The Gateway must be set to the IP address of the IP-2000VPN.
- The **DNS** should be set to the address provided by your ISP.

#### Checking TCP/IP Settings- Windows 9X/ME

1. Select Control Panel - Network. You should see a screen like the following:

| Network                                                 | ? ×      |
|---------------------------------------------------------|----------|
| Configuration   Identification   Access Control         |          |
| The following <u>n</u> etwork components are installed: |          |
| WetBEUI -> PCI Fast Ethernet Adapter                    |          |
| 🍹 NetBEUI -> Dial-Up Adapter                            |          |
| 🍹 NetBEUI -> Dial-Up Adapter #2 (VPN Support)           |          |
| TCP/IP -> PCI Fast Ethernet Adapter                     |          |
| TCP/IP -> Dial-Up Adapter                               |          |
| TCP/IP -> Dial-Up Adapter #2 (VPN Support)              |          |
| File and printer sharing for NetWare Networks           | <b>_</b> |
|                                                         |          |
|                                                         |          |
| Add Remove Pro                                          | perties  |

2. Select the TCP/IP protocol for your network card.

3. Click on the *Properties* button. You should then see a screen like the following.

| Proper Proper                                         | ties                                                                           |                                                                           | ?                                                                   |
|-------------------------------------------------------|--------------------------------------------------------------------------------|---------------------------------------------------------------------------|---------------------------------------------------------------------|
| Bindings                                              | Advanced<br>WINS                                                               | NetBIOS                                                                   | DNS Configuration                                                   |
| An IP addres<br>your network<br>network adm<br>below. | ss can be automa<br>does not automa<br>inistrator for an a<br>an IP address au | tically assigned<br>atically assign IP<br>ddress, and ther<br>tomatically | to this computer. If<br>addresses, ask your<br>type it in the space |
| _C Specify                                            | an IP address:                                                                 |                                                                           |                                                                     |
| [P Ad                                                 | dress:                                                                         |                                                                           |                                                                     |
| S <u>u</u> bn                                         | et Mask:                                                                       |                                                                           | •                                                                   |

Ensure your TCP/IP settings are correct, as follows:

#### **Using DHCP**

To use DHCP, select the radio button *Obtain an IP Address automatically*. This is the default Windows setting, and it is recommended to use it. By default, the IP-2000VPN will act as a DHCP Server. Restart your PC to ensure it obtains an IP Address from the IP-2000VPN.

#### Using "Specify an IP Address"

If your PC is already configured, check with your network administrator before making the following changes:

On the *Gateway* tab, enter the IP-2000VPN's IP address in the *New Gateway* field and click *Add*, as shown below. Your LAN administrator can advise you of the IP Address they assigned to the IP-2000VPN.

| TCP/IP Proper                              | ties                                           |                                       | ? ×                                           |
|--------------------------------------------|------------------------------------------------|---------------------------------------|-----------------------------------------------|
| Bindings<br>Gateway                        | Advanced<br>WINS                               | NetBIOS<br>Configuration              | DNS Configuration                             |
| The first gate<br>address ord<br>are used. | eway in the Installe<br>er in the list will be | ed Gateway list v<br>the order in whi | will be the default. The<br>ch these machines |
| <u>N</u> ew gatev<br>192 . 1               | vay:<br>68.0.1                                 | <u>A</u> dc                           | 3                                             |
| - <u>I</u> nstalled ga                     | ateways:                                       |                                       |                                               |
|                                            |                                                | <u> </u>                              | ive                                           |

 On the DNS Configuration tab, ensure Enable DNS is selected. If the DNS Server Search Order list is empty, enter the DNS address provided by your ISP in the fields beside the Add button, then click Add.

| тср | /IP Propertie        | es                 |                          | ?                               | × |
|-----|----------------------|--------------------|--------------------------|---------------------------------|---|
|     | Gateway<br>Bindings  | WINS (<br>Advanced | Configuration<br>NetBIOS | IP Address<br>DNS Configuration |   |
|     | O D <u>i</u> sable [ | ONS                |                          |                                 |   |
| Г   | −€ <u>E</u> nable D  | NS                 |                          |                                 |   |
|     | <u>H</u> ost:        |                    | D <u>o</u> mair          | n:                              |   |
|     | DNS Server           | Search Order       |                          |                                 |   |
|     | <u> </u>             |                    | $\supset$ .              | Add                             |   |
|     |                      |                    |                          | <u>R</u> emove                  |   |

### **Checking TCP/IP Settings- Windows NT4.0**

1. Select *Control Panel - Network*, and, on the *Protocols* tab, select the TCP/IP protocol, as shown below.

| Network                                                                      |                                                              |                                                | ? ×                   |
|------------------------------------------------------------------------------|--------------------------------------------------------------|------------------------------------------------|-----------------------|
| Identification Se                                                            | rvices Protocols                                             | Adapters Bind                                  | ings                  |
| <u>N</u> etwork Protoco                                                      | ls:                                                          |                                                |                       |
| る「NetBEUI Pro<br>る「NWLink IP×<br>る「NWLink Net<br>る「 <mark>TCP/IP Prot</mark> | otocol<br>:/SPX Compatible<br>:BIOS<br>:ocol                 | e Transport                                    |                       |
| Add                                                                          | <u>R</u> emove                                               | Properties                                     | ∐pdate                |
| Description: —<br>Transport Cont<br>area network p<br>diverse interco        | rol Protocol/Inter<br>rotocol that provi<br>nnected network: | net Protocol. The d<br>des communication<br>s. | efault wide<br>across |
|                                                                              |                                                              |                                                |                       |
|                                                                              |                                                              | UK                                             | Cancel                |

2. Click the *Properties* button to see a screen like the one below.

| Microsoft TCP/IP Properties                                                                                                    |
|----------------------------------------------------------------------------------------------------|
| IP Address DNS WINS Address DHCP Relay Routing                                                                                                    |
| An IP address can be automatically assigned to this network card<br>by a DHCP server. If your network does not have a DHCP server,<br>ask your network administrator for an address, and then type it in<br>the space below. |
| Adapter:                                                                                                    |
| PCI Fast Ethernet Adapter                                                                                                    |
| Detain an IP address from a DHCP server     O Specify an IP address                                                                                                    |
| [P Address:                                                                                                    |
| Subnet Mask:                                                                                                    |
| Default <u>G</u> ateway:                                                                                                    |
| [ <u>Ad</u> vanced]                                                                                                    |
| OK Cancel Apply                                                                                                    |

- 3. Select the network card for your LAN.
- Select the appropriate radio button *Obtain an IP address from a DHCP Server* or *Specify an IP Address*, as explained below.

#### Obtain an IP address from a DHCP Server

This is the default Windows setting, and it is recommended to use it. By default, the IP-2000VPN will act as a DHCP Server.

Restart your PC to ensure it obtains an IP Address from the IP-2000VPN.

#### Specify an IP Address

If your PC is already configured, check with your network administrator before making the following changes.

- 5. The *Default Gateway* must be set to the IP address of the IP-2000VPN. To set this:
  - Click the *Advanced* button on the screen above.
  - On the following screen, click the *Add* button in the *Gateways* panel, and enter the IP-2000VPN's IP address, as shown in below.
  - If necessary, use the Up button to make the IP-2000VPN the first entry in the Gateways list.

| Advanced IP Addressing             | ? ×                 |
|------------------------------------|---------------------|
| Adagter: PCI Fast Ethernet Adapter | •                   |
| TCP/IP Gateway Address             |                     |
| <u>G</u> ateway Address:           |                     |
| Add Cancel                         |                     |
| Gateways                           |                     |
|                                    | <u>l</u> p†<br>own↓ |
| Add Edjt Remove                    |                     |
|                                    |                     |
| Configure                          | ancel               |

- 6. The DNS should be set to the address provided by your ISP, as follows:
  - Click the **DNS** tab.
  - On the DNS screen, shown below, click the *Add* button (under *DNS Service Search Order*), and enter the DNS provided by your ISP.

| Microsoft TCP/IP F     | Properties   |                  | ? ×            |
|------------------------|--------------|------------------|----------------|
| IP Address DNS         | WINS Address | DHCP Relay F     | Routing        |
| Domain Name Sy:        | stem (DNS)   |                  |                |
| Host Name:             |              | D <u>o</u> main: |                |
|                        |              | 1                |                |
| DNS <u>S</u> ervice Se | earch Order  |                  |                |
|                        |              |                  | <u>U</u> pî    |
|                        |              |                  | Do <u>w</u> n↓ |
| bbA                    | Edit         | Berrove          |                |
|                        | 22000        | 11311323         |                |
| TCP/IP DNS Se          | rver         | ? ×              |                |
| <u>D</u> NS Server:    | Г            | Add              | Uet            |
|                        | · · ·        | Cancel           | Dow <u>n</u> ↓ |
|                        | _            | Cancor           |                |
|                        |              |                  |                |
|                        | Οκ           | Cancel           | Applu          |
|                        |              |                  |                |

## Checking TCP/IP Settings- Windows 2000

- 1. Select Control Panel Network and Dial-up Connection.
- 2. Right click the Local Area Connection icon and select Properties.

| .ocal Area Connection Properties ? 🗙                                                                                                    |
|----------------------------------------------------------------------------------------------------|
| General                                                                                                    |
| Connect using:                                                                                                    |
| B SMC EZ Card 10/100 (SMC1211TX)                                                                                                    |
| Configure                                                                                                    |
| Components checked are used by this connection:                                                                                                    |
| Select for Microsoft Networks     Select for Microsoft Networks     Internet Protocol (TCP/IP)                                                                                                    |
| Install UninstallProperties                                                                                                    |
| Description<br>Transmission Control Protocol/Internet Protocol. The default<br>wide area network protocol that provides communication<br>across diverse interconnected networks.<br>Show icon in taskbar when connected |
| OK Cancel                                                                                                    |

- 3. Select the *TCP/IP* protocol for your network card.
- 4. Click on the *Properties* button. You should then see a screen like the following.

| Internet Protocol (TCP/IP) Prope                                                                           | erties ? 🗙                                                                       |
|----------------------------------------------------------------------------------------------------|----------------------------------------------------------------------------------|
| General                                                                                                    | 1                                                                                |
| You can get IP settings assigned a<br>this capability. Otherwise, you need<br>the appropriate IP settings. | utomatically if your network supports<br>I to ask your network administrator for |
| Obtain an IP address automa                                                                                | tically                                                                          |
| $\square \bigcirc \square$ Use the following IP address:                                                   |                                                                                  |
| IP address:                                                                                                |                                                                                  |
| Subnet mask:                                                                                               |                                                                                  |
| Default gateway:                                                                                           |                                                                                  |
| <ul> <li>Obtain DNS server address a</li> </ul>                                                            | utomatically                                                                     |
| C Use the following DNS serve                                                                              | r addresses:                                                                     |
| Preferred DNS server:                                                                                      | · · · ·                                                                          |
| Alternate DNS server:                                                                                      |                                                                                  |
|                                                                                                    | Advanced                                                                         |
|                                                                                                    | OK Cancel                                                                        |

5. Ensure your TCP/IP settings are correct, as described below.

#### **Using DHCP**

To use DHCP, select the radio button *Obtain an IP Address automatically*. This is the default Windows setting, and it is recommended to use it. By default, the IP-2000VPN will act as a DHCP Server. Restart your PC to ensure it obtains an IP Address from the IP-2000VPN.

#### Using a fixed IP Address ("Use the following IP Address")

If your PC is already configured, check with your network administrator before making the following changes.

- Enter the IP-2000VPN's IP address in the *Default Gateway* field and click *OK*. (Your LAN administrator can advise you of the IP Address they assigned to the IP-2000VPN).
- If the *DNS Server* fields are empty, select *Use the following DNS server addresses*, and enter the DNS address or addresses provided by your ISP, then click *OK*.

#### Checking TCP/IP Settings- Windows XP

- 1. Select Control Panel Network Connection.
- 2. Right click the *Local Area Connection* and choose *Properties*. You should see a screen like the following:

| 🕹 Local Area Connection Properties 🛛 🔹 💽                                                                                                    |
|----------------------------------------------------------------------------------------------------|
| General Authentication Advanced                                                                                                    |
| Connect using:                                                                                                    |
| D-Link DFE-530TX PCI Fast Ethernet Adapter (rev.B)                                                                                                    |
|                                                                                                    |
| This connection uses the following items:                                                                                                    |
| <ul> <li>Client for Microsoft Networks</li> <li>File and Printer Sharing for Microsoft Networks</li> <li>QoS Packet Scheduler</li> <li>Internet Protocol (TCP/IP)</li> </ul> |
| Install Uninstall Properties                                                                                                    |
| Transmission Control Protocol/Internet Protocol. The default<br>wide area network protocol that provides communication<br>across diverse interconnected networks.            |
| Show icon in notification area when connected                                                                                                    |
| OK Cancel                                                                                                    |

- 3. Select the *TCP/IP* protocol for your network card.
- 4. Click on the *Properties* button. You should then see a screen like the following.

AirLive IP-2000VPN User's Manual

| Internet Protocol (TCP/IP) Properties                                                                                                    |               |                                                |
|----------------------------------------------------------------------------------------------------|---------------|------------------------------------------------|
| ٢                                                                                                    | General       | Alternate Configuration                        |
| You can get IP settings assigned automatically if your network supports<br>this capability. Otherwise, you need to ask your network administrator for<br>the appropriate IP settings. |               |                                                |
| Obtain an IP address automatically                                                                                                    |               |                                                |
|                                                                                                    | <u>_OU</u>    | se the following IP address:                   |
|                                                                                                    | <u>I</u> P ac | ddress:                                        |
|                                                                                                    | Subr          | net mask:                                      |
|                                                                                                    | <u>D</u> efa  | ault gateway:                                  |
|                                                                                                    | ⊙ 0 <u>⊦</u>  | <u>b</u> tain DNS server address automatically |
|                                                                                                    | _OUs          | se the following DNS server addresses:         |
|                                                                                                    | Prefe         | erred DNS server:                              |
|                                                                                                    | Alter         | nate DNS server:                               |
|                                                                                                    |               | Ad <u>v</u> anced                              |
|                                                                                                    |               | OK Cancel                                      |

5. Ensure your TCP/IP settings are correct.

#### Using DHCP

To use DHCP, select the radio button *Obtain an IP Address automatically*. This is the default Windows setting, and it is recommended to use it. By default, the IP-2000VPN will act as a DHCP Server. Restart your PC to ensure it obtains an IP Address from the IP-2000VPN.

#### Using a fixed IP Address ("Use the following IP Address")

If your PC is already configured, check with your network administrator before making the following changes.

- In the *Default Gateway* field, enter the IP-2000VPN's IP address and click *OK*. Your LAN administrator can advise you of the IP Address they assigned to the IP-2000VPN.
- If the *DNS Server* fields are empty, select *Use the following DNS server addresses*, and enter the DNS address or addresses provided by your ISP, then click *OK*.

#### **Macintosh Clients**

From your Macintosh, you can access the Internet via the IP-2000VPN. The procedure is as follows.

- 1. Open the TCP/IP Control Panel.
- 2. Select *Ethernet* from the *Connect via* pop-up menu.
- 3. Select *Using DHCP Server* from the *Configure* pop-up menu. The DHCP Client ID field can be left blank.

4. Close the TCP/IP panel, saving your settings.

If using manually assigned IP addresses instead of DHCP, the required changes are:

- Set the Router Address field to the IP-2000VPN's IP Address.
- Ensure your DNS settings are correct.

#### **Linux Clients**

To access the Internet via the IP-2000VPN, it is only necessary to set the IP-2000VPN as the "Gateway". **Ensure you are logged in as "root" before attempting any changes.** 

#### **Fixed IP Address**

By default, most Unix installations use a fixed IP Address. If you wish to continue using a fixed IP Address, make the following changes to your configuration.

- Set your "Default Gateway" to the IP Address of the IP-2000VPN.
- Ensure your DNS (Name server) settings are correct.

#### To act as a DHCP Client (recommended)

The procedure below may vary according to your version of Linux and X -windows shell.

- 1. Start your X Windows client.
- 2. Select Control Panel Network.
- 3. Select the "Interface" entry for your Network card. Normally, this will be called "eth0".
- 4. Click the *Edit* button, set the "protocol" to "DHCP", and save this data.
- 5. To apply your changes
  - Use the "Deactivate" and "Activate" buttons, if available.
  - OR, restart your system.

#### Other UNIX Systems

To access the Internet via the IP-2000VPN:

- Ensure the "Gateway" field for your network card is set to the IP Address of the IP-2000VPN.
- Ensure your DNS (Name Server) settings are correct.

## Appendix B VPN Overview

This section describes the VPN (Virtual Private Network) support provided by your IP-2000VPN. A VPN (Virtual Private Network) provides a secure connection between 2 points, over an insecure network typically the Internet. This secure connection is called a **VPN Tunnel**.

There are many standards and protocols for VPNs. The standard implemented in the IP-2000VPN is IPSec.

#### **IPSec**

IPSec is a near-ubiquitous VPN security standard, designed for use with TCP/IP networks. It works at the packet level, and authenticates and encrypts all packets traveling over the VPN Tunnel. Thus, it does not matter what applications are used on your PC. Any application can use the VPN like any other network connection.

IPSec VPNs exchange information through logical connections called **SA**s (Security Associations). An SA is simply a definition of the protocols, algorithms and keys used between the two VPN devices (endpoints). Each IPSec VPN has two SAs - one in each direction. If **IKE** (Internet Key Exchange) is used to generate and exchange keys, there are also SAs for the IKE connection as well as the IPSec connection.

There are two security modes possible with IPSec:

- **Transport Mode** the payload (data) part of the packet is encapsulated through encryption but the IP header remains in the clear (unchanged). **The IP-2000VPN does NOT support Transport Mode.**
- Tunnel Mode everything is encapsulated, including the original IP header, and a new IP header is generated. Only the new header in the clear (i.e. not protected). This system provides enhanced security. The IP-2000VPN always uses Tunnel Mode.

#### IKE

IKE (Internet Key Exchange) is an optional, but widely used, component of IPSec. IKE provides a method of negotiating and generating the keys and IDs required by IPSec. If using IKE, only a single key is required to be provided during configuration. Also, IKE supports using **Certificates** (provided by CAs - Certification Authorities) to authenticate the identification of the remote user or gateway. If IKE is NOT used, then all keys and IDs (SPIs) must be entered manually, and Certificates can NOT be used. This is called a "Manual Key Exchange".

When using IKE, there are 2 phases to establishing the VPN tunnel:

- Phase I is the negotiation and establishment up of the IKE connection.
- Phase II is the negotiation and establishment up of the IPSec connection.

Because the IKE and IPSec connections are separate, they have different SAs (security associations).

#### Policies

VPN configuration settings are stored in Policies.

Note that different vendors use different terms. Generally, the terms "VPN Policy", "IPSec Policy", and "IPSec Proposal" have the same meaning. However, some vendors separate IKE Policies (Phase 1 parameters) from IPSec Policies (Phase 2 parameters).

For the IP-2000VPN, each VPN policy contains both Phase 1 and Phase 2 parameters (if IKE is used). Each policy defines:

- The address of the remote VPN endpoint.
- The traffic which is allowed to use the VPN connection.
- The parameters (settings) for the IPSec SA (Security Association).
- If IKE is used, the parameters (settings) for the IKE SA (Security Association).

Generally, you will need at least one (1) VPN Policy for each remote site for which you wish to establish VPN connections.

It is possible, and sometimes necessary, to have multiple Policies for the same remote site. However, you should only Enable one (1) policy at a time. If multiple policies for the same remote site are enabled, the policies are examined in the order in which they are listed, and the first matching policy will be used. While it is possible to change the order of the policies, it may not be easy to get the desired action from multiple policies.

### **VPN Configuration**

The general rule is that each endpoint must have matching Policies, as follows:

| VPN Endpoint     | Each VPN endpoint must be configured to initiate or accept connections to the      |
|------------------|------------------------------------------------------------------------------------|
| address          | remote VPN client or Gateway.                                                      |
|                  | Usually, this requires having a fixed Internet IP address or domain name. However, |
|                  | it is possible for a VPN Gateway to accept incoming connections from a remote      |
|                  | client where the client's IP address is not known in advance.                      |
| Traffic Selector | This determines which outgoing traffic will cause a VPN connection to be           |
|                  | established, and which incoming traffic will be accepted. Each endpoint must be    |
|                  | configured to pass and accept the desired traffic from the remote endpoint.        |
|                  | If connecting 2 LANs, this requires that:                                          |
|                  | • Each endpoint must be aware of the IP addresses used on the other endpoint.      |
|                  | The 2 LANs MUST use different IP address ranges.                                   |
| IKE parameters   | If using IKE (recommended), the IKE parameters must match (except for the SA       |
|                  | lifetime, which can be different).                                                 |

| IPSec      | The IPSec parameters at each endpoint must match. |
|------------|---------------------------------------------------|
| parameters |                                                   |

# Appendix C Troubleshooting

### Overview

This chapter covers some common problems that may be encountered while using the IP-2000VPN and some possible solutions to them. If you follow the suggested steps and the IP-2000VPN still does not function properly, contact your dealer for further advice.

### **General Problems**

| Problem 1:  | Can't connect to the IP-2000VPN to configure it.                                        |  |
|-------------|-----------------------------------------------------------------------------------------|--|
| Solution 1: | Check the following:                                                                    |  |
|             | • The IP-2000VPN is properly installed, LAN connections are OK, and it is powered       |  |
|             | ON.                                                                                     |  |
|             | • Ensure that your PC and the IP-2000VPN are on the same network segment. (If you       |  |
|             | don't have a router, this must be the case.)                                            |  |
|             | • If your PC is set to "Obtain an IP Address automatically" (DHCP client), restart it.  |  |
|             | • If your PC uses a Fixed (Static) IP address, ensure that it is using an IP Address    |  |
|             | within the range 192.168.1.2 to 192.168.1.254 and thus compatible with the              |  |
|             | IP-2000VPN's default IP Address of 192.168.1.1.                                         |  |
|             | Also, the Network Mask should be set to 255.255.255.0 to match the IP-2000VPN.          |  |
|             | In Windows, you can check these settings by using <i>Control Panel-Network</i> to check |  |
|             | the <b>Properties</b> for the TCP/IP protocol.                                          |  |

## Internet Access

| Problem 1:  | When I enter a URL or IP address I get a time out error.                                |
|-------------|-----------------------------------------------------------------------------------------|
| Solution 1: | A number of things could be causing this. Try the following troubleshooting steps.      |
|             | • Check if other PCs work. If they do, ensure that your PCs IP settings are correct. If |
|             | using a Fixed (Static) IP Address, check the Network Mask, Default gateway and          |
|             | DNS as well as the IP Address.                                                          |
|             | • If the PCs are configured correctly, but still not working, check the IP-2000VPN.     |
|             | Ensure that it is connected and ON. Connect to it and check its settings. (If you can't |
|             | connect to it, check the LAN and power connections.)                                    |
|             | • If the IP-2000VPN is configured correctly, check your Internet connection (DSL/Cable  |
|             | modem etc) to see that it is working correctly.                                         |
|             |                                                                                         |

| Problem 2:  | Some applications do not run properly when using the IP-2000VPN.                          |
|-------------|-------------------------------------------------------------------------------------------|
| Solution 2: | The IP-2000VPN processes the data passing through it, so it is not transparent.           |
|             | Use the Special Applications feature to allow the use of Internet applications which do   |
|             | not function correctly.                                                                   |
|             | If this does solve the problem you can use the <b>DMZ</b> function. This should work with |
|             | almost every application, but:                                                            |
|             | It is a security risk, since the firewall is disabled.                                    |
|             | Only one (1) PC can use this feature.                                                     |

# Appendix D Specifications

| Model               | IP-2000VPN                            |
|---------------------|---------------------------------------|
| Dimensions          | 141mm(W) * 100mm(D) * 27mm(H)         |
| Operating           | 0° C to 40° C                         |
| Temperature         |                                       |
| Storage Temperature | -10° C to 70° C                       |
| Network Protocol:   | TCP/IP                                |
| Network Interface:  | 5 Ethernet:                           |
|                     | 3 * 10/100BaseT (RJ45) LAN connection |
|                     | 1 * 10/100BaseT (RJ45) DMZ connection |
|                     | 1 * 10/100BaseT (RJ45) for WAN        |
| LEDs                | 11                                    |
| Power Adapter       | 12 V DC External                      |